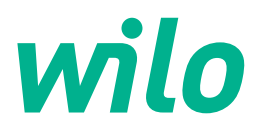

# Wilo-Control EC-L

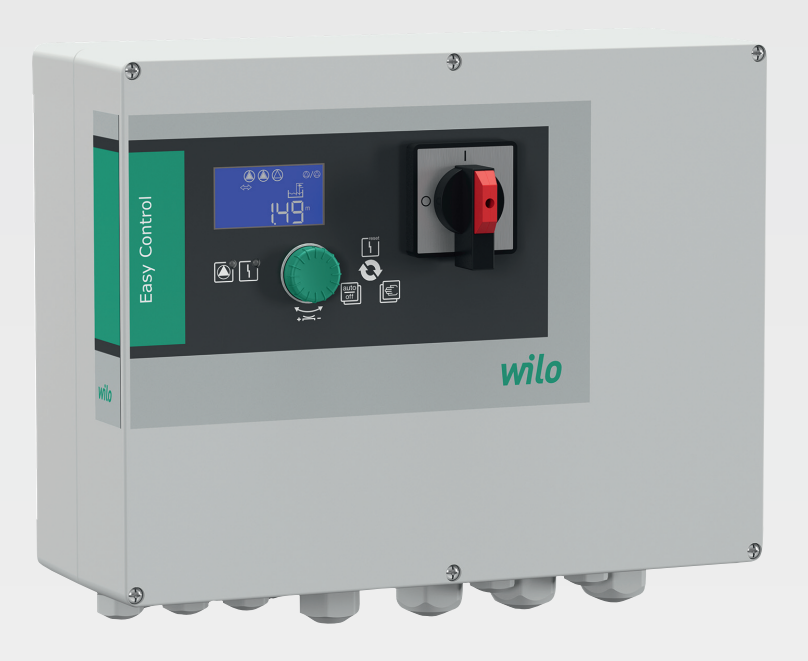

pl Instrukcja montażu i obsługi

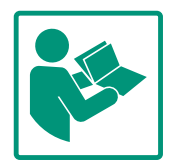

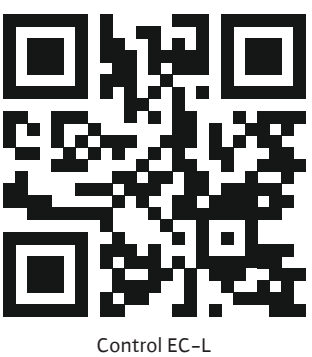

Control EC-L https://qr.wilo.com/1401

# Spis treści

| 1 | Infor      | macje ogólne 4                                       |
|---|------------|------------------------------------------------------|
|   | 1.1        | O niniejszej instrukcji 4                            |
|   | 1.2        | Prawa autorskie 4                                    |
|   | 1.3        | Zastrzeżenie możliwości zmian 4                      |
|   | 1.4        | Wykluczenie gwarancji i odpowiedzialności 4          |
| 2 | Bezp       | ieczeństwo 4                                         |
|   | 2.1        | Oznaczenie zaleceń dotyczących bezpieczeństwa 4      |
|   | 2.2        | Kwalifikacje personelu 5                             |
|   | 2.3        | Prace elektryczne 6                                  |
|   | 2.4        | Urządzenia kontrolne 6                               |
|   | 2.5        | Prace związane z montażem/demontażem 6               |
|   | 2.6        | Podczas pracy 6                                      |
|   | 2.7        | Prace konserwacyjne 7                                |
|   | 2.8        | Obowiązki użytkownika 7                              |
| 3 | Zasto      | osowanie/użycie7                                     |
|   | 3.1        | Zakres zastosowania zgodnego z przeznaczeniem 7      |
|   | 3.2        | Użytkowanie niezgodne z przeznaczeniem               |
| 4 | Opis       | produktu                                             |
|   | 4.1        | Budowa                                               |
|   | 4.2        | Sposób działania 8                                   |
|   | 4.3        | Rodzaje pracy 8                                      |
|   | 4.4        | Dane techniczne 8                                    |
|   | 4.5        | Wejścia i wyjścia9                                   |
|   | 4.6        | Oznaczenie typu                                      |
|   | 4.7        | Praca przy elektronicznych sterownikach rozruchu 10  |
|   | 4.8        | Instalacja w obrębie stret zagrożenia wybuchem 10    |
|   | 4.9        | Zakres dostawy                                       |
|   | 4.10       | wyposażenie dodatkowe 10                             |
| 5 | Trans      | sport i magazynowanie 10                             |
|   | 5.1        | Dostawa                                              |
|   | 5.Z        | Iransport                                            |
|   | 5.5        | Magazynowanie 10                                     |
| 6 | Mont       | 11                                                   |
|   | 6.1        | Kwalifikacje personelu 11                            |
|   | 6.2        | Rodzaje montazu 11                                   |
|   | 6.3        | Obowiązki uzytkownika                                |
|   | 6.4<br>C F | Montaz                                               |
|   | 0.5        | Pourączenie elektryczne 13                           |
| 7 | Obsł       | uga                                                  |
|   | 7.1        | Sposob działania                                     |
|   | 7.2        | Rodzaje pracy                                        |
|   | 7.3        | Sterowanie menu                                      |
|   | 7.4<br>7.5 | Rodzaj menu: Menu głowne albo menu Easy Actions 30   |
|   | 7.5        | Otwieranie menu                                      |
|   | 7.7        | Ustawienia fabryczne 31                              |
| 0 |            | bomionia 21                                          |
| ŏ | 8.1        | Obowiazki użytkownika                                |
|   | 8.2        | Uruchomienie w obszarach zagrożonych wybuchem 31     |
|   | 8.3        | Podłączanie nadajników sygnału i pomp w strefach za- |
|   |            |                                                      |
|   |            | grożenia wybuchem 32                                 |

|    | 8.5       | Uruchomienie pierwszej konfiguracji                | .33  |
|----|-----------|----------------------------------------------------|------|
|    | 8.6       | Uruchomić tryb automatyczny                        | .47  |
|    | 8.7       | Podczas pracy                                      | .48  |
| 9  | Wyłą      | czenie z ruchu                                     | .49  |
|    | 9.1       | Kwalifikacje personelu                             | .49  |
|    | 9.2       | Obowiązki użytkownika                              | .49  |
|    | 9.3       | Wyłączenie z ruchu                                 | .50  |
|    | 9.4       | Demontaż                                           | .50  |
| 10 | Kons      | erwacja i naprawa                                  | . 50 |
|    | 10.1      | Częstotliwość konserwacji                          | .51  |
|    | 10.2      | Prace konserwacyjne                                | .51  |
|    | 10.3      | Wyświetlanie interwału serwisowego                 | .51  |
| 11 | Uster     | rki, przyczyny usterek i ich usuwanie              | . 52 |
|    | 11.1      | Obowiązki użytkownika                              | .52  |
|    | 11.2      | Sygnalizacja awarii                                | .53  |
|    | 11.3      | Potwierdzenie usterki                              | .53  |
|    | 11.4      | Pamięć błędów                                      | .53  |
|    | 11.5      | Kody błędów                                        | .53  |
|    | 11.6      | Kolejne czynności związane z usuwaniem usterek     | .55  |
| 12 | Utyli     | zacja                                              | . 55 |
|    | ,<br>12.1 | Akumulator                                         | .55  |
|    | 12.2      | Informacje dotyczące gromadzenia zużytego sprzętu  |      |
|    |           | elektrycznego i elektronicznego                    | .55  |
| 13 | Załac     | znik                                               | . 55 |
|    | 13.1      | Strefy zagrożenia wybuchem: Podłączanie nadajników | ,    |
|    |           | sygnału i pomp                                     | .55  |
|    | 13.2      | Impedancje systemu                                 | .57  |
|    | 13.3      | Przegląd symboli                                   | .58  |
|    | 13.4      | Przegląd schematu zacisków                         | .58  |
|    | 13.5      | ModBus: Typy danych                                | .59  |
|    | 13.6      | ModBus: Przegląd parametrów                        | .60  |

# 1 Informacje ogólne

| 1.1 | O niniejszej instrukcji                                 | <ul> <li>Instrukcja stanowi integralną część produktu. Stosowanie się do tej instrukcji stanowi wa-<br/>runek właściwego użytkowania i należytej obsługi produktu:</li> <li>Przed rozpoczęciem jakichkolwiek czynności należy starannie zapoznać się z instrukcją.</li> <li>Instrukcję należy przechowywać w sposób umożliwiający dostęp do niej w każdej chwili.</li> <li>Należy stosować się do wszystkich informacji o produkcie.</li> <li>Należy uwzględnić oznaczenia znajdujące się na produkcie.</li> <li>Oryginalna instrukcji obsługi jest napisana w języku niemieckim. Wszystkie inne wersje ję-<br/>zykowe tej instrukcji są tłumaczeniem oryginalnej instrukcji obsługi.</li> </ul>  |
|-----|---------------------------------------------------------|----------------------------------------------------------------------------------------------------|
| 1.2 | Prawa autorskie                                         | WILO SE © 2022<br>Reprodukcja, rozpowszechnianie i wykorzystywanie niniejszego dokumentu, jak również<br>przekazywanie jego zawartości innym, bez uzyskania formalnego upoważnienia, są zabro-<br>nione. Naruszający ten zakaz będą zobowiązani do wyrównania strat. Wszelkie prawa za-<br>strzeżone.                                                                                                    |
| 1.3 | Zastrzeżenie możliwości zmian                           | Wilo zastrzega sobie prawo do zmiany danych wymienionych powyżej bez powiadomienia<br>oraz nie przejmuje odpowiedzialności za niedokładność i/lub niekompletność danych tech-<br>nicznych. Zastosowane ilustracje mogą różnić się od oryginału i służą jedynie prezentacji<br>przykładowego wyglądu produktu.                                                                                                    |
| 1.4 | Wykluczenie gwarancji i odpowie-<br>dzialności          | <ul> <li>Wilo nie przejmuje gwarancji ani odpowiedzialności w szczególności w poniższych przypad-kach:</li> <li>Niewystarczające zwymiarowanie wynikające z przekazania błędnych lub niewłaściwych informacji przez użytkownika lub zleceniodawcę</li> <li>Nieprzestrzeganie niniejszej instrukcji obsługi</li> <li>Użytkowanie niezgodne z przeznaczeniem</li> <li>Niewłaściwe magazynowanie lub transport</li> <li>Nieprawidłowy montaż lub demontaż</li> <li>Nieodpowiednia konserwacja</li> <li>Niedozwolona naprawa</li> <li>Wadliwe podłoże</li> <li>Wpływ czynników chemicznych, elektrycznych lub elektrochemicznych</li> <li>Zużycie</li> </ul>                                          |
| 2   | Bezpieczeństwo                                          | <ul> <li>Niniejszy rozdział zawiera podstawowe wskazówki, istotne na po-<br/>szczególnych etapach eksploatacji. Nieprzestrzeganie tych zasad<br/>pociąga ze sobą następujące zagrożenia:</li> <li>Zagrożenie dla osób – możliwy wpływ czynników elektrycz-<br/>nych, elektromagnetycznych i mechanicznych</li> <li>Zagrożenie dla środowiska na skutek wycieku substancji nie-<br/>bezpiecznych</li> <li>Szkody materialne</li> <li>Awaria ważnych funkcji</li> <li>Niestosowanie się do zasad skutkuje utratą praw do odszkodo-<br/>wania.</li> <li>Dodatkowo należy przestrzegać wskazówek i zaleceń dotyczą-<br/>cych bezpieczeństwa przedstawionych w kolejnych rozdzia-<br/>łach!</li> </ul> |
| 2.1 | Oznaczenie zaleceń do-<br>tyczących bezpieczeń-<br>stwa | W niniejszej instrukcji montażu i obsługi stosowane są wskazówki<br>i zalecenia dotyczące bezpieczeństwa, mające na celu ochronę<br>przed uszkodzeniami ciała i stratami materialnymi. Są one przed-                                                                                                    |

stawiane w różny sposób:

 Zalecenia dotyczące bezpieczeństwa mające na celu ochronę przed uszkodzeniami ciała rozpoczynają się słowem ostrzegawczym i mają przyporządkowany odpowiedni symbol.

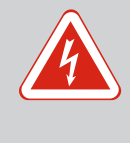

# NIEBEZPIECZEŃSTWO

Rodzaj i źródło niebezpieczeństwa! Następstwa wynikające z zagrożenia oraz wskazówki w celu ich uniknięcia.

 Zalecenia dotyczące bezpieczeństwa mające na celu ochronę przed szkodami materialnymi rozpoczynają się słowem ostrzegawczym i przedstawiane są **bez** użycia symbolu.

# PRZESTROGA

Rodzaj i źródło niebezpieczeństwa! Następstwa lub informacje.

# Teksty ostrzegawcze

- Niebezpieczeństwo!
   Nieprzestrzeganie prowadzi do śmierci lub poważnych obrażeń!
- Ostrzeżenie! Nieprzestrzeganie może prowadzić do (ciężkich) obrażeń!
- Przestroga! Nieprzestrzeganie może prowadzić do powstania szkód materialnych, możliwe jest wystąpienie szkody całkowitej.
- Notyfikacja! Użyteczna notyfikacja dotycząca posługiwania się produktem

# Wyróżnienia tekstu

- Warunek
- 1. Etap pracy/zestawienie
  - ⇒ Zalecenie/wskazówka
  - Wynik

# Symbole

W niniejszej instrukcji stosowane są następujące symbole:

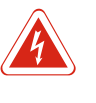

Niebezpieczeństwo związane z napięciem elektrycznym

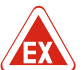

Niebezpieczeństwo związane z atmosferą wybuchową

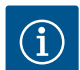

Przydatna notyfikacja

# 2.2 Kwalifikacje personelu

- Personel powinien być przeszkolony w zakresie obowiązujących lokalnie przepisów zapobiegania wypadkom.
- Personel przeczytał i zrozumiał instrukcję montażu i obsługi.
- Prace elektryczne: wykwalifikowany elektryk

- 2.3 Prace elektryczne
- Prace elektryczne powinny być zawsze wykonane przez wykwalifikowanego elektryka.

Obsługa/sterowanie: Obsługa wyszkolona w zakresie sposobu

Osoba dysponująca odpowiednim wykształceniem specjalistycznym, wiedzą i doświadczeniem, potrafiąca rozpoznawać

zagrożenia związane z energią elektryczną i ich unikać.
Prace montażowe/demontażowe: wykwalifikowany elektryk Znajomość narzędzi i materiałów do mocowania dla różnych

- Przed podjęciem jakichkolwiek prac odłączyć produkt od sieci i zabezpieczyć przed ponownym włączeniem.
- Przyłącze elektryczne należy wykonać według lokalnych przepisów.
- Należy stosować się do wytycznych lokalnego zakładu energetycznego.
- Produkt musi być uziemiony.

działania całego systemu

- Należy stosować się do danych technicznych.
- Uszkodzone kable zasilające należy wymienić natychmiast.

# ia kontrolne Bez

# Bezpiecznik

konstrukcji

Rozmiar i charakterystyka przełączania bezpiecznika muszą być określone na podstawie wartości prądu znamionowego podłączonego odbiornika. Należy przestrzegać miejscowych przepisów.

- Należy przestrzegać obowiązujących w miejscu zastosowania urządzenia praw oraz przepisów związanych z bezpieczeń– stwem pracy i zapobieganiem wypadkom.
- Należy odłączyć produkt od sieci i zabezpieczyć przed ponownym włączeniem.
- Należy użyć właściwych materiałów do mocowania w zależności od podłoża.
- Produkt nie jest wodoszczelny. Należy wybrać właściwy rodzaj instalacji!
- Podczas montażu nie należy deformować korpusu. Możliwe jest rozszczelnienie uszczelnienia i naruszenie podanego stopnia ochrony IP.
- Produkt **nie** nadaje się do montażu w atmosferze wybuchowej.
- Produkt nie jest wodoszczelny. Zachować stopień ochrony: IP54
- Temperatura otoczenia: -30 °C ... +50 °C.
- Maksymalna wilgotność powietrza: 90 %, bez skraplania.
- Nie należy otwierać urządzenia sterującego.
- Operator ma obowiązek niezwłocznie zgłaszać każdą usterkę swojemu przełożonemu.

# 2.4 Urządzenia kontrolne

# 2.5 Prace związane z montażem/demontażem

# 2.6 Podczas pracy

2.7 Prace konserwacyjne

Obowiązki użytkownika

2.8

- Uszkodzenie produktu lub kabla zasilającego wymaga natychmiastowego wyłączenia produktu.
- Nie stosować agresywnych lub ściernych środków czyszczących.
- Produkt nie jest wodoszczelny. Nie zanurzać w cieczach.
- Przeprowadzać wyłącznie prace konserwacyjne opisane w niniejszej instrukcji montażu i obsługi.
- Do konserwacji i naprawy należy stosować wyłącznie oryginalne części producenta. Korzystanie z części innych niż oryginalne zwalnia producenta z jakiejkolwiek odpowiedzialności.
- Zapewnienie personelowi dostępu do instrukcji montażu i obsługi w jego języku.
- Upewnienie się co do kwestii wykształcenia personelu w kontekście wykonywanych prac.
- Utrzymywanie znaków bezpieczeństwa oraz tabliczek informacyjnych znajdujących się na produkcie w czytelnym stanie.
- Zapoznanie personelu z funkcją urządzenia.
- Wyeliminowanie zagrożenia związanego z prądem elektrycznym.
- Ustalenie organizacji pracy personelu w celu jej bezpiecznego przebiegu.

Praca z produktem jest zabroniona dla dzieci i osób poniżej 16 roku życia lub dla osób o ograniczonych zdolnościach fizycznych, sensorycznych lub psychicznych! Osoby poniżej 18 roku życia muszą być nadzorowane przez specjalistę!

#### 3 Zastosowanie/użycie

- 3.1 Zakres zastosowania zgodnego z przeznaczeniem
- 3.2 Użytkowanie niezgodne z przeznaczeniem
- Urządzenie sterujące służy do sterowania max. trzema pompami, w zależności od poziomu. Użytkowanie zgodne z przeznaczeniem to także przestrzeganie zaleceń niniejszej instrukcji. Każdy inny rodzaj użytkowania uznawany jest za niezgodny z przeznaczeniem.
- Instalacja w obrębie stref zagrożenia wybuchem
- Zalanie urządzenia sterującego

#### 4 Opis produktu

#### 4.1 Budowa

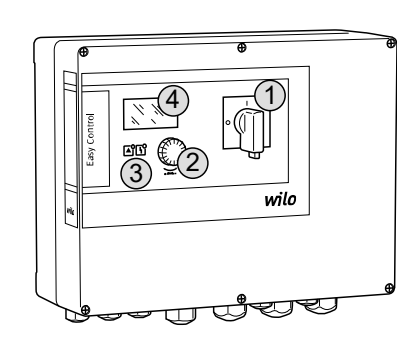

| 1 | Wyłącznik główny |
|---|------------------|
| 2 | Pokrętło         |
| 3 | Wskaźniki LED    |
| 4 | Wyświetlacz LCD  |
|   | 1                |

Przedni element urządzenia sterującego składa się z następujących podstawowych elementów:

- Wyłącznik główny: do włączania/wyłączania urządzenia sterującego (brak w wersji "EMS")
- Pokrętło do wyboru menu i wprowadzania parametrów
- Diody do wskazywania aktualnego stanu roboczego
- Wyświetlacz LCD do wyświetlania aktualnych danych roboczych oraz poszczególnych punktów menu

*Fig. 1:* Element przedni urządzenia sterującego

#### 4.2 Sposób działania

**Rodzaje pracy** 

4.3

Rejestracja poziomu jest realizowana w ramach sterowania dwupunktowego dla każdej pompy. W zależności od poziomu napełnienia następuje automatyczne włączanie i wyłączanie pomp. Po osiągnięciu wysokiego poziomu zalania lub poziomu pracy na sucho generowany jest sygnał optyczny. Ponadto następuje wymuszone włączenie wszystkich pomp. Usterki są zapisywane w pamięci błędów.

Aktualne dane i stany robocze są wskazywane na wyświetlaczu LCD i za pomocą diod. Do obsługi i wprowadzania parametrów roboczych służy pokrętło.

#### NOTYFIKACJA! Control EC-L3 ...: W przypadku rejestracji poziomu za pomocą wyłącznika pływakowego możliwe jest sterowanie max. 2 pompami!

Urządzenie sterujące obsługuje dwa rodzaje pracy:

- Opróżnianie (drain)
- Napełnianie (fill)

Wyboru dokonuje się w menu.

#### Rodzaj pracy "Opróżnianie"

Zbiornik lub studzienka są opróżniane. Podłączone pompy są załączane przy wzroście poziomu cieczy, natomiast w razie jego spadku są wyłączane.

#### Rodzaj pracy "Napełnianie"

Zbiornik jest napełniany. Podłączone pompy są załączane przy spadku poziomu, natomiast w razie jego wzrostu są wyłączane.

#### 4.4 Dane techniczne

| Data produkcji*                                  | patrz tabliczka znamionowa                      |
|--------------------------------------------------|-------------------------------------------------|
| Napięcie zasilania                               | 1~220/230 V, 3~380/400 V                        |
| Częstotliwość prądu                              | 50/60 Hz                                        |
| Max. pobór energii elektrycznej przez pom-<br>pę | 12 A                                            |
| Max. moc znamionowa pompy                        | 4 kW                                            |
| Sposób załączania pompy                          | bezpośrednio                                    |
| Temperatura otoczenia/pracy                      | -30 °C +50 °C                                   |
| Temperatura składowania                          | -30 °C +60°C                                    |
| Max. względna wilgotność powietrza               | 90 %, bez skraplania                            |
| Stopień ochrony                                  | IP54                                            |
| Bezpieczeństwo elektryczne                       | Stopień zanieczyszczenia II                     |
| Napięcie sterujące                               | 24 V =/~                                        |
| Materiał korpusu                                 | Poliwęglan, odporny na działanie promieni<br>UV |

Dane dotyczące wersji Hardware (HW) oraz wersji Software (SW) są widoczne na tabliczce znamionowej!

Instrukcja montażu i obsługi • Wilo-Control EC-L • Ed.04/2022-09

\*Podanie daty producenta według ISO 8601: JJJJWww

- LIT = rok
- W = Skrót oznaczający tydzień
- ww = wskazanie tygodnia kalendarzowego

# 4.5 Wejścia i wyjścia

| Wejścia                                                                                                    |                                                                                          |                                                                                                    | Wersja Har-                                                                                                    | Liczba wejść                                                                                                    |                                                              |                                                  |
|----------------------------------------------------------------------------------------------------|------------------------------------------------------------------------------------------|----------------------------------------------------------------------------------------------------|----------------------------------------------------------------------------------------------------|----------------------------------------------------------------------------------------------------|--------------------------------------------------------------|--------------------------------------------------|
|                                                                                                    |                                                                                          |                                                                                                    | dware                                                                                                    | EC-L1                                                                                                    | EC-L2                                                        | EC-L3                                            |
| Rejestracja poziomu                                                                                                    |                                                                                          |                                                                                                    |                                                                                                    |                                                                                                    |                                                              |                                                  |
| Czujnik poziomu                                                                                                    |                                                                                          |                                                                                                    | Wszystkie                                                                                                    | 1                                                                                                    | 1                                                            | 1                                                |
| Wyłącznik pływakowy                                                                                                    |                                                                                          |                                                                                                    | Wszystkie                                                                                                    | 2                                                                                                    | 3                                                            | 3                                                |
| Elektroda                                                                                                    |                                                                                          |                                                                                                    | Od HW 2                                                                                                    | 2                                                                                                    | 3                                                            | -                                                |
| Dzwon zanurzeniowy                                                                                                    |                                                                                          |                                                                                                    | Wszystkie                                                                                                    | 1                                                                                                    | 1                                                            | 1                                                |
| Poziom zalania                                                                                                    |                                                                                          |                                                                                                    |                                                                                                    |                                                                                                    |                                                              |                                                  |
| Wyłącznik pływakowy                                                                                                    |                                                                                          |                                                                                                    | Wszystkie                                                                                                    | 1                                                                                                    | 1                                                            | 1                                                |
| Elektroda                                                                                                    |                                                                                          |                                                                                                    | Od HW 2                                                                                                    | 1                                                                                                    | 1                                                            | -                                                |
| Poziom pracy na sucho / suchobiegu                                                                                                    |                                                                                          |                                                                                                    |                                                                                                    |                                                                                                    |                                                              |                                                  |
| Wyłącznik pływakowy                                                                                                    |                                                                                          |                                                                                                    | Wszystkie                                                                                                    | 1                                                                                                    | 1                                                            | 1                                                |
| Elektroda                                                                                                    |                                                                                          |                                                                                                    | Od HW 2                                                                                                    | 1                                                                                                    | 1                                                            | -                                                |
| Monitorowanie pompy                                                                                                    |                                                                                          |                                                                                                    |                                                                                                    |                                                                                                    |                                                              |                                                  |
| Termiczna kontrola uzwojenia (bimetal)                                                                                                    |                                                                                          |                                                                                                    | Wszystkie                                                                                                    | 1                                                                                                    | 2                                                            | 3                                                |
| Termiczna kontrola uzwojenia (PTC)                                                                                                    |                                                                                          |                                                                                                    | Wszystkie                                                                                                    | -                                                                                                    | -                                                            | -                                                |
| Monitorowanie wycieków (elektroda)                                                                                                    |                                                                                          |                                                                                                    | Wszystkie                                                                                                    | 1                                                                                                    | 2                                                            | 3                                                |
| Pozostałe wejścia                                                                                                    |                                                                                          |                                                                                                    |                                                                                                    |                                                                                                    |                                                              |                                                  |
| Extern OFF: do zdalnego wyłączania wszystkich                                                                                                    | pomp                                                                                     |                                                                                                    | Wszystkie                                                                                                    | 1                                                                                                    | 1                                                            | 1                                                |
| W trybie pracy "Napełnianie" odbywa się realizac                                                                                                    | cja zabezpiecz                                                                           | enia przed sucho-                                                                                                    |                                                                                                    |                                                                                                    |                                                              |                                                  |
|                                                                                                    |                                                                                          |                                                                                                    |                                                                                                    |                                                                                                    |                                                              |                                                  |
| biegiem za posrednictwem tego wejscia.                                                                                                    |                                                                                          |                                                                                                    |                                                                                                    |                                                                                                    |                                                              |                                                  |
| biegiem za posrednictwem tego wejscia.<br>Wyjścia                                                                                                    | -                                                                                        |                                                                                                    | Wersja Har-                                                                                                    | Liczba wejść                                                                                                    |                                                              |                                                  |
| biegiem za posrednictwem tego wejscia.<br>Wyjścia                                                                                                    |                                                                                          |                                                                                                    | Wersja Har-<br>dware                                                                                                    | Liczba wejść<br>EC-L1                                                                                                    | EC-L2                                                        | EC-L3                                            |
| biegiem za posrednictwem tego wejscia.<br>Wyjścia<br>Styki bezpotencjałowe                                                                                                    |                                                                                          |                                                                                                    | Wersja Har-<br>dware                                                                                                    | Liczba wejść<br>EC-L1                                                                                                    | EC-L2                                                        | EC-L3                                            |
| biegiem za posrednictwem tego wejscia.         Wyjścia         Styki bezpotencjałowe         Zbiorcza sygnalizacja awarii (styk przełączny)                                                                                                    | -                                                                                        |                                                                                                    | Wersja Har-<br>dware<br>Wszystkie                                                                                                    | Liczba wejść<br>EC-L1<br>1                                                                                                    | EC-L2                                                        | EC-L3<br>1                                       |
| biegiem za posrednictwem tego wejscia.         Wyjścia         Styki bezpotencjałowe         Zbiorcza sygnalizacja awarii (styk przełączny)         Zbiorcza sygnalizacja pracy (styk przełączny)                                                                                                    |                                                                                          |                                                                                                    | Wersja Har-<br>dware<br>Wszystkie<br>Wszystkie                                                                                                    | Liczba wejść<br>EC-L1<br>1<br>1                                                                                                    | EC-L2<br>1<br>1                                              | EC-L3<br>1<br>1                                  |
| biegiem za posrednictwem tego wejscia.<br>Wyjścia<br>Styki bezpotencjałowe<br>Zbiorcza sygnalizacja awarii (styk przełączny)<br>Zbiorcza sygnalizacja pracy (styk przełączny)<br>Indywidualna sygnalizacja awarii (styk rozwierny                                                                                                    | · (NC))                                                                                  |                                                                                                    | Wersja Har-<br>dware<br>Wszystkie<br>Wszystkie<br>Wszystkie                                                                                                    | Liczba wejść<br>EC-L1<br>1<br>1                                                                                                    | EC-L2<br>1<br>1<br>2                                         | EC-L3<br>1<br>1<br>3                             |
| biegiem za posrednictwem tego wejscia.<br>Wyjścia<br>Styki bezpotencjałowe<br>Zbiorcza sygnalizacja awarii (styk przełączny)<br>Zbiorcza sygnalizacja pracy (styk przełączny)<br>Indywidualna sygnalizacja awarii (styk rozwierny<br>Indywidualna sygnalizacja pracy (styk zwierny (N                                                                                                    | · (NC))                                                                                  |                                                                                                    | Wersja Har-<br>dware<br>Wszystkie<br>Wszystkie<br>Wszystkie<br>Wszystkie                                                                                                    | Liczba wejść<br>EC-L1<br>1<br>1<br>1<br>1                                                                                                    | EC-L2<br>1<br>1<br>2<br>2                                    | EC-L3<br>1<br>1<br>3<br>3                        |
| biegiem za posrednictwem tego wejscia.<br>Wyjścia<br>Styki bezpotencjałowe<br>Zbiorcza sygnalizacja awarii (styk przełączny)<br>Zbiorcza sygnalizacja pracy (styk przełączny)<br>Indywidualna sygnalizacja awarii (styk rozwierny<br>Indywidualna sygnalizacja pracy (styk zwierny (N<br>Pozostałe wyjścia                                                                                                    | (NC))<br>IO))                                                                            |                                                                                                    | Wersja Har-<br>dware<br>Wszystkie<br>Wszystkie<br>Wszystkie<br>Wszystkie                                                                                                    | Liczba wejść<br>EC-L1<br>1<br>1<br>1<br>1                                                                                                    | EC-L2<br>1<br>1<br>2<br>2                                    | EC-L3<br>1<br>1<br>3<br>3                        |
| biegiem za posrednictwem tego wejscia.         Wyjścia         Styki bezpotencjałowe         Zbiorcza sygnalizacja awarii (styk przełączny)         Zbiorcza sygnalizacja pracy (styk przełączny)         Indywidualna sygnalizacja awarii (styk rozwierny)         Indywidualna sygnalizacja pracy (styk zwierny (N         Pozostałe wyjścia         Moc wyjściowa (Wartość przyłącza: 24 V=, max.                                                                                                    | · (NC))<br>IO))<br>4 VA)                                                                 |                                                                                                    | Wersja Har-<br>dware<br>Wszystkie<br>Wszystkie<br>Wszystkie<br>Wszystkie<br>Wszystkie                                                                                                    | Liczba wejść<br>EC-L1<br>1<br>1<br>1<br>1                                                                                                    | EC-L2<br>1<br>1<br>2<br>2                                    | EC-L3<br>1<br>1<br>3<br>3                        |
| biegiem za posrednictwem tego wejscia.         Wyjścia         Styki bezpotencjałowe         Zbiorcza sygnalizacja awarii (styk przełączny)         Zbiorcza sygnalizacja pracy (styk przełączny)         Indywidualna sygnalizacja awarii (styk rozwierny)         Indywidualna sygnalizacja pracy (styk zwierny (N         Pozostałe wyjścia         Moc wyjściowa (Wartość przyłącza: 24 V=, max.<br>np. do podłączenia zewnętrznego sygnału alarma                                                                                        | (NC))<br>IO))<br>4 VA)<br>owego (lampk                                                   | a lub buczek)                                                                                                    | Wersja Har-<br>dware<br>Wszystkie<br>Wszystkie<br>Wszystkie<br>Wszystkie                                                                                                    | Liczba wejść<br>EC-L1<br>1<br>1<br>1<br>1                                                                                                    | EC-L2<br>1<br>1<br>2<br>2<br>1                               | EC-L3<br>1<br>1<br>3<br>3<br>1                   |
| biegiem za posrednictwem tego wejscia.         Wyjścia         Styki bezpotencjałowe         Zbiorcza sygnalizacja awarii (styk przełączny)         Zbiorcza sygnalizacja pracy (styk przełączny)         Indywidualna sygnalizacja awarii (styk rozwierny)         Indywidualna sygnalizacja pracy (styk zwierny (N         Pozostałe wyjścia         Moc wyjściowa (Wartość przyłącza: 24 V=, max.<br>np. do podłączenia zewnętrznego sygnału alarm         Wyświetlanie aktualnej wartości (0 10 V=)                                       | · (NC))<br>IO))<br>4 VA)<br>owego (lampk                                                 | a lub buczek)                                                                                                    | Wersja Har-<br>dware                                                                                                    | Liczba wejść<br>EC-L1<br>1<br>1<br>1<br>1<br>1<br>1                                                                                                    | EC-L2<br>1<br>1<br>2<br>2<br>1<br>1<br>1                     | EC-L3<br>1<br>1<br>3<br>3<br>1<br>1              |
| biegiem za posrednictwem tego wejscia.         Wyjścia         Styki bezpotencjałowe         Zbiorcza sygnalizacja awarii (styk przełączny)         Zbiorcza sygnalizacja pracy (styk przełączny)         Indywidualna sygnalizacja awarii (styk rozwierny)         Indywidualna sygnalizacja pracy (styk zwierny (N         Pozostałe wyjścia         Moc wyjściowa (Wartość przyłącza: 24 V=, max.<br>np. do podłączenia zewnętrznego sygnału alarm         Wyświetlanie aktualnej wartości (0 10 V=)         4.6       Oznaczenie typu     | (NC))<br>IO))<br>4 VA)<br>owego (lampk                                                   | a lub buczek)                                                                                                    | Wersja Har-<br>dware<br>Wszystkie<br>Wszystkie<br>Wszystkie<br>Wszystkie<br>Wszystkie                                                                                                    | Liczba wejść<br>EC-L1<br>1<br>1<br>1<br>1<br>1<br>1                                                                                                    | EC-L2<br>1<br>1<br>2<br>2<br>1<br>1<br>1                     | EC-L3<br>1<br>1<br>3<br>3<br>1<br>1<br>1         |
| biegiem za posrednictwem tego wejscia.         Wyjścia         Styki bezpotencjałowe         Zbiorcza sygnalizacja awarii (styk przełączny)         Zbiorcza sygnalizacja pracy (styk przełączny)         Indywidualna sygnalizacja awarii (styk rozwierny)         Indywidualna sygnalizacja pracy (styk zwierny (N         Pozostałe wyjścia         Moc wyjściowa (Wartość przyłącza: 24 V=, max.<br>np. do podłączenia zewnętrznego sygnału alarm         Wyświetlanie aktualnej wartości (0 10 V=)         4.6       Oznaczenie typu     | (NC))<br>IO))<br>4 VA)<br>owego (lampk<br>Przykład: Wi                                   | a lub buczek)<br>ilo-Control EC-L 2                                                                                                    | Wersja Har-<br>dware<br>Wszystkie<br>Wszystkie<br>Wszystkie<br>Wszystkie<br>Wszystkie<br>Xszystkie                                                                                                    | Liczba wejść<br>EC-L1<br>1<br>1<br>1<br>1<br>1<br>1<br>2<br>00L-WM-X                                                                                                    | EC-L2<br>1<br>1<br>2<br>2<br>1<br>1<br>1                     | EC-L3<br>1<br>1<br>3<br>3<br>1<br>1<br>1         |
| biegiem za posrednictwem tego wejscia.         Wyjścia         Styki bezpotencjałowe         Zbiorcza sygnalizacja awarii (styk przełączny)         Zbiorcza sygnalizacja pracy (styk przełączny)         Indywidualna sygnalizacja awarii (styk rozwierny)         Indywidualna sygnalizacja pracy (styk zwierny (N         Pozostałe wyjścia         Moc wyjściowa (Wartość przyłącza: 24 V=, max.<br>np. do podłączenia zewnętrznego sygnału alarm         Wyświetlanie aktualnej wartości (0 10 V=)         4.6       Oznaczenie typu     | (NC))<br>IO))<br>4 VA)<br>owego (lampk<br>Przykład: Wi<br>EC                             | a lub buczek)<br>ilo-Control EC-L 2<br>Urządzenie steruj                                                                                                    | Wersja Har-<br>dware<br>Wszystkie<br>Wszystkie<br>Wszystkie<br>Wszystkie<br>Wszystkie<br>x12A-MT34-E<br>ące Easy Contr                                                                                                    | Liczba wejść<br>EC-L1<br>1<br>1<br>1<br>1<br>1<br>1<br>1<br>0<br>0L-WM-X<br>rol do pomp o s                                                                              | EC-L2<br>1<br>1<br>2<br>2<br>1<br>1<br>tałej prędkości       | EC-L3<br>1<br>1<br>3<br>3<br>1<br>1<br>obrotowej |
| biegiem za posrednictwem tego wejscia.         Wyjścia         Styki bezpotencjałowe         Zbiorcza sygnalizacja awarii (styk przełączny)         Zbiorcza sygnalizacja pracy (styk przełączny)         Indywidualna sygnalizacja awarii (styk rozwierny)         Indywidualna sygnalizacja pracy (styk zwierny (N         Pozostałe wyjścia         Moc wyjściowa (Wartość przyłącza: 24 V=, max.<br>np. do podłączenia zewnętrznego sygnału alarm         Wyświetlanie aktualnej wartości (0 10 V=)         4.6       Oznaczenie typu     | (NC))<br>IO))<br>4 VA)<br>owego (lampk<br>Przykład: Wi<br>EC<br>L                        | a lub buczek)<br>ilo-Control EC-L 2<br>Urządzenie steruj<br>Wersja "Lift" do u                                                                                                    | Wersja Har-<br>dware<br>Wszystkie<br>Wszystkie<br>Wszystkie<br>Wszystkie<br>Wszystkie<br>wszystkie<br>x12A-MT34-E<br>ące Easy Contr                                                                                            | Liczba wejść<br>EC-L1<br>1<br>1<br>1<br>1<br>1<br>1<br>2<br>0<br>0<br>L-WM-X<br>rol do pomp o s<br>setłaczania woo                                                       | EC-L2<br>1<br>1<br>2<br>2<br>1<br>1<br>tałej prędkości<br>ły | EC-L3<br>1<br>1<br>3<br>3<br>1<br>1<br>obrotowej |
| biegiem za posrednictwem tego wejscia.         Wyjścia         Styki bezpotencjałowe         Zbiorcza sygnalizacja awarii (styk przełączny)         Zbiorcza sygnalizacja pracy (styk przełączny)         Indywidualna sygnalizacja awarii (styk rozwierny         Indywidualna sygnalizacja pracy (styk zwierny (N         Pozostałe wyjścia         Moc wyjściowa (Wartość przyłącza: 24 V=, max.<br>np. do podłączenia zewnętrznego sygnału alarm         Wyświetlanie aktualnej wartości (0 10 V=)         4.6       Oznaczenie typu      | (NC))<br>IO))<br>4 VA)<br>owego (lampk<br>Przykład: Wi<br>EC<br>L<br>2x<br>1 2 A         | a lub buczek)<br>ilo-Control EC-L 2<br>Urządzenie steruj<br>Wersja "Lift" do u<br>Max. liczba podłą                                                                                 | Wersja Har-<br>dware<br>Wszystkie<br>Wszystkie<br>Wszystkie<br>Wszystkie<br>Wszystkie<br>X12A-MT34-E<br>iące Easy Contr<br>irządzeń do prz<br>czanych pomp                                                                     | Liczba wejść<br>EC-L1<br>1<br>1<br>1<br>1<br>1<br>1<br>2<br>0<br>0<br>L-WM-X<br>rol do pomp o s<br>etłaczania woc                                                        | EC-L2                                                        | EC-L3<br>1<br>1<br>3<br>3<br>1<br>1<br>obrotowej |
| biegiem za posrednictwem tego wejscia.         Wyjścia         Styki bezpotencjałowe         Zbiorcza sygnalizacja awarii (styk przełączny)         Zbiorcza sygnalizacja pracy (styk przełączny)         Indywidualna sygnalizacja awarii (styk rozwierny         Indywidualna sygnalizacja pracy (styk zwierny (N         Pozostałe wyjścia         Moc wyjściowa (Wartość przyłącza: 24 V=, max.         np. do podłączenia zewnętrznego sygnału alarm         Wyświetlanie aktualnej wartości (0 10 V=)         4.6       Oznaczenie typu | (NC))<br>IO))<br>4 VA)<br>owego (lampk<br>Przykład: Wi<br>EC<br>L<br>2x<br>12 A<br>MT2 ( | a lub buczek)<br>lo-Control EC-L 2<br>Urządzenie steruj<br>Wersja "Lift" do u<br>Max. liczba podłą<br>Max. prąd znamio                                                              | Wersja Har-<br>dware<br>Wszystkie<br>Wszystkie<br>Wszystkie<br>Wszystkie<br>Wszystkie<br>Xszystkie<br>Xszystkie<br>Xszystkie<br>Xszystkie<br>Xszystkie<br>Xszystkie<br>Xszystkie                                               | Liczba wejść<br>EC-L1<br>1<br>1<br>1<br>1<br>1<br>1<br>2<br>0<br>0<br>L-WM-X<br>rol do pomp o s<br>retłaczania woc<br>rach na jedną po                                   | EC-L2   EC-L2   EC-L2   L  L  L  L  L  L  L  L  L  L  L  L   | EC-L3<br>1<br>1<br>3<br>3<br>1<br>1<br>0brotowej |
| biegiem za posrednictwem tego wejscia.         Wyjścia         Styki bezpotencjałowe         Zbiorcza sygnalizacja awarii (styk przełączny)         Zbiorcza sygnalizacja pracy (styk przełączny)         Indywidualna sygnalizacja awarii (styk rozwierny         Indywidualna sygnalizacja pracy (styk zwierny (N         Pozostałe wyjścia         Moc wyjściowa (Wartość przyłącza: 24 V=, max.<br>np. do podłączenia zewnętrznego sygnału alarm         Wyświetlanie aktualnej wartości (0 10 V=)         4.6       Oznaczenie typu      | (NC))<br>IO))<br>4 VA)<br>owego (lampk<br>EC<br>L<br>2x<br>12 A<br>MT34                  | a lub buczek)<br>ilo-Control EC-L 2<br>Urządzenie steruj<br>Wersja "Lift" do u<br>Max. liczba podłą<br>Max. prąd znamio<br>Napięcie zasilania                                       | Wersja Har-<br>dware<br>Wszystkie<br>Wszystkie<br>Wszystkie<br>Wszystkie<br>Wszystkie<br>X12A-MT34-E<br>iące Easy Contr<br>Irządzeń do prz<br>czanych pomp<br>pnowy w amper<br>a:                                              | Liczba wejść<br>EC-L1<br>1<br>1<br>1<br>1<br>1<br>1<br>2<br>00L-WM-X<br>rol do pomp o s<br>retłaczania woc<br>rach na jedną po                                           | EC-L2                                                        | EC-L3  1  1  3  3  1  1  obrotowej               |
| biegiem za posrednictwem tego wejscia.<br>Wyjścia<br>Styki bezpotencjałowe<br>Zbiorcza sygnalizacja awarii (styk przełączny)<br>Zbiorcza sygnalizacja pracy (styk przełączny)<br>Indywidualna sygnalizacja awarii (styk rozwierny<br>Indywidualna sygnalizacja pracy (styk zwierny (N<br>Pozostałe wyjścia<br>Moc wyjściowa (Wartość przyłącza: 24 V=, max.<br>np. do podłączenia zewnętrznego sygnału alarm<br>Wyświetlanie aktualnej wartości (0 10 V=)<br>4.6 Oznaczenie typu                                                              | (NC))<br>IO))<br>4 VA)<br>owego (lampk<br>EC<br>L<br>2x<br>12 A<br>MT34                  | a lub buczek)<br>do-Control EC-L 2<br>Urządzenie steruj<br>Wersja "Lift" do u<br>Max. liczba podłą<br>Max. prąd znamio<br>Napięcie zasilania<br>• M = prąd zmie<br>• T34 = Prąd tró | Wersja Har-<br>dware<br>Wszystkie<br>Wszystkie<br>Wszystkie<br>Wszystkie<br>Wszystkie<br>wszystkie<br>x12A-MT34-E<br>ace Easy Contr<br>trządzeń do prz<br>czanych pomp<br>onowy w amper<br>a:<br>nny 1-fazowy<br>jfazowy (3~38 | Liczba wejść<br>EC-L1<br>1<br>1<br>1<br>1<br>1<br>1<br>1<br>2<br>0<br>0<br>L-WM-X<br>rol do pomp o s<br>retłaczania woc<br>rach na jedną po<br>(1~220/230 V)<br>0/400 V) | EC-L2   EC-L2   EC-L2   L  L  L  L  L  L  L  L  L  L  L  L   | EC-L3<br>1<br>1<br>3<br>3<br>1<br>1<br>obrotowej |

WM

Montaż naścienny

|      |                                                       | Przykład: Wilo-Control EC-L 2x12A-MT34-DOL-WM-X                                                                                                    |
|------|-------------------------------------------------------|----------------------------------------------------------------------------------------------------|
|      |                                                       | <ul> <li>X Wersje:         <ul> <li>EMS = bez wyłącznika głównego (na miejscu zabudować system odłą-czający od sieci!)</li> <li>IPS = ze zintegrowanym czujnikiem ciśnienia do podłączenia dzwonu za-nurzeniowego</li> </ul> </li> </ul>                                                                                                    |
| 4.7  | Praca przy elektronicznych ste-<br>rownikach rozruchu | Sterownik powinien być podłączony bezpośrednio do pompy oraz sieci zasilającej. Pośred–<br>nie włączenie kolejnych sterowników rozruchu, np. przetwornicy częstotliwości, nie jest<br>dozwolone!                                                                                                    |
| 4.8  | Instalacja w obrębie stref zagroże-<br>nia wybuchem   | Urządzenie sterujące nie posiada własnego certyfikatu Ex. Urządzenia sterującego <b>nie nale-</b><br>ży instalować w strefach Ex!                                                                                                    |
| 4.9  | Zakres dostawy                                        | <ul><li>Urządzenie sterujące</li><li>Instrukcja montażu i obsługi</li></ul>                                                                                                    |
| 4.10 | Wyposażenie dodatkowe                                 | <ul> <li>Wyłącznik pływakowy do wody brudnej i ścieków</li> <li>Czujnik poziomu 4 20 mA</li> <li>Przełączniki poziomu</li> <li>Dzwon zanurzeniowy i system napowietrzania</li> <li>Lampka sygnalizacyjna 24 V=</li> <li>Lampka sygnalizacyjna 230 V~</li> <li>Buczek 230 V~</li> <li>Akumulator do alarmu, niezależnego od sieci</li> <li>Przekaźnik separujący</li> <li>Bariera Zenera</li> </ul> |
| 5    | Transport i magazynowanie                             |                                                                                                    |
| 5.1  | Dostawa                                               | Po otrzymaniu przesyłki należy niezwłocznie sprawdzić jej stan (uszkodzenia, komplet–<br>ność). W razie występowania wad poinformować o nich przedsiębiorstwo transportowe lub<br>producenta. Roszczenia z tytułu wad, zgłoszone po tym terminie nie będą uznawane.                                                                                                    |
| 5.2  | Transport                                             |                                                                                                    |

# PRZESTROGA

# Wilgotne opakowanie może się rozerwać!

Produkt pozbawiony ochrony może spaść na ziemię i ulec zniszczeniu. Zawilgocone opakowania należy ostrożnie podnosić i natychmiast wymienić!

- Czyszczenie urządzenia sterującego.
- Otwory w obudowie należy zabezpieczyć z zachowaniem wodoszczelności.
- Opakowanie winno być odporne na uderzenia i wodoszczelne.
- Opakowanie urządzenia sterującego powinno być pyło- i wodoszczelne.
- Temperatura składowania: -30 °C ... +60 °C max. względna wilgotność powietrza: 90 %, bez skraplania.
- Zalecane jest magazynowanie w miejscu, które jest chronione przed mrozem, w temperaturze wynoszącej 10 °C ... 25 °C przy względnej wilgotności powietrza wynoszącej 40 ... 50 %.
- Należy zapobiegać powstawaniu kondensatu!
- W celu zapobiegania wody do korpusu należy zabezpieczyć wszystkie otwarte dławiki przewodu.
- Zamontowane przewody należy zabezpieczyć przed zgięciem, uszkodzeniami i przedostaniem się wilgoci.
- W celu uniknięcia uszkodzenia należy chronić urządzenie sterujące przed bezpośrednim promieniowaniem słonecznym oraz wysoką temperaturą.
- Po zakończeniu przechowywania należy oczyścić urządzenie sterujące.
- W razie wniknięcia wody lub powstania kondensatu należy sprawdzić wszystkie elementy elektroniczne w celu potwierdzenia prawidłowego funkcjonowania. W tym celu należy skontaktować się z serwisem technicznym!

5.3

Magazynowanie

| <i>c</i> | NA     |
|----------|--------|
| 6        | montaz |
| •        | montal |

- 6.1 Kwalifikacje personelu
- 6.2 Rodzaje montażu
- 6.3 Obowiązki użytkownika

#### 6.4 Montaż

- Podczas projektowania i eksploatacji zabezpieczeń elektronicznych należy stosować się do lokalnych przepisów.
- Prace elektryczne: wykwalifikowany elektryk
   Osoba dysponująca odpowiednim wykształceniem specjalistycznym, wiedzą i doświadczeniem, potrafiąca rozpoznawać zagrożenia związane z energią elektryczną i ich unikać.
- Prace montażowe/demontażowe: wykwalifikowany elektryk Znajomość narzędzi i materiałów do mocowania dla różnych konstrukcji
- Montaż naścienny
  - Miejsce instalacji jest suche, czyste i pozbawione zapachów.
- Miejsce instalacji jest zabezpieczone przed zalaniem.
- Należy unikać bezpośredniego nasłoneczniania urządzenia sterującego.
- Miejsce instalacji poza strefami zagrożenia wybuchem.

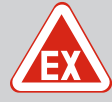

# NIEBEZPIECZEŃSTWO

Niebezpieczeństwo wybuchu w przypadku instalacji sterownika wewnątrz strefy zagrożenia wybuchem!

Urządzenie sterujące nie posiada certyfikatu Ex i należy stosować je zawsze poza strefami Ex! Podłączenie musi być wykonane przez wykwalifikowanego elektryka.

- Czujniki poziomu i kabel zasilający powinien udostępnić użytkownik.
- Podczas układania kabli należy dopilnować, aby nie doszło do uszkodzenia kabla przez rozciągnięcie, załamanie lub zgniecenie.
- Sprawdzić przekrój i długość przewodu dla wybranego sposobu ułożenia.
- Zabezpieczyć nieużywane dławiki przewodu.
- Należy przestrzegać następujących warunków otoczenia:
  - Temperatura otoczenia/pracy: -30 °C ... +50 °C
  - Względna wilgotność powietrza: 40 ... 50 %
  - Maks. względna wilgotność powietrza: 90 %, bez skraplania

Urządzenie sterujące może być montowane na różnych podłożach (ściana z betonu, szyna montażowa itd.). Dlatego Użytkownik powinien zapewnić materiały do mocowania odpowiednie do określonego podłoża i stosować się do poniższych zasad:

- W celu uniknięcia pęknięć budynku i kruszenia się materiałów budowlanych należy zachować właściwy odstęp od krawędzi budynku.
- Głębokość odwiertu zależy od długości śruby. Przygotować odwiert głębszy o około 5 mm niż długość śruby.
- Pył powstający podczas wiercenia ma negatywny wpływ na siłę trzymania. Zawsze przedmuchiwać lub odsysać pył z odwiertu.
- Podczas instalacji nie należy uszkodzić korpusu.

Mocowanie urządzenia sterującego na ścianie wykonuje się przy użyciu czterech śrub i kołków:

- Maks średnica śruby:
  - Control EC-L 1x.../EC-L 2x...: 4 mm
  - Control EC-L 3x...: 6 mm
- Max. średnica łba śruby:
  - Control EC-L 1x.../EC-L 2x...: 7 mm
  - Control EC-L 3x...: 11 mm
- Sterownik jest odłączony od sieci i nie znajduje się pod napięciem.
- 1. Ułożyć i zamocować szablon do wiercenia otworów w miejscu instalacji.
- Otwory do zamocowania wykonać według danych materiałów do mocowania i oczyścić je.
- 3. Usunąć szablon do wiercenia otworów.
- 4. Odkręcić śruby pokrywy i otworzyć pokrywę boczną.

#### 6.4.1 Podstawowe wskazówki dotyczące mocowania urządzenia sterującego

#### 6.4.2 Instalacja sterownika

- 5. Dolną część zamocować na ścianie za pomocą materiałów do mocowania. Sprawdzić dolną część w celu wykluczenia deformacji! Aby możliwe było dokładne zamknięcie pokrywy korpusu, należy ponownie ustawić zdeformowany korpus (np. podłożyć podkładkę wyrównawczą).NOTYFIKACJA! Niedokładne zamknięcie pokrywy powoduje pogorszenie stopnia ochrony!
- 6. Zamknąć pokrywę i zamocować ją śrubami.
  - Instalacja sterownika jest wykonana. Teraz należy podłączyć sieć, pompę i nadajnik sygnału.

6.4.3 Sterowanie poziomem

Wymagana jest instalacja sterowania poziomem do automatycznego sterowania pompami. W tym celu możliwe jest stosowanie następujących nadajników sygnału:

- Czujnik poziomu
  - Ustawić punkty przełączania za pomocą menu.
  - Dzwon zanurzeniowy **Tylko wersja "IPS"!** Ustawić punkty przełączania za pomocą menu.
- Wyłącznik pływakowy
- Elektroda
  - Tylko Control EC-L1 ... i EC-L2 ...
  - Od wersji Hardware 2
- Przełączniki poziomu

Montaż odpowiednich nadajników sygnału należy wykonać zgodnie z planem montażu urządzenia. Należy zwrócić uwagę na następujące punkty:

- Wyłącznik pływakowy: Wyłącznik pływakowy musi mieć możliwość swobodnego poruszania się w przestrzeni roboczej (studzience, zbiorniku)!
- Dzwon zanurzeniowy: W celu optymalnego zapowietrzenia dzwonu zanurzeniowego należy zainstalować system napowietrzania.
- Należy zawsze utrzymywać minimalny stan wody w pompach!
- Nie należy przekraczać częstotliwości załączania pomp!

Rejestracja poziomu może być realizowana przez nadajniki sygnału wyszczególnione poniżej:

- Czujnik poziomu Ustawić punkt przełączania za pomocą menu.
- Dzwon zanurzeniowy
   Tylko wersja "IPS"! Ustawić punkt przełączania za pomocą menu.
- Osobny wyłącznik pływakowy
- Oddzielna elektroda
  - Tylko Control EC-L1 ... i EC-L2 ...
  - Od wersji Hardware 2

W razie alarmu zawsze nastąpi **wymuszone wyłączenie** wszystkich pomp, niezależnie od wybranego nadajnika sygnału!

Montaż odpowiednich nadajników sygnału należy wykonać zgodnie z planem montażu urządzenia. Należy zwrócić uwagę na następujące punkty:

- Wyłącznik pływakowy: Wyłącznik pływakowy musi mieć możliwość swobodnego poruszania się w przestrzeni roboczej (studzience, zbiorniku)!
- Dzwon zanurzeniowy: W celu optymalnego zapowietrzenia dzwonu zanurzeniowego należy zainstalować system napowietrzania.

#### Dla rodzaju pracy "Napełnianie" obowiązuje:

- Zabezpieczenie przed suchobiegiem wymaga przymusowej realizacji przez wejście "Extern OFF"!
- Nadajnik sygnału w zbiorniku zasilającym (np. w studni)!

Rejestracja poziomu może być realizowana przez nadajniki sygnału wyszczególnione poniżej:

- Czujnik poziomu Ustawić punkt przełączania za pomocą menu.
- Dzwon zanurzeniowy

Tylko wersja "IPS"! Ustawić punkt przełączania za pomocą menu.

Osobny wyłącznik pływakowy

6.4.4 Zabezpieczenie przed suchobiegiem

Niedobór wody (tylko dla rodzaju

pracy "Napełnianie")

6.4.5

- Oddzielna elektroda
  - Tylko Control EC-L1 ... i EC-L2 ...
  - Od wersji Hardware 2

W razie alarmu zawsze nastąpi wymuszone załączanie wszystkich pomp, niezależnie od wybranego nadajnika sygnału!

Montaż odpowiednich nadajników sygnału należy wykonać zgodnie z planem montażu urządzenia. Należy zwrócić uwagę na następujące punkty:

- Wyłącznik pływakowy: Wyłącznik pływakowy musi mieć możliwość swobodnego poruszania się w przestrzeni roboczej (studzience, zbiorniku)!
- Dzwon zanurzeniowy: W celu optymalnego zapowietrzenia dzwonu zanurzeniowego należy zainstalować system napowietrzania.

6.4.6 Alarm wysokiego poziomu wody Rejestracja poziomu może być realizowana przez nadajniki sygnału wyszczególnione poniżej:

Czujnik poziomu

Ustawić punkt przełączania za pomocą menu.

Dzwon zanurzeniowy

Tylko wersja "IPS"! Ustawić punkt przełączania za pomocą menu.

- Osobny wyłącznik pływakowy
- Oddzielna elektroda
  - Tylko Control EC-L1 ... i EC-L2 ...
  - Od wersji Hardware 2

Montaż odpowiednich nadajników sygnału należy wykonać zgodnie z planem montażu urządzenia. Należy zwrócić uwagę na następujące punkty:

- · Wyłącznik pływakowy: Wyłącznik pływakowy musi mieć możliwość swobodnego poruszania się w przestrzeni roboczej (studzience, zbiorniku)!
- Dzwon zanurzeniowy: W celu optymalnego zapowietrzenia dzwonu zanurzeniowego należy zainstalować system napowietrzania.

#### Zachowanie w razie alarmu

- Tryb pracy "Opróżnianie": W razie alarmu zawsze nastąpi wymuszone załączanie wszystkich pomp, niezależnie od wybranego nadajnika sygnału!
- Rodzaj pracy "Napełnianie": W razie alarmu zawsze nastąpi wymuszone wyłączenie wszystkich pomp, niezależnie od wybranego nadajnika sygnału!

W celu uzyskania przełączenia przymusowego pompy muszą być aktywne:

- Menu 3.01: Pompy są zatwierdzone.
- Extern OFF: Funkcja nie jest aktywna.

#### 6.5 Podłączenie elektryczne

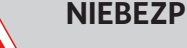

# NIEBEZPIECZEŃSTWO

#### Zagrożenie życia związane z prądem elektrycznym!

Niewłaściwe zachowanie podczas przeprowadzania prac elektrycznych prowadzi do śmierci z powodu porażenia prądem elektrycznym!

- Prace elektryczne powinny być wykonane przez wykwalifikowanego elektryka!
- Należy przestrzegać miejscowych przepisów!

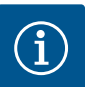

## NOTYFIKACJA

- W zależności od impedancji systemu i max. liczby łączeń podłączonych odbiorników na godzinę mogą wystąpić wahania i/lub spadki napięcia.
- · W przypadku stosowania ekranowanych przewodów jedną stronę ekranu należy założyć na szynę uziemiającą w urządzeniu sterującym!
- · Wykonanie podłączenia należy zlecić wykwalifikowanemu Elektrykowi!
- Należy przestrzegać instrukcji montażu i obsługi podłączonych pomp i nadajników sygnałów.

- Natężenie prądu i przyłącze sieciowe muszą być zgodne z danymi na tabliczce znamio-• nowej.
- Zabezpieczenie po stronie sieci wykonać według lokalnych przepisów.
- W razie użycia bezpieczników należy wybrać charakterystykę przełączania stosownie do • podłączonej pompy.
- W razie instalacji wyłączników różnicowoprądowych (RCD, Typ A, prąd sinusoidalny) należy stosować się do lokalnych wytycznych.
- Ułożenie kabli zasilających według lokalnych przepisów. •
- Podczas układania nie należy uszkodzić kabli zasilających. •
- Należy uziemić urządzenie sterujące i wszelkie odbiorniki elektryczne. •

#### Przegląd Control EC-L 1 ... /EC-L 2 ...

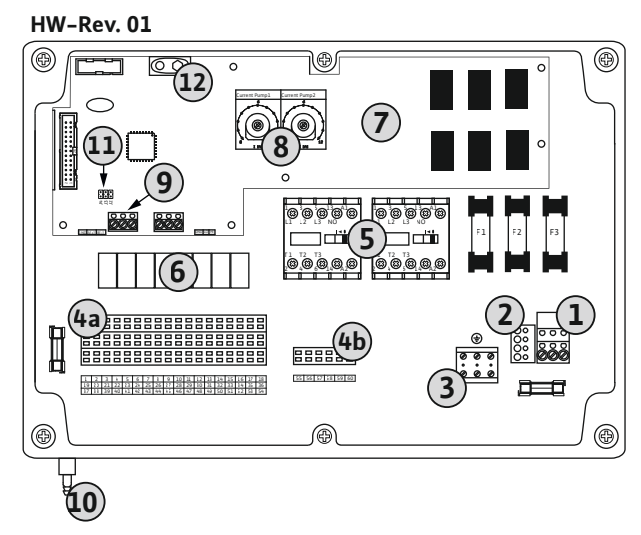

Przegląd elementów instalacyj-

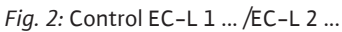

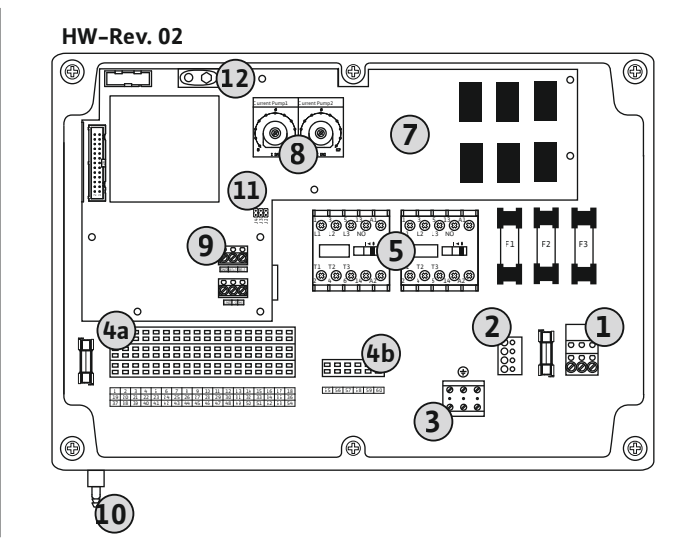

| 1  | Listwa zaciskowa: Napięcie zasilania                         |
|----|--------------------------------------------------------------|
| 2  | Nastawienie napięcia zasilania                               |
| 3  | Listwa zaciskowa: Uziemienie (PE)                            |
| 4a | Listwa zaciskowa: System czujników                           |
| 4b | Listwa zaciskowa: System czujników przy aktywnym trybie Ex   |
| 5  | Zestawy styczników                                           |
| 6  | Przekaźnik wyjściowy                                         |
| 7  | Moduł sterujący                                              |
| 8  | Potencjometr do monitorowania silnika                        |
| 9  | ModBus RTU: Interfejs RS485                                  |
| 10 | Przyłącze tłoczne dzwonu zanurzeniowego (tylko wersja "IPS") |
| 11 | ModBus RTU: Zworka do terminowania / polaryzacji             |
| 12 | Gniazdo 9 V                                                  |

6.5.1

nych

#### Przegląd Control EC–L 3...

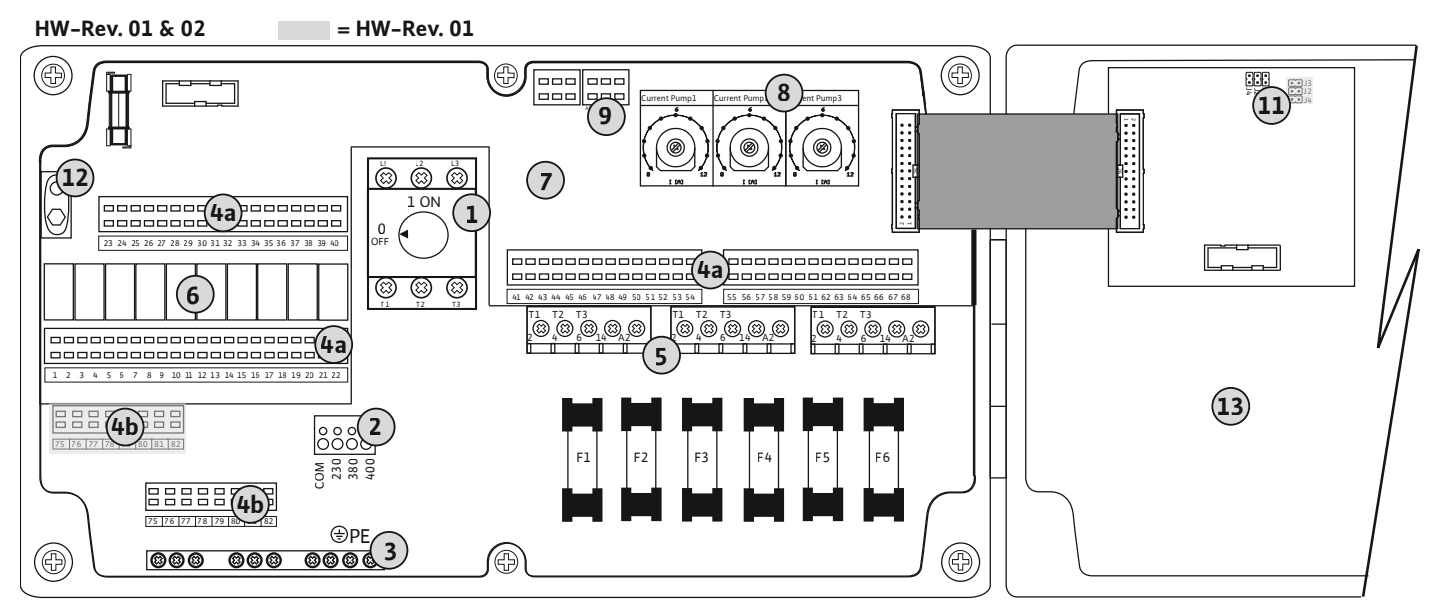

Fig. 3: Control EC-L 3...

| 1  | Wyłącznik główny/napięcie zasilania                        |
|----|------------------------------------------------------------|
| 2  | Nastawienie napięcia zasilania                             |
| 3  | Listwa zaciskowa: Uziemienie (PE)                          |
| 4a | Listwa zaciskowa: System czujników                         |
| 4b | Listwa zaciskowa: System czujników przy aktywnym trybie Ex |
| 5  | Zestawy styczników                                         |
| 6  | Przekaźnik wyjściowy                                       |
| 7  | Moduł sterujący                                            |
| 8  | Potencjometr do monitorowania silnika                      |
| 9  | ModBus RTU: Interfejs RS485                                |
| 11 | ModBus RTU: Zworka do terminowania / polaryzacji           |
| 12 | Gniazdo 9 V                                                |
| 13 | Pokrywa korpusu                                            |
|    |                                                            |

#### 6.5.2 Napięcie zasilania urządzenia sterującego

#### PRZESTROGA

# Szkody materialne wynikające z nieprawidłowego ustawienia napięcia sieci!

Możliwe jest użytkowanie urządzenia sterującego w warunkach różnych wartości napięcia sieci. Napięcie zostało fabrycznie ustawione na 400 V. W przypadku innego napięcia sieciowego należy przełączyć mostek kablowy przed podłączeniem. Złe ustawienie wartości napięcia sieci spowoduje zniszczenie sterownika!

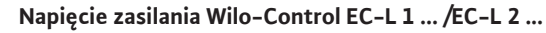

Ułożone na miejscu kable zasilające należy wprowadzić przez dławiki przewodu i zamocować. Żyły podłączyć do listwy zaciskowej zgodnie ze schematem połączeń.

| 1 | Listwa zaciskowa: Napięcie zasilania |
|---|--------------------------------------|
| 2 | Nastawienie napięcia zasilania       |
| 3 | Listwa zaciskowa: Uziemienie (PE)    |

#### Przyłącze sieciowe 1~230 V:

- Przewód: 3-żyłowy
- Żyła: L, N, PE
- Nastawienie napięcia zasilania: Mostek 230/COM

#### Przyłącze sieciowe 3~380 V:

- Przewód: 4-żyłowy
- Żyła: L1, L2, L3, PE
- Nastawienie napięcia zasilania: Mostek 380/COM

#### Przyłącze sieciowe 3~400 V:

- Przewód: 4-żyłowy
- Żyła: L1, L2, L3, PE
- Nastawienie napięcia zasilania: Mostek 400/COM (ustawienie fabryczne)

#### Napięcie zasilania Wilo-Control EC-L 3...

Ułożone na miejscu kable zasilające należy wprowadzić przez dławiki przewodu i zamocować. Należy podłączyć żyły do wyłącznika głównego zgodnie ze schematem połączeń.

| 1 | Wyłącznik główny                  |
|---|-----------------------------------|
| 2 | Nastawienie napięcia zasilania    |
| 3 | Listwa zaciskowa: Uziemienie (PE) |

#### Przyłącze sieciowe 1~230 V:

- Przewód: 3-żyłowy
- Żyła: L, N, PE
- Nastawienie napięcia zasilania: Mostek 230/COM

#### Przyłącze sieciowe 3~380 V:

- Przewód: 4-żyłowy
- Żyła: L1, L2, L3, PE
- Nastawienie napięcia zasilania: Mostek 380/COM

#### Przyłącze sieciowe 3~400 V:

- Przewód: 4-żyłowy
- Żyła: L1, L2, L3, PE
- Nastawienie napięcia zasilania: Mostek 400/COM (ustawienie fabryczne)

*Fig. 5:* Napięcie zasilania Wilo-Control EC-L 3...

#### 6.5.3 Podłączenie pompy do zasilania

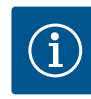

#### **NOTYFIKACJA**

#### Pole wirujące – przyłącze sieci i pompy

Pole wirujące napięcia zasilania jest doprowadzane bezpośrednio do przyłącza pompy. Należy sprawdzić pole wirujące podłączonych pomp (obroty w prawą lub w lewą stronę)! Należy przestrzegać instrukcji montażu i obsługi pomp.

Instrukcja montażu i obsługi • Wilo-Control EC-L • Ed.04/2022-09

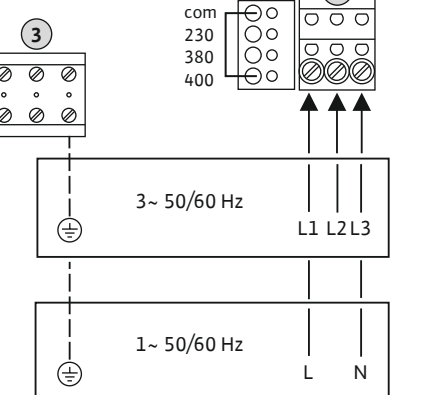

Fig. 4: Napięcie zasilania Wilo-Control EC-L

1 ... /EC-L 2 ...

(1

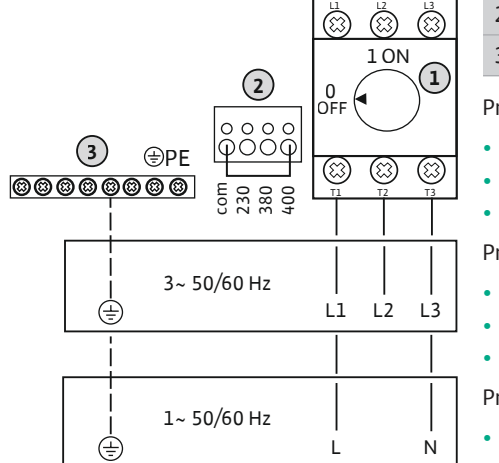

# NIEBEZPIECZEŃSTWO

#### Niebezpieczeństwo wybuchu spowodowane przez nieprawidłowe podłączenie!

W razie użytkowania podłączonych pomp w wybuchowej atmosferze (strefa Ex), wadliwe przyłącze może spowodować niebezpieczeństwo wybuchu:

- Włączyć tryb Ex (menu 5.64)!
- Należy stosować się do rozdziału dotyczącego warunków wybuchowych w załączniku.
- Wykonanie podłączenia zlecić wykwalifikowanemu elektrykowi.

| 3 | Listwa zaciskowa: Uziemienie (PE) |
|---|-----------------------------------|
| 5 | Stycznik                          |

Ułożone na miejscu kable zasilające należy wprowadzić przez dławiki przewodu i odpowiednio zamocować. Podłączyć żyły do stycznika zgodnie ze schematem połączeń.

#### NOTYFIKACJA! Po podłączeniu wszystkich pomp należy ustawić kontrolę prądu silnika!

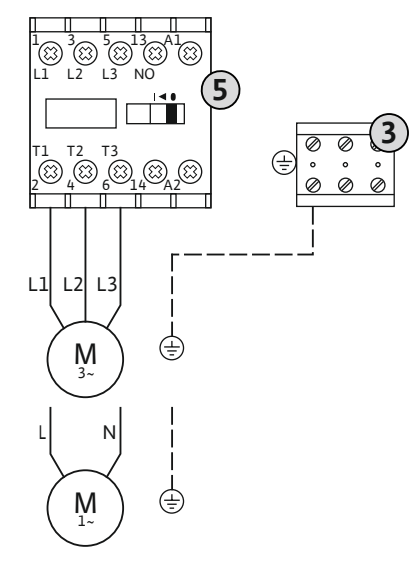

Fig. 6: Podłączanie pompy

#### 6.5.3.2 Ustawianie zabezpieczenia silnika

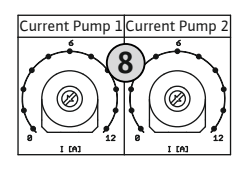

Fig. 7: Ustawianie zabezpieczenia silnika

Po podłączeniu pomp ustawić dopuszczalny prąd znamionowy.

Potencjometr do monitorowania silnika

Za pomocą śrubokrętu skorygować prąd silnika na właściwym potencjometrze:

- W przypadku pełnego obciążenia ustawić prąd znamionowy według tabliczki znamionowej.
- Przy eksploatacji w trybie częściowego obciążenia zaleca się ustawienie prądu znamionowego na wartość o 5% wyższą od prądu zmierzonego w punkcie pracy.

Dokładne nastawienie kontroli prądu silnika możliwe jest podczas uruchomienia. Podczas uruchamiania można wyświetlić aktualny prąd silnika:

- Aktualnie **ustawiony** prąd znamionowy do monitorowania silnika (menu 4.25 ... 4.27)
  - Aktualny pomiar prądu roboczego pompy (menu 4.29 ... 4.31)

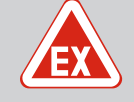

8

# NIEBEZPIECZEŃSTWO

#### Niebezpieczeństwo wybuchu spowodowane przez nieprawidłowe podłączenie!

W razie użytkowania podłączonych pomp w wybuchowej atmosferze (strefa Ex), wadliwe przyłącze może spowodować niebezpieczeństwo wybuchu:

- Włączyć tryb Ex (menu 5.64)!
- Należy stosować się do rozdziału dotyczącego warunków wybuchowych w załączniku.
- Wykonanie podłączenia zlecić wykwalifikowanemu elektrykowi.

6.5.4 Podłączenie termicznej kontroli silnika

# PRZESTROGA

#### Nie podłączać napięcia obcego!

Podłączenie napięcia obcego spowoduje zniszczenie podzespołu.

Do każdej pompy można podłączyć termiczną kontrolę silnika za pomocą czujnika bimetalowego. Nie należy podłączać przetwornika PTC!

Ułożone na miejscu kable zasilające należy wprowadzić przez dławiki przewodu i zamocować. Żyły podłączyć do listwy zaciskowej zgodnie ze schematem połączeń. **Numer zacisku wi-doczny jest na przeglądzie przyłącza na pokrywie.** Symbol "x" wskazuje na określoną pompę:

- 1 = pompa 1
- 2 = pompa 2
- 3 = pompa 3

Fig. 8: Symbol - Przegląd przyłączy

6.5.5 Podłączenie monitorowania wycieków

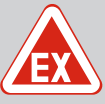

# NIEBEZPIECZEŃSTWO

Niebezpieczeństwo wybuchu spowodowane przez nieprawidłowe podłączenie!

W razie użytkowania podłączonych pomp w wybuchowej atmosferze (strefa Ex), wadliwe przyłącze może spowodować niebezpieczeństwo wybuchu:

- Włączyć tryb Ex (menu 5.64)!
- Należy stosować się do rozdziału dotyczącego warunków wybuchowych w załączniku.
- Wykonanie podłączenia zlecić wykwalifikowanemu elektrykowi.

# PRZESTROGA

#### Nie podłączać napięcia obcego!

Podłączenie napięcia obcego spowoduje zniszczenie podzespołu.

Do każdej pompy można podłączyć układ monitorowania wycieków za pomocą elektrody przeciwwilgociowej. Wartość progowa (< 30 k $\Omega$ ) wyłączenia jest na stałe zakodowana w sterowniku. Nie należy podłączać wyłącznika pływakowego!

Ułożone na miejscu kable zasilające należy wprowadzić przez dławiki przewodu i zamocować. Żyły podłączyć do listwy zaciskowej zgodnie ze schematem połączeń. **Numer zacisku wi-doczny jest na przeglądzie przyłącza na pokrywie.** Symbol "x" wskazuje na określoną pompę:

- 1 = pompa 1
- 2 = pompa 2
- 3 = pompa 3

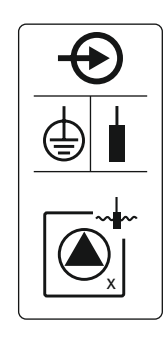

Fig. 9: Symbol – Przegląd przyłączy

6.5.6 Przyłącze nadajnika sygnału do sterowania poziomem

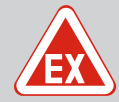

# NIEBEZPIECZEŃSTWO

#### Niebezpieczeństwo wybuchu spowodowane przez nieprawidłowe podłączenie!

W razie użytkowania podłączonych nadajników sygnału w wybuchowej atmosferze (strefa Ex), wadliwe przyłącze może spowodować niebezpieczeństwo wybuchu:

- Elektrod **nie należy** instalować w atmosferze zagrożonej wybuchem (strefa Ex)!
- Należy podłączyć wyłącznik pływakowy za pomocą przekaźnika separującego Ex!
- Podłączyć czujnik poziomu przez barierę Zenera!
- Należy stosować się do rozdziału dotyczącego warunków wybuchowych w załączniku.
- Wykonanie podłączenia zlecić wykwalifikowanemu elektrykowi.

#### PRZESTROGA

#### Nie podłączać napięcia obcego!

Podłączenie napięcia obcego spowoduje zniszczenie podzespołu.

Rejestracja poziomu może być realizowana przez nadajniki sygnału wyszczególnione poniżej:

- Czujnik poziomu
- Dzwon zanurzeniowy
   Tylko wersja "IPS"!
- Wyłącznik pływakowy
- Elektroda
  - Tylko Control EC-L1 ... i EC-L2 ...
  - Od wersji Hardware 2
    - Przyłącze jest odporne na zabezpieczenie przed zamianą biegunów!
- Przełączniki poziomu

Ułożone na miejscu kable zasilające należy wprowadzić przez dławiki przewodu i zamocować. Żyły podłączyć do listwy zaciskowej zgodnie ze schematem połączeń. **Numer zacisku** widoczny jest na przeglądzie przyłącza na pokrywie.

#### Wyłącznik pływakowy lub elektroda

NOTYFIKACJA! W przypadku zastosowania wyłącznika pływakowego lub elektrod możliwe jest sterowanie maksymalnie dwoma pompami.

| off<br>S<br>1+2 | Poziom "Wszystkie pompy WYŁ." |
|-----------------|-------------------------------|
| ්<br>්<br>1     | Poziom "Pompa 1 WŁ."          |
| on<br>ع         | Poziom "Pompa 2 WŁ."          |

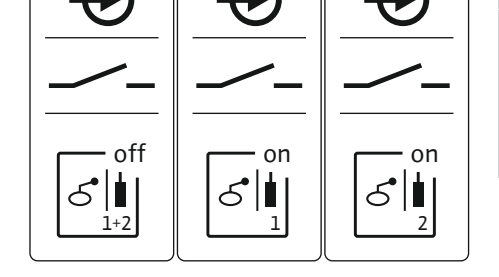

*Fig. 10:* Symbol – Przegląd przyłączy

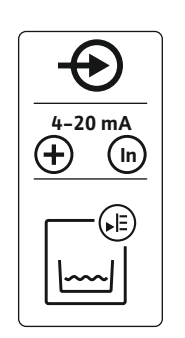

#### Fig. 11: Symbol – Przegląd przyłączy

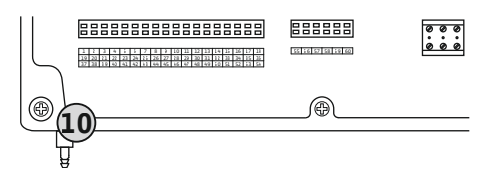

Przyłącze przełącznika poziomu

Fig. 12: Przyłącze tłoczne

**NW16** 

6.5.7

#### Czujnik poziomu

- Parametry przyłącza: 4 ... 20 mA
- Nie podłączać aktywnych czujników poziomu.
- NOTYFIKACJA! Podczas podłączania należy przestrzegać polaryzacji!

#### Dzwon zanurzeniowy

| 10                                                                                   |       | Przyłącze tłoczne dzwonu zanurzeniowego |
|--------------------------------------------------------------------------------------|-------|-----------------------------------------|
|                                                                                      | Param | ietry przyłącza: 0 250 mbar             |
| <ul> <li>Po każdym procesie odpompowania przewietrzyć dzwon zanurzeniowy.</li> </ul> |       |                                         |

Jeżeli nie jest zapewniona wentylacja dzwonu zanurzeniowego w wodzie, należy go przewietrzyć za pomocą kompresora (system napowietrzania). Napowietrzanie może być ciągłe lub okresowe.

- 1. Poluzować i wykręcić nakrętkę złączkową przyłącza tłocznego.
- 2. Założyć nakrętkę złączkową na wąż ciśnieniowy dzwonu zanurzeniowego
- 3. Nasunąć wąż ciśnieniowy do oporu na przyłącze tłoczne.
- 4. Ponownie przykręcić nakrętkę złączkową na przyłącze tłoczne i dokręcić do oporu w celu zamocowania węża ciśnieniowego.

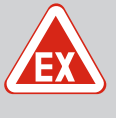

# NIEBEZPIECZEŃSTWO

Niebezpieczeństwo wybuchu w przypadku instalacji czujnika kontroli poziomu wewnątrz strefy zagrożenia wybuchem!

Czujnik kontroli poziomu NW16 nie posiada własnego stopnia ochrony Ex.

 Czujnik kontroli poziomu NW 16 należy zawsze stosować poza strefami zagrożonymi wybuchem!

# PRZESTROGA

#### Nie podłączać napięcia obcego!

Podłączenie napięcia obcego spowoduje zniszczenie podzespołu.

Rejestracja poziomu **dwóch** pomp jest możliwe przy użyciu przełączników poziomu NW16. Przełączniki poziomu ma następujące punkty przełączania:

- Pompa 1 WŁ./WYŁ.
- Pompa 2 WŁ./WYŁ.
- Alarm wysokiego poziomu wody

Regulacja poziomów odpowiada regulacji z odrębnymi wyłącznikami pływakowymi. Wewnętrzna struktura przełącznika poziomu gwarantuje przy tym utrzymanie histerezy między poziomem włączenia i wyłączenia danej pompy.

Ułożone na miejscu kable zasilające należy wprowadzić przez dławiki przewodu i zamocować. Żyły podłączyć zgodnie ze schematem połączeń na listwie zaciskowej.

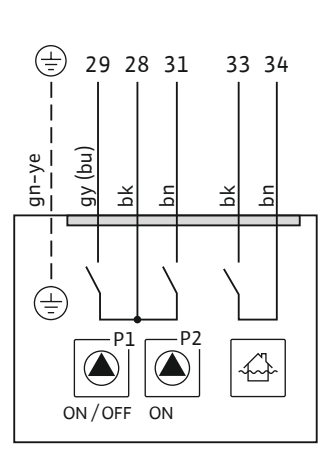

Fig. 13: Schemat połączeń NW16 przy Control EC-L 2x...

6.5.8 Podłączenie zabezpieczenia przed suchobiegiem / min. Poziomem wody z odrębnym wyłącznikiem pływakowym

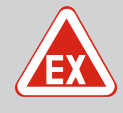

# NIEBEZPIECZEŃSTWO

#### Niebezpieczeństwo wybuchu spowodowane przez nieprawidłowe podłączenie!

W razie użytkowania podłączonych nadajników sygnału w wybuchowej atmosferze (strefa Ex), wadliwe przyłącze może spowodować niebezpie– czeństwo wybuchu:

- Elektrod **nie należy** instalować w atmosferze zagrożonej wybuchem (strefa Ex)!
- Należy podłączyć wyłącznik pływakowy za pomocą przekaźnika separującego Ex!
- Podłączyć czujnik poziomu przez barierę Zenera!
- Należy stosować się do rozdziału dotyczącego warunków wybuchowych w załączniku.
- Wykonanie podłączenia zlecić wykwalifikowanemu elektrykowi.

# PRZESTROGA

#### Nie podłączać napięcia obcego!

Podłączenie napięcia obcego spowoduje zniszczenie podzespołu.

#### Ochrona przed suchobiegiem (Rodzaj pracy "Opróżnianie")

Możliwe jest dodatkowe monitorowanie poziomu pracy na sucho za pomocą następujących nadajników sygnału:

- Wyłącznik pływakowy
- Elektroda
  - Tylko Control EC-L1 ... i EC-L2 ...
  - Od wersji Hardware 2
  - Przyłącze jest odporne na zabezpieczenie przed zamianą biegunów!

Wejście pracuje jako styk zwierny (NO):

- Wyłącznik pływakowy otwarty / elektroda wynurzona: Praca na sucho
- Wyłącznik pływakowy zwarty / elektroda zanurzona: brak pracy na sucho

Zaciski są fabrycznie wyposażone w mostek.

# NOTYFIKACJA! Dla wszystkich dodatkowych zabezpieczeń urządzenia zaleca się użycie odrębnego zabezpieczenia przed suchobiegiem.

Ułożone na miejscu kable zasilające należy wprowadzić przez dławiki przewodu i zamocować. Zdjąć mostek i podłączyć żyły do listwy zaciskowej zgodnie ze schematem połączeń. **Numer zacisku widoczny jest na przeglądzie przyłącza na pokrywie.** 

#### Min. poziom wody (Rodzaj pracy "Napełnianie")

Możliwe jest dodatkowe monitorowanie min. stanu wody za pomocą następujących nadajników sygnału:

- Wyłącznik pływakowy
- Elektroda
  - Tylko Control EC-L1 ... i EC-L2 ...
  - Od wersji Hardware 2
  - Przyłącze jest odporne na zabezpieczenie przed zamianą biegunów!

Wejście pracuje jako styk zwierny (NO):

- Wyłącznik pływakowy otwarty / elektroda wynurzona: min. poziom wody
- Wyłącznik pływakowy zwarty / elektroda zanurzona: Wystarczający poziom wody

Fabrycznie zaciski są wyposażone w mostek.

Ułożone na miejscu kable zasilające należy wprowadzić przez dławiki przewodu i odpowiednio zamocować. Zdjąć mostek i podłączyć żyły do listwy zaciskowej zgodnie ze schematem połączeń. **Numer zacisku widoczny jest na przeglądzie przyłącza na pokrywie.** 

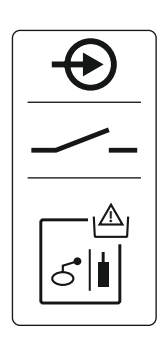

Fig. 14: Symbol – Przegląd przyłączy

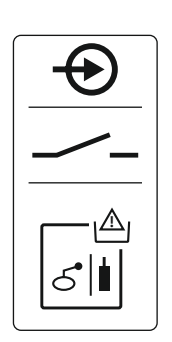

*Fig. 15:* Symbol – Przegląd przyłączy

6.5.9 Przyłącze alarmu wysokiego poziomu za pomocą oddzielnego wyłącznika pływakowego

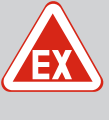

# NIEBEZPIECZEŃSTWO

#### Niebezpieczeństwo wybuchu spowodowane przez nieprawidłowe podłączenie!

W razie użytkowania podłączonych nadajników sygnału w wybuchowej atmosferze (strefa Ex), wadliwe przyłącze może spowodować niebezpieczeństwo wybuchu:

- Elektrod **nie należy** instalować w atmosferze zagrożonej wybuchem (strefa Ex)!
- Należy podłączyć wyłącznik pływakowy za pomocą przekaźnika separującego Ex!
- Podłączyć czujnik poziomu przez barierę Zenera!
- Należy stosować się do rozdziału dotyczącego warunków wybuchowych w załączniku.
- Wykonanie podłączenia zlecić wykwalifikowanemu elektrykowi.

#### PRZESTROGA

#### Nie podłączać napięcia obcego!

Podłączenie napięcia obcego spowoduje zniszczenie podzespołu.

Możliwe jest dodatkowe monitorowanie poziomu zalania za pomocą następujących nadajników sygnału:

- Wyłącznik pływakowy
- Elektroda
  - Tylko Control EC-L1 ... i EC-L2 ...
  - Od wersji Hardware 2
  - Przyłącze jest odporne na zabezpieczenie przed zamianą biegunów!

Wejście pracuje jako styk zwierny (NO):

- Wyłącznik pływakowy otwarty / elektroda wynurzona: brak alarmu wysokiego poziomu
- Wyłącznik pływakowy zwarty / elektroda zanurzona: Alarm wysokiego poziomu wody

NOTYFIKACJA! Dla wszystkich dodatkowych zabezpieczeń urządzenia zaleca się użycie odrębnego nadajnika sygnału dla wysokiego poziomu wody.

Ułożone na miejscu kable zasilające należy wprowadzić przez dławiki przewodu i zamocować. Żyły podłączyć do listwy zaciskowej zgodnie ze schematem połączeń. **Numer zacisku widoczny jest na przeglądzie przyłącza na pokrywie.** 

#### 6.5.10 Przyłącze "Extern OFF": Wyłączanie zdalne

*Fig. 17:* Symbol – Przegląd przyłączy

# PRZESTROGA

#### Nie podłączać napięcia obcego!

Podłączenie napięcia obcego spowoduje zniszczenie podzespołu.

Przy użyciu odrębnego nadajnika sygnału można zrealizować układ zdalnego wyłączania wszystkich pomp:

- Wyłącznik pływakowy
- Elektroda
  - Tylko Control EC-L1 ... i EC-L2 ...
  - Od wersji Hardware 2
  - Przyłącze jest odporne na zabezpieczenie przed zamianą biegunów!

Wejście pracuje jako styk rozwierny (NC):

- Wyłącznik pływakowy zwarty / elektroda zanurzona: Aktywacja pomp
- Wyłącznik pływakowy otwarty / elektroda wynurzona: Wszystkie pompy wyłączone na wyświetlaczu widoczny symbol "Extern OFF".

Jeżeli aktywny jest alarm w menu 5.39 w trybie racy "Napełnianie" oprócz symbolu wystąpi alarm akustyczny.

Fabrycznie zaciski są wyposażone w mostek.

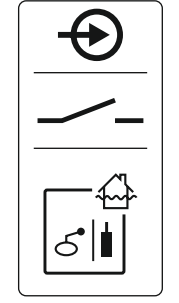

Fig. 16: Symbol – Przegląd przyłączy

Ułożone na miejscu kable zasilające należy wprowadzić przez dławiki przewodu i zamocować. Zdjąć mostek i podłączyć żyły do listwy zaciskowej zgodnie ze schematem połączeń. Numer zacisku widoczny jest na przeglądzie przyłącza na pokrywie.

#### 6.5.11 Przyłącze wskaźnika wartości rzeczywistej poziomu

Fig. 18: Symbol – Przegląd przyłączy

pracy (SBM)

6.5.12 Przyłącze zbiorczej sygnalizacji

# PRZESTROGA

#### Nie podłączać napięcia obcego!

Podłączenie napięcia obcego spowoduje zniszczenie podzespołu.

Odrębne wyjście wydane wartość rzeczywistą poziomu. W tym celu na wyjściu nastąpi wydanie napięcia w zakresie 0 ... 10 V:

- 0 V = wartość czujnika poziomu "0"
- 10 V = czujnik poziomu wartość krańcowa Przykład:
  - Zakres pomiaru czujnika poziomu: 0 ... 2,5 m
  - Zakres wskazania: 0 ... 2,5 m
  - Podział: 1 V = 0.25 m

Ułożone na miejscu kable zasilające należy wprowadzić przez dławiki przewodu i zamocować. Żyły podłączyć zgodnie ze schematem połączeń na listwie zaciskowej. Numer zacisku należy odczytać z przeglądu połączeń w pokrywie.

W celu wydania wartości rzeczywistej poziomu należy aktywować funkcję w menu 5.07.

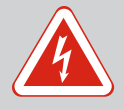

# NIEBEZPIECZEŃSTWO

Zagrożenie życia spowodowane energią elektryczną zewnętrznego zasilania elektrycznego!

Napięcie zewnętrznego zasilania elektrycznego jest obecne również w przypadku wyłączonego wyłącznika głównego na zaciskach! Istnieje zagrożenie życia!

- Przed wszystkimi pracami odłączyć zasilanie elektryczne!
- Prace elektryczne powinny być wykonane przez wykwalifikowanego elektryka!
- Należy przestrzegać miejscowych przepisów!

Odrębne wyjście wydaje sygnalizację pracy (SBM) dla wszystkich pomp:

- Rodzaj styku: bezpotencjałowy styk przełączny
- Obciążenie styków:
  - Minimalne: 12 V=, 10 mA
  - Maksymalne: 250 V~, 1 A

Ułożone na miejscu kable zasilające należy wprowadzić przez dławiki przewodu i zamocować. Żyły podłączyć do listwy zaciskowej zgodnie ze schematem połączeń. Numer zacisku widoczny jest na przeglądzie przyłącza na pokrywie.

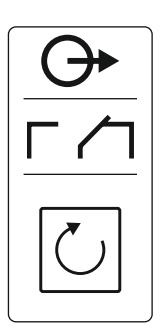

Fig. 19: Symbol – Przegląd przyłączy

6.5.13 Przyłącze zbiorczej sygnalizacji awarii (SSM)

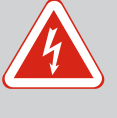

# NIEBEZPIECZEŃSTWO

#### Zagrożenie życia spowodowane energią elektryczną zewnętrznego zasilania elektrycznego!

Napięcie zewnętrznego zasilania elektrycznego jest obecne również w przypadku wyłączonego wyłącznika głównego na zaciskach! Istnieje zagrożenie życia!

- Przed wszystkimi pracami odłączyć zasilanie elektryczne!
- Prace elektryczne powinny być wykonane przez wykwalifikowanego elektryka!
- Należy przestrzegać miejscowych przepisów!

Odrębne wyjście wydaje sygnalizację awarii (SSM) dla wszystkich pomp:

- Rodzaj styku: bezpotencjałowy styk przełączny
- Obciążenie styków:
  - Minimalne: 12 V=, 10 mA
  - Maksymalne: 250 V ~ 1 A

Ułożone na miejscu kable zasilające należy wprowadzić przez dławiki przewodu i zamocować. Żyły podłączyć do listwy zaciskowej zgodnie ze schematem połączeń. **Numer zacisku widoczny jest na przeglądzie przyłącza na pokrywie.** 

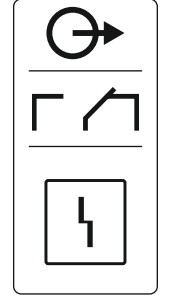

*Fig. 20:* Symbol – Przegląd przyłączy

6.5.14 Przyłącze indywidualnej sygnalizacji pracy (EBM)

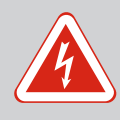

# NIEBEZPIECZEŃSTWO

#### Zagrożenie życia spowodowane energią elektryczną zewnętrznego zasilania elektrycznego!

Napięcie zewnętrznego zasilania elektrycznego jest obecne również w przypadku wyłączonego wyłącznika głównego na zaciskach! Istnieje zagrożenie życia!

- Przed wszystkimi pracami odłączyć zasilanie elektryczne!
- Prace elektryczne powinny być wykonane przez wykwalifikowanego elektryka!
- Należy przestrzegać miejscowych przepisów!

Odrębne wyjście wydaje sygnalizację pracy (EBM) dla pompy:

- Rodzaj styku: bezpotencjałowy styk zwierny
- Obciążenie styków:
- Minimalne: 12 V=, 10 mA
- Maksymalne: 250 V~, 1 A

Ułożone na miejscu kable zasilające należy wprowadzić przez dławiki przewodu i zamocować. Żyły podłączyć do listwy zaciskowej zgodnie ze schematem połączeń. **Numer zacisku wi-doczny jest na przeglądzie przyłącza na pokrywie.** Symbol "x" wskazuje na określoną pompę:

- 1 = pompa 1
- 2 = pompa 2
- 3 = pompa 3

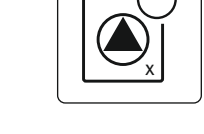

*Fig. 21:* Symbol – Przegląd przyłączy

#### 6.5.15 Przyłącze indywidualnej sygnalizacji awarii (ESM)

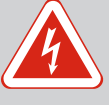

# NIEBEZPIECZEŃSTWO

#### Zagrożenie życia spowodowane energią elektryczną zewnętrznego zasilania elektrycznego!

Napięcie zewnętrznego zasilania elektrycznego jest obecne również w przypadku wyłączonego wyłącznika głównego na zaciskach! Istnieje zagrożenie życia!

- Przed wszystkimi pracami odłączyć zasilanie elektryczne!
- Prace elektryczne powinny być wykonane przez wykwalifikowanego elektryka!
- Należy przestrzegać miejscowych przepisów!

Odrębne wyjście wydaje sygnalizację awarii (ESM) dla pompy:

- Rodzaj styku: bezpotencjałowy styk rozwierny
- Obciążenie styków:
  - Minimalne: 12 V=, 10 mA
  - Maksymalne: 250 V~, 1 A

Ułożone na miejscu kable zasilające należy wprowadzić przez dławiki przewodu i zamocować. Żyły podłączyć do listwy zaciskowej zgodnie ze schematem połączeń. **Numer zacisku widoczny jest na przeglądzie przyłącza na pokrywie.** Symbol "x" wskazuje na określoną pompę:

- 1 = pompa 1
- 2 = pompa 2
- 3 = pompa 3

# PRZESTROGA

#### Nie podłączać napięcia obcego!

Podłączenie napięcia obcego spowoduje zniszczenie podzespołu.

Możliwe jest podłączenie zewnętrznego urządzenia sygnalizującego (buczek, sygnalizator świetlny itp.) Wyjście równolegle do zbiorczej sygnalizacji awarii (SSM).

- Sygnał alarmowy właściwy dla stałego napięcia.
- Parametry przyłącza: 24 V=, max. 4 VA
- NOTYFIKACJA! Podczas podłączania należy przestrzegać polaryzacji!
- Należy aktywować wyjście w menu 5.67.

Ułożone na miejscu kable zasilające należy wprowadzić przez dławiki przewodu i zamocować. Żyły podłączyć do listwy zaciskowej zgodnie ze schematem połączeń. **Numer zacisku widoczny jest na przeglądzie przyłącza na pokrywie.** 

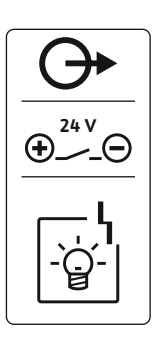

Fig. 23: Symbol – Przegląd przyłączy

Fig. 22: Symbol – Przegląd przyłączy

6.5.16 Podłączanie zewnętrznego urzą-

dzenia alarmowego

#### 6.5.17 Instalacja akumulatora

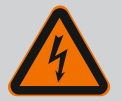

# NIEBEZPIECZEŃSTWO

#### Zagrożenie życia związane z prądem elektrycznym!

Podczas prac na otwartym urządzeniu sterującym istnieje zagrożenie życia! Elementy znajdują się pod napięciem!

- Prace elektryczne należy zlecić do wykonania przez wykwalifikowanego elektryka.
- Unikać kontaktu z uziemionymi częściami metalowymi (rury, ramy itp.).

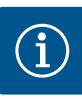

# NOTYFIKACJA

#### Alarm niezależny od sieci

Alarm włącza się bezpośrednio po podłączeniu akumulatora. Wyłączenie alarmu możliwe dopiero po ponownym odłączeniu akumulatora lub za pośrednictwem przyłącza zasilania energią elektryczną.

Montaż akumulatora umożliwia niezależną od sieci sygnalizację awarii w razie przerwy w zasilaniu. Alarm stanowi akustyczny sygnał ciągły. Należy przestrzegać poniższych punktów:

- Typ akumulatora: E-Block, 9 V, Ni-MH
- Aby zapewnić prawidłowe funkcjonowanie, przed zainstalowaniem akumulator musi być naładowany lub pozostawiony do ładowania w urządzeniu sterującym przez przynajmniej 24 h.
- Pojemność akumulatora zmniejsza się wraz ze spadkiem temperatury otoczenia. Nastąpi skrócenie okresu pracy alarmu.
- Podłączyć zasilanie elektryczne.
- Wyłącznik główny w pozycji "0/OFF".
   NOTYFIKACJA! Urządzenie sterujące bez wyłącznika głównego: Odłączyć zasilanie elektryczne za pośrednictwem urządzenia rozdzielającego!
- 1. Włożyć akumulator do odpowiedniego uchwytu, patrz "Przegląd elementów". OSTRZEŻENIE! Nie wkładać baterii! Istnieje niebezpieczeństwo wybuchu! PRZESTROGA! Należy dopilnować właściwego podłączenia biegunów!
- 2. Podłączyć kabel zasilający.
  - ⇒ Rozlega się alarm!
- Wyłącznik główny obrócić do pozycji "1/ON".
   NOTYFIKACJA! Urządzenie sterujące bez wyłącznika głównego: Doprowadzić zasilanie elektryczne za pośrednictwem urządzenia rozdzielającego!
  - ⇒ Alarm jest wyłączony!
  - Akumulator jest zainstalowany.

# PRZESTROGA

#### Nie podłączać napięcia obcego!

Podłączenie napięcia obcego spowoduje zniszczenie podzespołu.

| Numery pozycji patrz Przegląd elementów instalacyjnych [🕨 14] |                                              |  |
|---------------------------------------------------------------|----------------------------------------------|--|
| 9                                                             | ModBus: Interfejs RS485                      |  |
| 11                                                            | ModBus: Zworka do terminowania / polaryzacji |  |

Do podłączenia do systemu zarządzania budynkiem dostępny jest protokół ModBus. Ułożone na miejscu kable zasilające należy wprowadzić przez dławiki przewodu i odpowiednio zamocować. Żyły należy podłączyć do listwy zaciskowej zgodnie ze schematem połączeń.

Należy przestrzegać poniższych punktów:

- Interfejs: RS485
- Nastawienia protokołu Fieldbus: Menu 2.01 do 2.05.
- Terminowanie urządzenia sterującego: Założyć zworkę "J2".
- Jeśli magistrala ModBus wymaga polaryzacji, należy założyć zworki "J3" i "J4".

#### 7 Obsługa

6.5.18

# NIEBEZPIECZEŃSTWO

#### Zagrożenie życia związane z prądem elektrycznym!

Urządzenie sterujące należy obsługiwać wyłącznie w stanie zamkniętym. Podczas prac na otwartym urządzeniu sterującym występuje zagrożenie życia! Prace przy elementach wewnętrznych powinny być wykonane przez wykwalifikowanego elektryka.

Podłączenie ModBus RTU

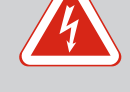

W trybie automatycznym załączanie i wyłączanie pomp odbywa się w zależności od poziomu wody. Po osiągnięciu pierwszego poziomu załączenia włącza się pompa 1. Po osiągnięciu drugiego poziomu załączenia włącza się po upływie czasu opóźnienia pompa 2. W czasie pracy na wyświetlaczu LCD pojawia się wskazanie i świeci zielona dioda. Po osiągnięciu poziomu wyłączania wyłączają się po upływie czasu opóźnienia obie pompy. W celu optymalizacji czasu pracy pomp po każdym wyłączeniu następuje zamiana pomp.

Podczas usterki na wyświetlaczu pojawia się komunikat alarmowy. W przypadku podłączenia więcej niż jednej pompy następuje automatyczne przełączenie na sprawną pompę. Dodatkowo za pomocą wewnętrznego brzęczka może zostać wygenerowana akustyczna sygnalizacja alarmu. Ponadto nastąpi aktywacja wyjść zbiorczej (SSM) i indywidualnej sygnalizacji awarii (ESM).

Po osiągnięciu poziomu pracy na sucho lub zalania następuje w zależności od trybu pracy:

- Wymuszone **wy**łączenie wszystkich pomp.
- Wymuszone załączanie wszystkich pomp.

Ponadto na wyświetlaczu pojawia się komunikat alarmowy. Dodatkowo za pomocą wewnętrznego brzęczka może zostać wygenerowana akustyczna sygnalizacja alarmu. Ponadto nastąpi aktywacja wyjścia zbiorczej sygnalizacji awarii (SSM).

Priorytet przy równoczesnym wy-Nieprawidłowe działanie urządzenia może spowodować, że jednocześnie będą występować stępowaniu sygnałów suchobiegu i oba sygnały. W takim przypadku priorytet zależy od wybranego rodzaju pracy, podobnie i reakcja sterownika:

- Rodzaj pracy "Opróżnianie"
  - 1. Zabezpieczenie przed suchobiegiem
  - 2. Wysoki poziom wody
- Rodzaj pracy "Napełnianie"
  - 1. Ochrona przed suchobiegiem/niedobór wody (przez wejście "Extern OFF")
  - 2. Wysoki poziom wody
  - 3. Min. poziom wody

W celu uniknięcia nierównomiernych okresów pracy poszczególnych pomp stosuje się standardową zmianę pomp. Oznacza to, że pompy pracują na zmianę.

Przymusowe przełączenie zależne jest od wybranego rodzaju pracy:

Wysoki poziom wody

Rodzaj pracy "Opróżnianie": Wymuszone załączanie pomp następuje zawsze, niezależnie od stosowanego nadajnika sygnału.

Rodzaj pracy "Napełnianie": Wymuszone wyłączanie pomp następuje zawsze, niezależnie od stosowanego nadajnika sygnału.

Poziom pracy na sucho Rodzaj pracy "Opróżnianie": Wymuszone wyłączanie pomp następuje zawsze, niezależnie od stosowanego nadajnika sygnału.

Rodzaj pracy "Napełnianie": Zabezpieczenie przed suchobiegiem wymaga realizacji przez wejście "Extern OFF".

Min. poziom wody Rodzaj pracy "Napełnianie": Wymuszone załączanie pomp następuje zawsze, niezależnie od stosowanego nadajnika sygnału.

#### NOTYFIKACJA! Wymuszone załączanie

Aby nastąpiło wymuszone załączanie, muszą być spełnione następujące warunki:

- Pompy są udostępnione (menu 3.01 do 3.04)!
- Wejście "Extern OFF" nie jest aktywne!

7.1.4 Praca w warunkach uszkodzonego Jeżeli czujnik poziomu nie udostępnia wartości pomiarowej (np. wskutek przerwania przeczujnika poziomu wodu), nastąpi wyłączenie wszystkich pomp. Ponadto zapala się czerwona dioda i włącza się zbiorcza sygnalizacja awarii.

#### Tryb awaryjny

• Rodzaj pracy "Opróżnianie": Wysoki poziom wody Jeżeli wysoki poziom wody wystąpi za pośrednictwem wyłącznika pływakowego, urządzenie może pracować nadal w trybie awaryjnym. Poziomy włączania i wyłączania definiuje wtedy histereza wyłącznika pływakowego.

Instrukcja montażu i obsługi • Wilo-Control EC-L • Ed.04/2022-09

# 7.1.1 wysokiego poziomu

7.1.2

7.1.3 Przymusowe przełączenie podczas pracy na sucho, min. poziomie wody lub wysokim poziomie wody

Zamiana pomp

#### • Rodzaj pracy "Napełnianie": Min. poziom wody

Jeżeli min. poziom wody jest monitorowany za pośrednictwem wyłącznika pływakowego, urządzenie może pracować nadal w trybie awaryjnym. Poziomy włączania i wyłączania definiuje wtedy histereza wyłącznika pływakowego.

#### 7.2 Rodzaje pracy

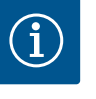

# NOTYFIKACJA

#### Zmiana rodzaju pracy

W celu zmiany rodzaju pracy należy dezaktywować wszystkie pompy: w menu 3.01 ustawić wartość "OFF".

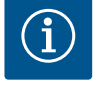

# NOTYFIKACJA

#### Rodzaj pracy po awarii zasilania

Po awarii zasilania elektrycznego urządzenie sterujące uruchamia się automatycznie w ostatnio ustawionym rodzaju pracy!

Możliwe są następujące rodzaje pracy:

- Opróżnianie (drain)
- Napełnianie (fill)

#### 7.2.1 Rodzaj pracy "Opróżnianie"

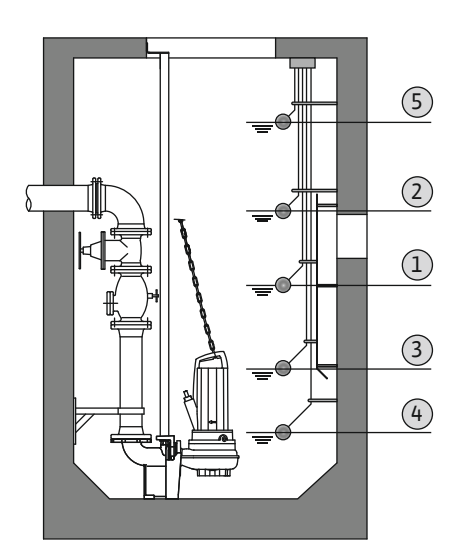

*Fig. 24:* Przedstawienie punktów przełączania za pomocą wyłącznika pływakowego lub elektrod w rodzaju pracy "Opróżnianie" na przykładzie dwóch pomp Zbiornik lub studzienka są opróżniane. Podłączone pompy są załączane przy wzroście poziomu, natomiast w razie jego spadku są wyłączane. Ten rodzaj regulacji jest wykorzystywany głownie do **odprowadzania wody**.

#### Rejestracja poziomu za pomocą wyłącznika pływakowego lub elektrody

| 1 | Pompa 1 WŁ.           |
|---|-----------------------|
| 2 | Pompa 2 WŁ.           |
| 3 | Pompa 1 i 2 WYŁ.      |
| 4 | Poziom pracy na sucho |
| 5 | Poziom zalania        |

Możliwe jest podłączenie maksymalnie pięciu wyłączników pływakowych lub elektrod. Za ich pomocą możliwe jest sterowanie dwoma pompami:

- Pompa 1 WŁ.
- Pompa 2 WŁ.
- Pompa 1 i 2 WYŁ.
- Poziom pracy na sucho
- Poziom zalania

Wyłącznik pływakowy powinien być wyposażony w styk zwierny: Po osiągnięciu punktu przełączania powinno następować zwarcie styku.

#### Rejestracja poziomu za pomocą czujnika poziomu lub dzwonu zanurzeniowego

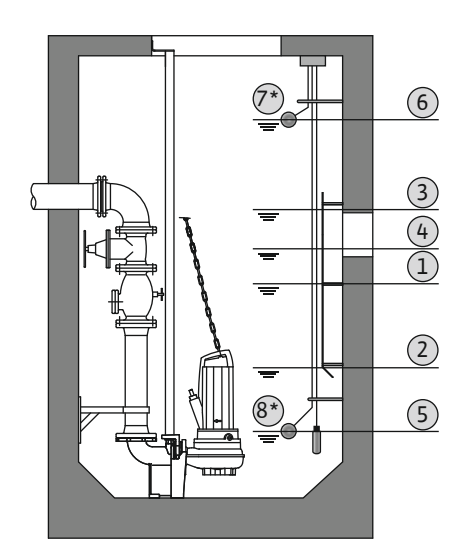

*Fig. 25:* Przedstawienie punktów przełączania za pomocą czujnika poziomu w rodzaju pracy "Opróżnianie" na przykładzie dwóch pomp

#### 7.2.2 Rodzaj pracy "Napełnianie"

| 1                                                                                | Pompa 1 WŁ.            |  |
|----------------------------------------------------------------------------------|------------------------|--|
| 2                                                                                | Pompa 1 WYŁ.           |  |
| 3                                                                                | Pompa 2 WŁ.            |  |
| 4                                                                                | Pompa 2 WYŁ.           |  |
| 5                                                                                | Poziom pracy na sucho  |  |
| 6                                                                                | Poziom zalania         |  |
| 7                                                                                | Poziom zalania*        |  |
| 8                                                                                | Poziom pracy na sucho* |  |
| * W celu zwiekszenia niezawodności przev dodatkowo z wykorzystaniem osobnego wy- |                        |  |

\* W celu zwiększenia niezawodności pracy dodatkowo z wykorzystaniem osobnego wy łącznika pływakowego.

Możliwe jest podłączenie czujnika poziomu lub dzwonu zanurzeniowego. Za ich pomocą możliwe jest sterowanie trzema pompami:

- Pompa 1 WŁ./WYŁ.
- Pompa 2 WŁ./WYŁ.
- Pompa 3 WŁ./WYŁ.
- Poziom pracy na sucho
- Poziom zalania

Zbiornik jest napełniany, np. w celu przepompowania wody do cysterny. Podłączone pompy są załączane przy spadku poziomu, natomiast w razie jego wzrostu są wyłączane. Ten rodzaj regulacji jest wykorzystywany głownie do **zaopatrzenia w wodę**.

#### Rejestracja poziomu za pomocą wyłącznika pływakowego lub elektrod

| 1 | Pompa WŁ.                      |
|---|--------------------------------|
| 2 | Pompa WYŁ.                     |
| 3 | Poziom zalania                 |
| 4 | Min. poziom wody               |
| 5 | Poziom pracy na sucho w studni |

Możliwe jest podłączenie maksymalnie sześciu wyłączników pływakowych lub elektrod. Za ich pomocą możliwe jest sterowanie dwoma pompami:

- Pompa 1 WŁ.
- Pompa 2 WŁ.
- Pompa 1 i 2 WYŁ.
- Min. poziom wody w napełnianym zbiorniku
- Poziom zalania
- Poziom pracy na sucho w studni (osobny wyłącznik pływakowy na wejściu "Extern OFF")

Wyłącznik pływakowy powinien być wyposażony w styk zwierny: Po osiągnięciu punktu przełączania powinno następować zwarcie styku.

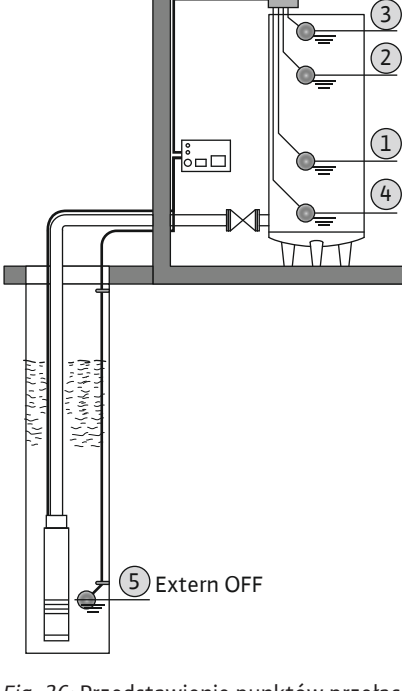

*Fig. 26:* Przedstawienie punktów przełączania z wyłącznikiem pływakowym lub elektrodami w trybie pracy "napełnianie" na przykładzie pompy

# Extern OFF

| ejestracja poziomu za pomocą czujnika poziomu lub dzwonu zanurzeniowego |           |  |
|-------------------------------------------------------------------------|-----------|--|
| 1                                                                       | Pompa WŁ. |  |

| Ŧ | Polipa Wt.                     |
|---|--------------------------------|
| 2 | Pompa WYŁ.                     |
| 3 | Poziom zalania                 |
| 4 | Min. poziom wody               |
| 5 | Poziom pracy na sucho w studni |

Możliwe jest podłączenie czujnika poziomu lub dzwonu zanurzeniowego. Za ich pomocą możliwe jest sterowanie trzema pompami:

- Pompa 1 WŁ./WYŁ.
- Pompa 2 WŁ./WYŁ.
- Pompa 3 WŁ./WYŁ.
- Min. poziom wody w napełnianym zbiorniku
- Poziom zalania
- Poziom pracy na sucho w studni (osobny wyłącznik pływakowy na wejściu "Extern OFF")

*Fig. 27:* Przedstawienie punktów przełączania za pomocą czujnika poziomu w rodzaju pracy "Napełnianie" na przykładzie jednej pompy

#### 7.3 Sterowanie menu

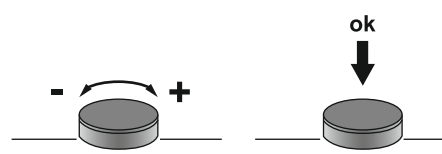

Fig. 28: Funkcje pokrętła sterowania

7.4 Rodzaj menu: Menu główne albo menu Easy Actions

Szybki dostęp "Easy Actions"

#### 7.5 Otwieranie menu

Naciśniecie: Zmiana poziomu menu numer błędu lub potwierdzenie wartości.

Sterowanie menu następuje za pomocą pokrętła:

Obracanie: Wybór menu lub ustawianie wartości.

Istnieją dwa różne menu:

- Menu główne: Dostęp do wszystkich ustawień dla pełnej konfiguracji.
- Menu Easy Actions: szybki dostęp do pewnych funkcji.

Podczas korzystania z menu Easy Actions należy stosować się do następujących zaleceń:

- Menu Easy Actions zapewnia jedynie dostęp do wybranych funkcji. Kompletna konfiguracją tą drogą nie jest możliwa.
- Aby korzystać z menu Easy Actions należy przeprowadzić pierwszą konfigurację.
- Menu Easy Actions jest fabryczne włączone. Menu Easy Actionsmożna wyłączyć w menu 7.06.

#### Otwieranie menu głównego

- 1. Nacisnąć pokrętło i przytrzymać przez 3 s.
  - Pojawia się punkt menu 1.00.

#### Otwieranie menu Easy Actions

- 1. Obrócić pokrętło o 180°.
  - $\Rightarrow$  Pojawia się funkcja "Kasowanie komunikatów o awarii" lub "Tryb ręczny pompy 1"
- 2. Obrócić pokrętło o dalszych 180°.
  - Ukażą się kolejne funkcje. Na koniec ukaże się ekran główny.

#### Za pomocą Easy Actions możliwe jest wywołanie następujących funkcji:

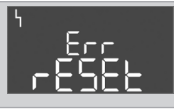

Kasowanie aktualnego komunikatu o awarii NOTYFIKACJA! Punkt menu zostanie pokazany tylko wtedy, gdy istnieją komunikaty o awarii!

7.6

| <sup>©</sup> P¦<br>KRnd | <b>Tryb ręczny Pompa 1</b><br>Wciśnięcie pokrętła spowoduje uruchomienie pompy 1.<br>Zwolnienie pokrętła spowoduje wyłączenie pompy. Ostatnio wybrany<br>rodzaj pracy jest ponownie aktywny. |
|-------------------------|----------------------------------------------------------------------------------------------------|
| P2<br>HRnd              | <b>Tryb ręczny Pompa 2</b><br>Wciśnięcie pokrętła spowoduje uruchomienie pompy 2.<br>Zwolnienie pokrętła spowoduje wyłączenie pompy. Ostatnio wybrany<br>rodzaj pracy jest ponownie aktywny. |
| P3<br>HRnd              | <b>Tryb ręczny Pompa 3</b><br>Wciśnięcie pokrętła spowoduje uruchomienie pompy 3.<br>Zwolnienie pokrętła spowoduje wyłączenie pompy. Ostatnio wybrany<br>rodzaj pracy jest ponownie aktywny. |
| ° P I                   | <b>Wyłączenie pompy 1.</b>                                                                                                    |
| off                     | Odpowiada wartości "off" w menu 3.02.                                                                                                    |
| ©<br>₽2<br>∎FF          | <b>Wyłączenie pompy 2.</b><br>Odpowiada wartości "off" w menu 3.03.                                                                                                    |
| ₽3                      | <b>Wyłączenie pompy 3.</b>                                                                                                    |
| oFF                     | Odpowiada wartości "off" w menu 3.04.                                                                                                    |
| <sup>©</sup> ₽¦         | <b>Tryb automatyczny pompa 1</b>                                                                                                    |
| RUEo                    | Odpowiada wartości "Auto" w menu 3.02.                                                                                                    |
| P2                      | <b>Tryb automatyczny pompa 2</b>                                                                                                    |
| RUEo                    | Odpowiada wartości "Auto" w menu 3.03.                                                                                                    |
| P3                      | <b>Tryb automatyczny pompa 3</b>                                                                                                    |
| RUEo                    | Odpowiada wartości "Auto" w menu 3.04.                                                                                                    |
|                         | nia ustawiań fahrycznych starownika naloży skontoktować się z działam                                                                                                    |

#### 7.7 Ustawienia fabryczne

#### 8 Uruchomienie

8.1 Obowiązki użytkownika

W celu przywrócenia ustawień fabrycznych sterownika należy skontaktować się z działem obsługi klienta.

- Udostępnienie instrukcji montażu i obsługi przy sterowniku lub w innym przewidzianym do tego celu miejscu.
- Przygotowanie instrukcji montażu i obsługi w języku personelu obsługującego.
- Upewnienie się, że cały personel obsługujący urządzenie zapoznał się z instrukcją montażu i obsługi oraz, że jest ona dla niego zrozumiała.
- Instalacja sterownika w miejscu zabezpieczonym przed zalaniem.
- Urządzenie sterujące jest prawidłowo zabezpieczone i uziemione.
- Nadajnik sygnału jest zainstalowany i ustawiony według dokumentacji instalacji.
- Należy utrzymać minimalne pokrycie wodą podłączonych pomp.
- Systemy zabezpieczeń kompletnej instalacji (wraz z wyłącznikiem bezpieczeństwa) są włączone, a ich działanie jest sprawdzone.
- Sterownik jest przeznaczony do stosowania w podanych warunkach eksploatacyjnych.

Urządzenia sterującego nie należy instalować w obszarach zagrożonych wybuchem!

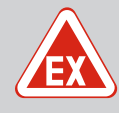

# NIEBEZPIECZEŃSTWO

#### Niebezpieczeństwo wybuchu w przypadku instalacji sterownika wewnątrz strefy zagrożenia wybuchem!

Urządzenie sterujące nie posiada certyfikatu Ex i należy stosować je zawsze poza strefami Ex! Podłączenie musi być wykonane przez wykwalifikowanego elektryka.

8.2 Uruchomienie w obszarach zagrożonych wybuchem 8.3 Podłączanie nadajników sygnału i pomp w strefach zagrożenia wybuchem

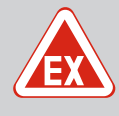

# NIEBEZPIECZEŃSTWO

#### Niebezpieczeństwo wybuchu spowodowane przez nieprawidłowe podłączenie!

W razie użytkowania podłączonych pomp i nadajników sygnału w wybuchowej atmosferze (strefa Ex), wadliwe przyłącze może spowodować niebezpieczeństwo wybuchu:

- Elektrod **nie należy** instalować w atmosferze zagrożonej wybuchem (strefa Ex)!
- Należy podłączyć wyłącznik pływakowy za pomocą przekaźnika separującego Ex!
- Podłączyć czujnik poziomu przez barierę Zenera!
- Włączyć tryb Ex (menu 5.64)!
- Należy stosować się do rozdziału dotyczącego warunków wybuchowych w załączniku.
- Wykonanie podłączenia zlecić wykwalifikowanemu elektrykowi.

#### 8.4 Włączanie urządzenia

8.4.1 Możliwe komunikaty o awarii podczas włączania W zależności od napięcia zasilania i ustawień podstawowych, po włączeniu urządzenia mogą pojawić się następujące komunikaty o awarii. Przedstawione kody błędów i ich opis odnoszą się tylko do uruchomienia. Kompletny przegląd obecny jest w rozdziale "Kody błędów [• 53]".

| Kod*   | Usterka              | Wydanie<br>oprogramo-<br>wania | Przyczyna                                                                                                    | Usuwanie                                                                                                    |
|--------|----------------------|--------------------------------|----------------------------------------------------------------------------------------------------|----------------------------------------------------------------------------------------------------|
| E006   | Błąd pola wirującego | Wszystkie                      | <ul> <li>Nieprawidłowe pole wirujące</li> <li>Praca przy podłączeniu do prądu<br/>zmiennego 1-fazowego.</li> </ul> | <ul> <li>Należy wytworzyć prawoskrętne pole<br/>wirujące na napięciu zasilania.</li> <li>Deaktywacja monitorowania pola wiro-<br/>wego (menu 5.68)!</li> </ul>                                 |
| E080.x | Usterka pompy        | Do 2.01.x                      | Praca przy podłączeniu do prądu zmien-<br>nego 1-fazowego.                                                         | Deaktywacja kontroli prądu silnika (menu<br>5.69)!                                                                                                    |
| E080.x | Usterka pompy        | Od 2.02.x                      | <ul> <li>Brak podłączonej pompy.</li> <li>Kontrola prądu silnika nie jest usta-<br/>wiona.</li> </ul>              | <ul> <li>Należy podłączyć pompę lub deaktywo-<br/>wać monitorowanie prądu minimalnego<br/>(menu 5.69)!</li> <li>Kontrolę prądu silnika należy ustawić na<br/>prąd znamionowy pompy.</li> </ul> |

Legenda:

\*".x" = informacja o określonej pompie, której dotyczy wyświetlony błąd!

#### 8.4.2 Włączanie urządzenia

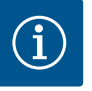

#### **NOTYFIKACJA**

#### Należy uwzględnić kod błędu na wyświetlaczu

Jeśli świeci lub miga czerwona dioda, należy zwrócić uwagę na kod błędu widoczny na wyświetlaczu! Po usunięciu błędu, ostatni błąd zapisany jest w menu 6.02.

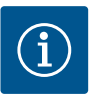

# NOTYFIKACJA

#### Rodzaj pracy po awarii zasilania

Po awarii zasilania elektrycznego urządzenie sterujące uruchamia się automatycznie w ostatnio ustawionym rodzaju pracy!

- ✓ Urządzenie sterujące jest zamknięte.
- / Instalacja została przeprowadzona z powodzeniem.
- Wszystkie nadajniki i odbiorniki sygnałów są podłączone i zabudowane w przestrzeni roboczej.

- W razie użycia wyłączników pływakowych punkty przełączania są poprawnie ustawione.
- ✓ Zabezpieczenie silnika jest wstępnie ustawione według danych pompy.
- 1. Wyłącznik główny obrócić do pozycji "ON".
- 2. Urządzenie sterujące uruchamia się.
  - Wszystkie kontrolki zapalają się na 2 s.
  - Wyświetlacz włącza się, ukazuje się ekran startowy.
  - Ukazuje się symbol trybu gotowości na wyświetlaczu.
  - Urządzenie sterujące jest teraz gotowe do pracy, uruchamia się pierwsza konfiguracja lub tryb automatyczny.

#### Wskazanie czujnika poziomu lub dzwonu zanurzeniowego na wyświetlaczu

| 1 | Aktualny status pompy:<br>– liczba podłączonych pomp<br>– Pompa aktywna/nieaktywna<br>– Pompy WŁ./WYŁ. |
|---|----------------------------------------------------------------------------------------------------|
| 2 | Ustawiony rodzaj pracy (np. Opróżnianie)                                                               |
| 3 | Aktualny poziom wody w m                                                                               |
| 4 | Tryb czuwania: Urządzenie sterujące jest gotowe do pracy.                                              |
| 5 | Magistrala polowa jest aktywna                                                                         |
|   |                                                                                                    |

#### Wyświetlacz urządzenia z wyłącznikiem pływakowym lub elektrodami

| 1 | Aktualny status pompy:<br>– liczba podłączonych pomp<br>– Pompa aktywna/nieaktywna<br>– Pompy WŁ./WYŁ.                                                                                                |
|---|----------------------------------------------------------------------------------------------------|
| 2 | Ustawiony rodzaj pracy (np. Napełnianie)                                                                                                    |
| 3 | <ul> <li>Stan przełączania wyłączników pływakowych / elektrod</li> <li>0 = Wyłącznik pływakowy otwarty / elektroda wynurzona</li> <li>1 = Wyłącznik pływakowy zwarty / elektroda zanurzona</li> </ul> |
| 4 | Tryb czuwania: Urządzenie sterujące jest gotowe do pracy.                                                                                                    |
| 5 | Magistrala polowa jest aktywna                                                                                                    |
|   | · · · · · / · · · · · · · · ·                                                                                                    |

Oznaczenie wyłącznika pływakowego / elektrod w zależności od trybu pracy

| Nr | Opróżnianie (drain)   | Napełnianie (fill)      |
|----|-----------------------|-------------------------|
| 3a | Poziom zalania        | Poziom zalania          |
| 3b | Pompa 2 WŁ.           | Pompa 1 i 2 WYŁ.        |
| 3c | Pompa 1 WŁ.           | Pompa 1 WŁ.             |
| 3d | Pompa 1 i 2 WYŁ.      | Pompa 2 WŁ.             |
| 3e | Poziom pracy na sucho | Poziom min. (suchobieg) |

#### Podczas pierwszej konfiguracji należy ustawić następujące parametry:

- Udostępnienie wprowadzania parametrów.
- Menu 5: Podstawowe ustawienia
- Menu 1: Wartości włączania/wyłączania
- Menu 2: Podłączenie do magistrali polowej (jeżeli obecna)
- Menu 3: Udostępnienie pomp.
- Ustawianie kontroli prądu silnika.
- Sprawdzić kierunek obrotów podłączonych pomp.

Podczas konfiguracji należy stosować się do następujących zaleceń:

- Brak wprowadzania danych lub obsługi przez 6 minut:
  - Oświetlenie wyświetlacza wyłącza się.
  - Wyświetlacz pokazuje znowu ekran główny.
  - Wprowadzanie parametrów jest zablokowane.
- Niektóre ustawienia można zmienić tylko wówczas, gdy pompa nie pracuje.

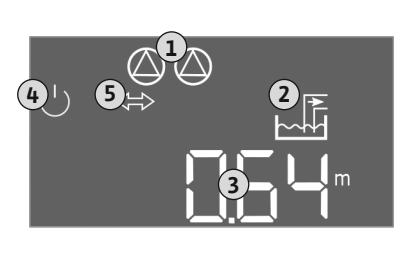

*Fig. 29:* Ekran startowy: Czujnik poziomu / dzwon zanurzeniowy

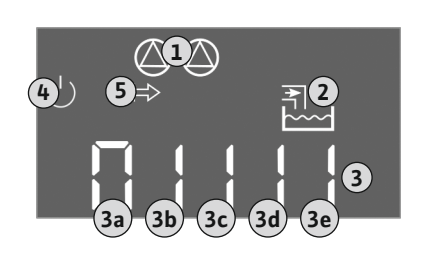

*Fig. 30:* Ekran startowy: Wyłącznik pływakowy / elektroda

8.5 Uruchomienie pierwszej konfiguracji

- Menu dostosowuje się automatycznie do ustawień. Przykład: menu 5.41 ... 5.43 są widoczne tylko wtedy, gdy funkcja "okresowe uruchomienie pompy" (menu 5.40) jest aktywna.
- Struktura menu obowiązuje dla wszystkich urządzeń sterujących EC (np. HVAC, Booster, Lift, Fire, ...). Dlatego w strukturze menu mogą występować luki.
- 8.5.1 Udostępnienie wprowadzania parametrów

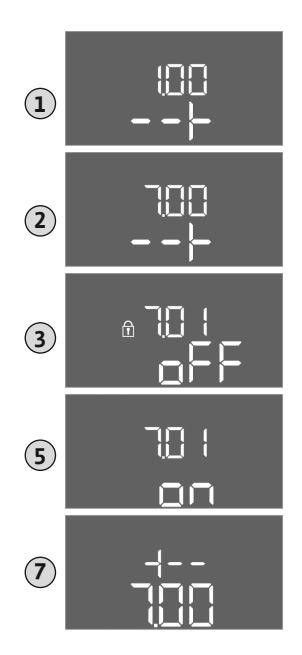

- Standardowo możliwe jest jedynie wyświetlanie wartości. W celu zmiany wartości należy zatwierdzić wprowadzanie parametrów w menu 7.01:
- Nacisnąć pokrętło i przytrzymać przez 3 s.
   ⇒ Pojawia się punkt menu 1.00
- 2. Obracać pokrętłem, aż ukaże się menu 7.
- 3. Nacisnąć pokrętło.
  - ⇒ Pojawia się menu 7.01.
- 4. Nacisnąć pokrętło.
- 5. Zmienić wartość na "on": Obrócić pokrętło.
- 6. Zapis wartości: Nacisnąć pokrętło.
  - ⇒ Menu jest udostępnione do zmian.
- 7. Obracać pokrętłem, aż ukaże się koniec menu 7.
- 8. Nacisnąć pokrętło.
  - ⇒ Powrót do poziomu menu głównego.
  - Uruchomienie pierwszej konfiguracji.

Fig. 31: Udostępnienie wprowadzania parametrów

#### 8.5.2 Menu 5: Podstawowe ustawienia

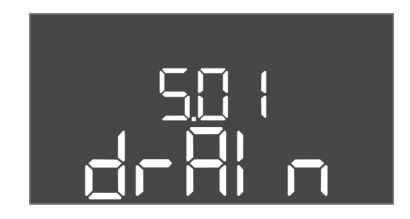

Fig. 32: Menu 5.01

#### *Fig. 33:* Menu 5.02

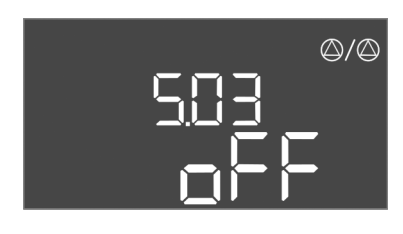

*Fig. 34:* Menu 5.03

| Nr menu                          | 5.01                                                                                                    |  |
|----------------------------------|----------------------------------------------------------------------------------------------------|--|
| Wersja oprogramowania: Wszystkie |                                                                                                    |  |
| Opis                             | Tryb pracy                                                                                                    |  |
| Zakres wartości                  | fill, drain                                                                                                    |  |
| Ustawienie fabryczne             | drain                                                                                                    |  |
| Objaśnienie                      | <ul> <li>Tryb pracy "Opróżnianie (drain)": Podłączone pompy są za-<br/>łączane przy wzroście poziomu, natomiast w razie jego<br/>spadku są wyłączane.</li> <li>Tryb pracy "Napełnianie (fill)": Podłączone pompy są załą-<br/>czane przy spadku poziomu, natomiast w razie jego wzrostu<br/>są wyłączane</li> </ul> |  |
| Nr menu                          | 5.02                                                                                                    |  |
| Wersja oprogramowania: Wszystkie |                                                                                                    |  |
| Opis                             | Liczba podłączonych pomp                                                                                                    |  |
| Zakres wartości                  | 13                                                                                                    |  |
| Ustawienie fabryczne             | 2                                                                                                    |  |

| Nr menu                          | 5.03                                                                                                    |
|----------------------------------|----------------------------------------------------------------------------------------------------|
| Wersja oprogramowania: Wszystkie |                                                                                                    |
| Opis                             | Pompa rezerwowa                                                                                                    |
| Zakres wartości                  | on, off                                                                                                    |
| Ustawienie fabryczne             | off                                                                                                    |
| Objaśnienie                      | <ul> <li>Jednej z pomp można użyć w roli pompy rezerwowej. Pompa ta nie jest sterowana w normalnym trybie pracy. Pompa rezerwo-wa jest aktywna tylko w przypadku usterki innej pompy. Pompa rezerwowa podlega monitorowaniu przestoju. W ten sposób pompa rezerwowa uruchamia się przy naprzemiennej pracy pomp i okresowym uruchomieniu pompy.</li> <li>on = Pompa rezerwowa aktywna</li> <li>off = Pompa rezerwowa nieaktywna</li> </ul> |
| Nr menu                          | 5.07                                                                                                    |

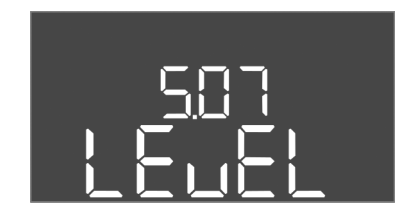

Fig. 35: Menu 5.07

| Nr menu                                 | 5.07                                                                                                    |  |
|-----------------------------------------|----------------------------------------------------------------------------------------------------|--|
| Wersja oprogramowania: Do 2.01.x        |                                                                                                    |  |
| Opis                                    | Nadajnik sygnału do rejestracji poziomu                                                                                                    |  |
| Zakres wartości                         | Float, Level, Bell, Opt01                                                                                                    |  |
| Ustawienie fabryczne                    | Level                                                                                                    |  |
| Objaśnienie<br>Wersia oprogramowania: ( | <ul> <li>Definicja nadajnika sygnału do rejestracji poziomu:</li> <li>Float = Wyłącznik pływakowy</li> <li>Level = Czujnik poziomu</li> <li>Bell = Dzwon zanurzeniowy</li> <li>Opt01 = Czujnik kontroli poziomu NW16</li> </ul>             |  |
| Opis                                    | Nadajnik sygnału do rejestracji poziomu                                                                                                    |  |
| Zakres wartości                         | Float, Level, Bell, Opt01                                                                                                    |  |
| Ustawienie fabryczne                    | Level                                                                                                    |  |
| Objaśnienie                             | <ul> <li>Definicja nadajnika sygnału do rejestracji poziomu:</li> <li>Float = Wyłącznik pływakowy / elektroda</li> <li>Level = Czujnik poziomu</li> <li>Bell = Dzwon zanurzeniowy</li> <li>Opt01 = Czujnik kontroli poziomu NW16</li> </ul> |  |

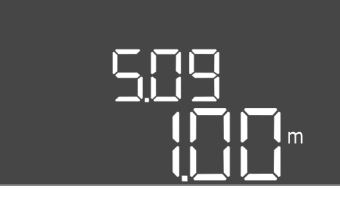

Fig. 36: Menu 5.09

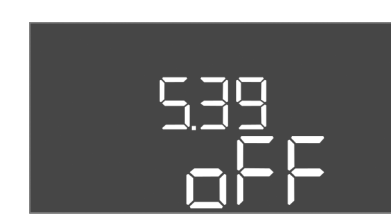

Fig. 37: Menu 5.39

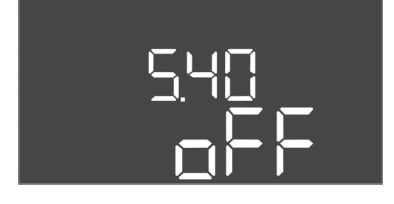

Fig. 38: Menu 5.40

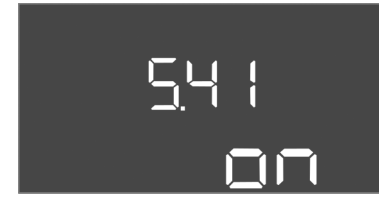

Fig. 39: Menu 5.41

| Nr menu                          | 5.09                                  |
|----------------------------------|---------------------------------------|
| Wersja oprogramowania: Wszystkie |                                       |
| Opis                             | Zakres pomiarowy czujników            |
| Zakres wartości                  | 0,25 12,5 m                           |
| Ustawienie fabryczne             | 1,0 m                                 |
| Objaśnienie                      | Maksymalna wartość pomiarowa czujnika |

| Nr menu                | 5.39                                                                                                    |
|------------------------|----------------------------------------------------------------------------------------------------|
| Wersja oprogramowania: | Wszystkie                                                                                                    |
| Opis                   | Sygnał alarmowy przy aktywnym wejściu "Extern OFF"                                                                                                    |
| Zakres wartości        | off, on                                                                                                    |
| Ustawienie fabryczne   | off                                                                                                    |
| Objaśnienie            | Wejście "Extern OFF" umożliwia włączanie i wyłączanie pomp<br>za pomocą osobnego nadajnika sygnału. Funkcja ta ma priory–<br>tet przed wszystkimi innymi i powoduje wyłączenie wszystkich<br>pomp.         |
|                        | <ul> <li>Tryb pracy "Napełnianie" – należy ustalić sposób przebiegu<br/>komunikatu alarmowego przy aktywnym wejściu:<br/>"off": Na wyświetlaczu widoczny jest symbol "Extern OFF"</li> </ul>               |
|                        | "on": Na wyświetlaczu widoczny jest symbol "Extern OFF" i<br>kod błędu "E068".                                                                                                    |
|                        | <ul> <li>Tryb pracy "Opróżnianie" – zmiana ustawienia fabrycznego<br/>nie jest możliwa!</li> </ul>                                                                                                    |
| Nr menu                | 5.40                                                                                                    |
| Wersja oprogramowania: | Wszystkie                                                                                                    |
| Opis                   | Funkcja "Okresowe uruchomienie pompy" WŁ./WYŁ.                                                                                                    |
| Zakres wartości        | off, on                                                                                                    |
| Ustawienie fabryczne   | off                                                                                                    |
| Objaśnienie            | W celu uniknięcia dłuższych przestojów podłączonych pomp<br>można stosować cykliczne uruchomienia testowe (okresowe<br>uruchomienie pompy):                                                                |
|                        | <ul> <li>off = Okresowe uruchomienie pompy nieaktywne</li> <li>on = Okresowe uruchomienie pompy aktywne</li> </ul>                                                                                         |
|                        | Jeżeli aktywna jest funkcja okresowego uruchomienia pompy,<br>należy ustawić następujące punkty menu:                                                                                                    |
|                        | <ul> <li>Menu 5.41: Okresowe uruchomienie pompy dozwolone dla<br/>Extern OFF</li> <li>Menu 5.42: Przedział okresowego uruchomienia pompy</li> <li>Menu 5.43: Czas okresowego uruchomienia pompy</li> </ul> |
| Nrmenu                 | 5.41                                                                                                    |
| Wersia oprogramowania: |                                                                                                    |
| Onis                   | Okresowe uruchomienie nomny" dozwolone dla Extern OFF                                                                                                    |
| Zakres wartości        | off on                                                                                                    |
| Listawienie fahryczne  | on                                                                                                    |
| Ohiaśnienie            | Ustalenie, czy przy aktywnym weiściu Extern OEE możo pasta                                                                                                    |
| Objasilielile          | pić okresowe uruchomienie pompy lub nie:                                                                                                    |

- off = Okresowe uruchomienie pompy nieaktywne, gdy Extern OFF aktywne.
- on = Okresowe uruchomienie pompy aktywne, gdy Extern OFF aktywne.

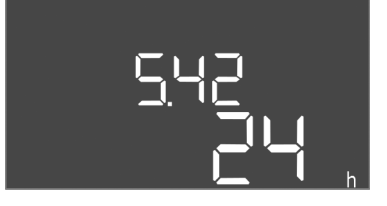

#### *Fig. 40:* Menu 5.42

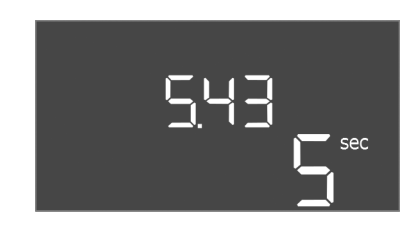

#### *Fig. 41:* Menu 5.43

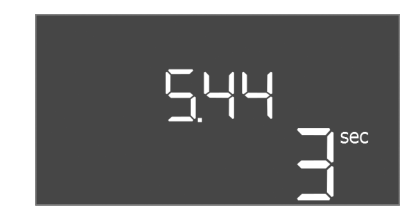

#### *Fig. 42:* Menu 5.44

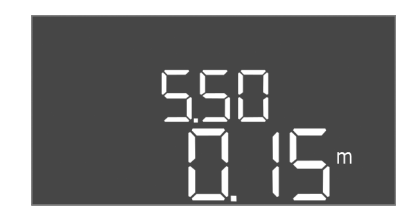

Fig. 43: Menu 5.50

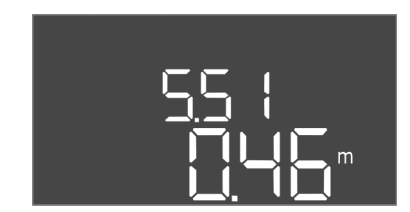

#### *Fig. 44:* Menu 5.51

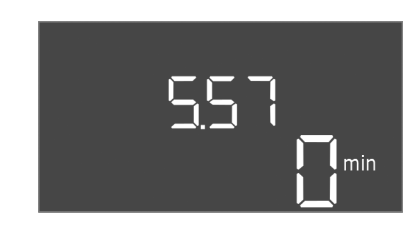

*Fig. 45:* Menu 5.57

| Nr menu                          | 5.42 |
|----------------------------------|------|
| Wersja oprogramowania: Wszystkie |      |
| 0.1                              |      |

pl

| Opis                 | "Interwał okresowego uruchomienia pompy"             |
|----------------------|------------------------------------------------------|
| Zakres wartości      | 1 336 h                                              |
| Ustawienie fabryczne | 24 h                                                 |
| Objaśnienie          | Czas, po którym nastąpi okresowe uruchomienie pompy. |

| Nr menu                          | 5.43                                                                                                    |  |
|----------------------------------|----------------------------------------------------------------------------------------------------|--|
| Wersja oprogramowania:           | Wszystkie                                                                                                    |  |
| Opis                             | "Czas okresowego uruchomienia pompy"                                                                                                    |  |
| Zakres wartości                  | 0 60 s                                                                                                    |  |
| Ustawienie fabryczne             | 5 s                                                                                                    |  |
| Objaśnienie                      | Czas pracy pompy w warunkach okresowego uruchomienia pompy.                                                                                                    |  |
| Nr menu                          | 5.44                                                                                                    |  |
| Wersja oprogramowania:           | Wszystkie                                                                                                    |  |
| Opis                             | Opóźnienie załączenia po awarii zasilania                                                                                                    |  |
| Zakres wartości                  | 0 180 s                                                                                                    |  |
| Ustawienie fabryczne             | 3 s                                                                                                    |  |
| Objaśnienie                      | Czas do automatycznego włączenia się sterownika po awarii<br>energii elektrycznej.                                                                                        |  |
| Nr menu                          | 5.50                                                                                                    |  |
| Wersja oprogramowania: Wszystkie |                                                                                                    |  |
| Opis                             | Poziom pracy na sucho (Opróżnianie) / min. poziom wody (Na-<br>pełnianie)                                                                                                 |  |
| Zakres wartości                  | 0 12,5 m                                                                                                    |  |
| Ustawienie fabryczne             | 0,15 m                                                                                                    |  |
| Objaśnienie                      | Należy wprowadzić poziom napełnienia.                                                                                                    |  |
|                                  | W przypadku monitorowania poziomu osobnym wyłącznikiem<br>pływakowym, należy deaktywować monitorowanie poziomu<br>czujnikiem poziomu: <b>Wprowadzić wartość "0,00 m".</b> |  |
| Nr menu                          | 5.51                                                                                                    |  |
| Wersja oprogramowania: Wszystkie |                                                                                                    |  |
| Opis                             | Poziom zalania                                                                                                    |  |
| Zakres wartości                  | 0 12,5 m                                                                                                    |  |
| Ustawienie fabryczne             | 0,46 m                                                                                                    |  |
| Objaśnienie                      | Należy wprowadzić poziom napełnienia.                                                                                                    |  |
|                                  |                                                                                                    |  |
| Nr menu                          | 5.57                                                                                                    |  |
|                                  |                                                                                                    |  |

| Nr menu                          | 5.57                                                                                                    |  |
|----------------------------------|----------------------------------------------------------------------------------------------------|--|
| Wersja oprogramowania: Wszystkie |                                                                                                    |  |
| Opis                             | Max. czas pracy na pompę                                                                                                    |  |
| Zakres wartości                  | 0 60 min                                                                                                    |  |
| Ustawienie fabryczne             | 0 min                                                                                                    |  |
| Objaśnienie                      | Maksymalnie dopuszczalny czas pracy pompy. Po przekrocze-<br>niu tego czasu nastąpi przełączenie na inną pompę. Po trzech<br>cyklach zmiany uaktywni się zbiorcza sygnalizacja awarii (SSM).<br>Nastawa "0 min" wyłącza monitorowanie czasu pracy. |  |

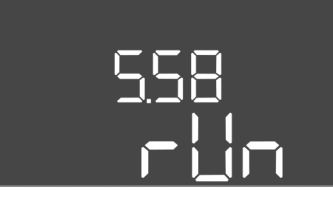

*Fig. 46:* Menu 5.58

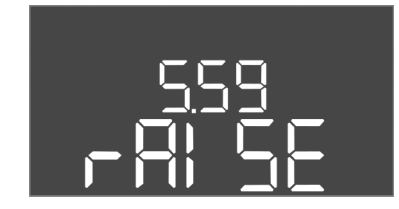

Fig. 47: Menu 5.59

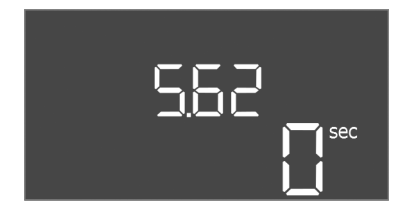

*Fig. 48:* Menu 5.62

| Nr menu                          | 5.58                                                                                                    |  |
|----------------------------------|----------------------------------------------------------------------------------------------------|--|
| Wersja oprogramowania: Wszystkie |                                                                                                    |  |
| Opis                             | Funkcja zbiorczej sygnalizacji pracy (SBM)                                                                                                    |  |
| Zakres wartości                  | on, run                                                                                                    |  |
| Ustawienie fabryczne             | run                                                                                                    |  |
| Objaśnienie                      | <ul> <li>Sygnalizacja pracy dla sterownika lub podłączonych pomp mo-<br/>że być wysłana przez oddzielne wyjście:</li> <li>"on": urządzenie sterujące gotowe do pracy</li> <li>"run": Pracuje przynajmniej jedna pompa.</li> </ul> |  |
| Nr menu                          | 5.59                                                                                                    |  |
| Wersja oprogramowania: Wszystkie |                                                                                                    |  |
| Opis                             | Funkcja zbiorczej sygnalizacji awarii (SSM)                                                                                                    |  |
| Zakres wartości                  | fall, raise                                                                                                    |  |
| Ustawienie fabryczne             | raise                                                                                                    |  |
| Objaśnienie                      | W przypadku awarii można wysłać ogólny komunikat sygnali-<br>zacji awarii przez oddzielne wyjście:                                                                                                    |  |
|                                  | <ul> <li>"fall": Przekaźnik spada.<br/>Możliwe jest wykorzystanie tej funkcji do monitorowania<br/>napięcia zasilania.</li> <li>rajse": Przekaźnik przycjaga</li> </ul>                                                           |  |
|                                  | "alse millendink prijskýga.                                                                                                    |  |
| Nr menu                          | 5.62                                                                                                    |  |
| Wersja oprogramowania            | : Wszystkie                                                                                                    |  |
| Opis                             | Opóźnienie zabezpieczenia przed suchobiegiem                                                                                                    |  |
| Zakres wartości                  | 0 180 s                                                                                                    |  |
| Ustawienie fabryczne             | 0 s                                                                                                    |  |
| Objaśnienie                      | Czas do wyłączenia pomp po osiągnięciu poziomu pracy na su-<br>cho.                                                                                                    |  |

Fig. 49: Menu 5.64

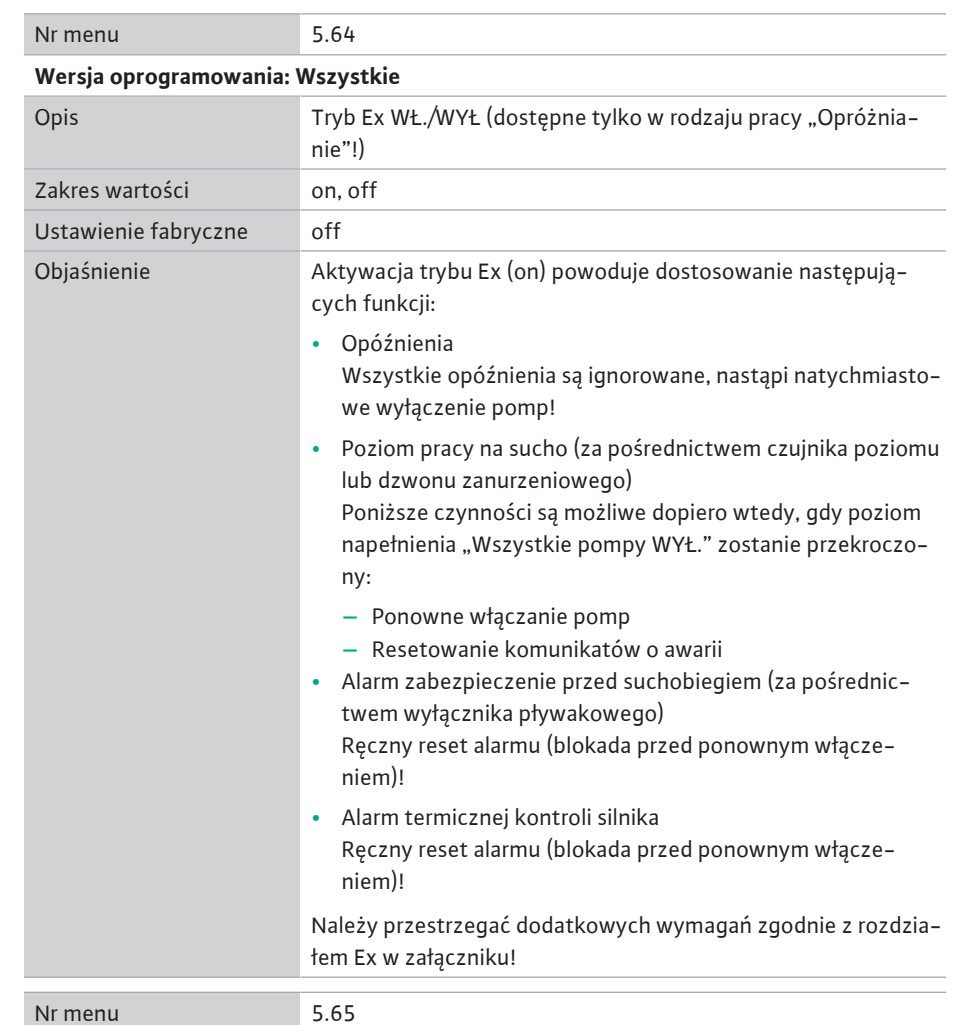

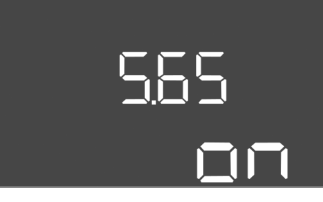

*Fig. 50:* Menu 5.65

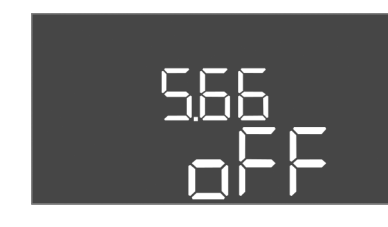

#### Fig. 51: Menu 5.66

| Wersja oprogramowania: Wszystkie |                                                                                                    |
|----------------------------------|----------------------------------------------------------------------------------------------------|
| Opis                             | Automatyczne resetowanie błędu "Praca na sucho"                                                                                                    |
| Zakres wartości                  | on, off                                                                                                    |
| Ustawienie fabryczne             | on                                                                                                    |
| Objaśnienie                      | <ul> <li>Kiedy poziom napełnienia ponownie przekroczy poziom sucho-<br/>biegu, komunikat o awarii "praca na sucho" zostanie automa-<br/>tycznie zresetowany.</li> <li>on = Funkcja aktywna</li> </ul> |
|                                  | <ul> <li>off = Funkcja nieaktywna</li> </ul>                                                                                                    |
| Nr menu                          | 5.66                                                                                                    |

| Wersja oprogramowania: Wszystkie |                                                                                                    |
|----------------------------------|----------------------------------------------------------------------------------------------------|
| Opis                             | Zintegrowany brzęczek WŁ./WYŁ.                                                                                                    |
| Zakres wartości                  | off, error                                                                                                    |
| Ustawienie fabryczne             | off                                                                                                    |
| Objaśnienie                      | <ul> <li>Włączenie lub wyłączenie zabudowanego brzęczka:</li> <li>off = Brzęczek wyłączony</li> <li>error = Brzęczek włączony</li> </ul>         |
|                                  | NOTYFIKACJA! Alarm w razie przerwania zasilania elektrycz–<br>nego: W celu wyłączenia wewnętrznego brzęczka wyłączyć i<br>wymontować akumulator! |

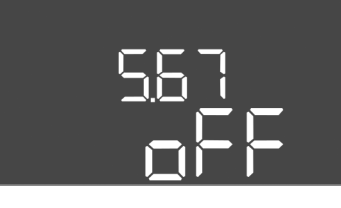

*Fig. 52:* Menu 5.67

| <u>568</u> |
|------------|
|            |

*Fig. 53:* Menu 5.68

| Nr menu                          | 5.67                                                                                                    |
|----------------------------------|----------------------------------------------------------------------------------------------------|
| Wersja oprogramowania:           | Wszystkie                                                                                                    |
| Opis                             | Wyjście (24 V=, max. 4 VA) do zewnętrznego komunikatora<br>WŁ./WYŁ.                                                                                                   |
| Zakres wartości                  | off, error                                                                                                    |
| Ustawienie fabryczne             | off                                                                                                    |
| Objaśnienie                      | <ul> <li>Włączanie lub wyłączanie osobnego wyjścia do sterowania ze-<br/>wnętrznym sygnałem alarmowym:</li> <li>off = Wyjście nieaktywne</li> </ul>                   |
|                                  | <ul> <li>error = Wyjście aktywne</li> </ul>                                                                                                    |
| Nr menu                          | 5.68                                                                                                    |
| Wersja oprogramowania: Wszystkie |                                                                                                    |
| Opis                             | System monitorowania pola wirującego (napięcia zasilania)<br>WŁ./WYŁ.                                                                                                 |
| Zakres wartości                  | on, off                                                                                                    |
| Ustawienie fabryczne             | on                                                                                                    |
| Objaśnienie                      | Zintegrowane monitorowanie pola wirowego do napięcia zasi-<br>lania. Jeśli pole wirujące prawoskrętnie nie jest obecne, zosta-<br>nie wyświetlony komunikat o awarii. |
|                                  | <ul> <li>off = Monitorowanie pola wirowego nieaktywne</li> <li>on = Monitorowanie pola wirowego aktywne</li> </ul>                                                    |
|                                  | NOTYFIKACJA! Podczas pracy sterownika przy jednofazo-<br>wym połączeniu prądu zmiennego 1–fazowego, należy wyłą-<br>czyć funkcję!                                     |

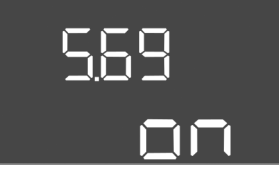

*Fig. 54:* Menu 5.69

| Nr menu                | 5.69                                                                                                    |
|------------------------|----------------------------------------------------------------------------------------------------|
| Wersja oprogramowania: | Do 2.01.x                                                                                                    |
| Opis                   | Monitorowanie silnika WŁ./WYŁ.                                                                                                    |
| Zakres wartości        | on, off                                                                                                    |
| Ustawienie fabryczne   | on                                                                                                    |
| Objaśnienie            | Jeśli nastąpi przekroczenie ustawionych wartości prądu zna-<br>mionowego, zintegrowana kontrola prądu silnika zasygnalizuje<br>błąd.   |
|                        | <ul> <li>off = Kontrola prądu silnika nieaktywna</li> <li>on = Kontrola prądu silnika aktywna</li> </ul>                               |
|                        | NOTYFIKACJA! Jeśli sterownik jest podłączony do jednofa-<br>zowego przyłącza prądu zmiennego 1-fazowego, należy wy-<br>łaczyć funkcie! |

#### Wersja oprogramowania: Od 2.02.x

(

| Dpis                 | Monitorowanie silnika WŁ./WYŁ.                                                                                                    |
|----------------------|----------------------------------------------------------------------------------------------------|
| Zakres wartości      | on, off                                                                                                    |
| Jstawienie fabryczne | on                                                                                                    |
| Dbjaśnienie          | Zintegrowana kontrola prądu silnika monitoruje minimalny i<br>maksymalny prąd znamionowy pomp:                                                                                                    |
|                      | <ul> <li>Kontrola minimalnego prądu znamionowego<br/>Jeśli po włączeniu pompy nie zostanie zmierzony żaden<br/>prąd, zintegrowana kontrola prądu silnika zasygnalizuje<br/>błąd.</li> </ul>                                                    |
|                      | <ul> <li>Kontrola maksymalnego prądu znamionowego<br/>Jeśli nastąpi przekroczenie ustawionych wartości prądu<br/>znamionowego, zintegrowana kontrola prądu silnika zasy-<br/>gnalizuje błąd.</li> </ul>                                        |
|                      | Funkcję tę można ustawić w następujący sposób:                                                                                                    |
|                      | <ul> <li>on = Kontrola minimalnego prądu znamionowego aktywna.</li> <li>off = Kontrola minimalnego prądu znamionowego nieak-<br/>tywna.</li> <li>Deaktywowanie kontroli maksymalnego prądu znamiono-<br/>wego może nie być możliwe.</li> </ul> |
|                      |                                                                                                    |

|  | 5.70 | h |
|--|------|---|
|--|------|---|

*Fig. 55:* Menu 5.70

| Nr menu                          | 5.70                                                                                                    |
|----------------------------------|----------------------------------------------------------------------------------------------------|
| Wersja oprogramowania: Wszystkie |                                                                                                    |
| Opis                             | Max. częstotliwość załączania na pompę na godzinę                                                                                                    |
| Zakres wartości                  | 0 60                                                                                                    |
| Ustawienie fabryczne             | 0                                                                                                    |
| Objaśnienie                      | Po przekroczeniu max. liczby startów nastąpi aktywacja zbior-<br>czej sygnalizacji awarii (SSM). Aby deaktywować funkcję, należy<br>ustawić <b>wartość "0"</b> . |

#### 8.5.3 Menu 1: Wartości włączania/wyłączania

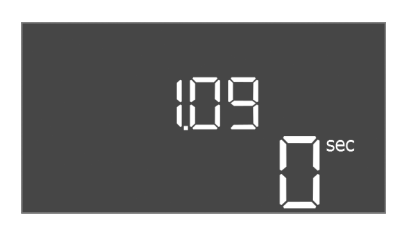

Fig. 56: Menu 1.09

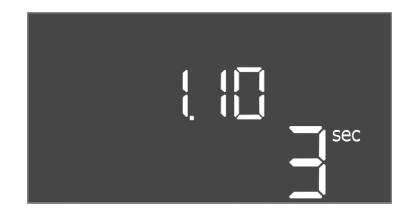

*Fig. 57:* Menu 1.10

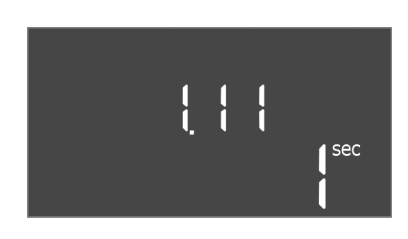

*Fig. 58:* Menu 1.11

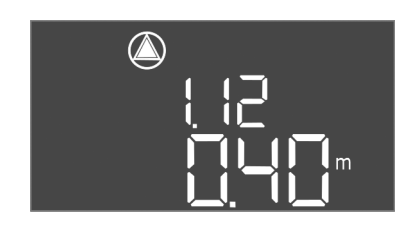

*Fig. 59:* Menu 1.12

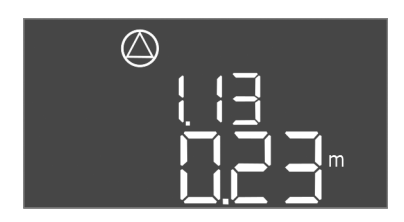

*Fig. 60:* Menu 1.13

| Nr menu               | 1.09                                                                                                    |
|-----------------------|----------------------------------------------------------------------------------------------------|
| Wersja oprogramowania | : Wszystkie                                                                                                    |
| Opis                  | Opóźnienie wyłączenia pompy obciążenia podstawowego                                                                                                |
| Zakres wartości       | 0 60 s                                                                                                    |
| Ustawienie fabryczne  | 0 s                                                                                                    |
| Objaśnienie           | Specyfikacja czasu do wyłączenia pompy obciążenia podsta-<br>wowego po osiągnięciu poziomów napełnienia.                                           |
| Nr menu               | 1.10                                                                                                    |
| Wersja oprogramowania | : Wszystkie                                                                                                    |
| Opis                  | Opóźnienie załączenia pompy obciążenia szczytowego                                                                                                 |
| Zakres wartości       | 0 30 s                                                                                                    |
| Ustawienie fabryczne  | 3 s                                                                                                    |
| Objaśnienie           | Specyfikacja czasu do włączenia pompy obciążenia szczytowe-<br>go po osiągnięciu poziomów napełnienia.                                             |
| Nr menu               | 1.11                                                                                                    |
| Wersja oprogramowania | : Wszystkie                                                                                                    |
| Opis                  | Opóźnienie wyłączenia pompy obciążenia szczytowego                                                                                                 |
| Zakres wartości       | 0 30 s                                                                                                    |
| Ustawienie fabryczne  | 1 s                                                                                                    |
| Objaśnienie           | Specyfikacja czasu do wyłączenia pompy obciążenia szczyto-<br>wego po osiągnięciu poziomów napełnienia.                                            |
| Nr menu               | 1.12                                                                                                    |
| Wersja oprogramowania | : Wszystkie                                                                                                    |
| Opis                  | Poziom pompy obciążenia podstawowego WŁ.                                                                                                    |
| Zakres wartości       | 0,06 12,5 m (NOTYFIKACJA! Faktyczny zakres wartości jest zależny od nastawień w menu 5.09.)                                                        |
| Ustawienie fabryczne  | 0,40 m                                                                                                    |
| Objaśnienie           | Tryb pracy "Opróżnianie": Wartość powinna być o 0,03 m <b>wyż-<br/>sza</b> niż "Poziom pompa obciążenia podstawowego WYŁ." (Me-<br>nu 1.13).       |
|                       | Tryb pracy "Napełnianie": Wartość powinna być o 0,03 m <b>niż-</b><br><b>sza</b> niż "Poziom pompa obciążenia podstawowego WYŁ." (Me-<br>nu 1.13). |
|                       | NOTYFIKACJA! Punkt menu jest widoczny tylko wtedy, gdy<br>w menu 5.07 ustawiono wartość "Level" lub "Bell".                                        |
| Nr menu               | 1.13                                                                                                    |
| Wersja oprogramowania | : Wszystkie                                                                                                    |

| Wersja oprogramowania: ' | Wszystkie                                                                                                    |
|--------------------------|----------------------------------------------------------------------------------------------------|
| Opis                     | Poziom pompa obciążenia podstawowego WYŁ.                                                                                                 |
| Zakres wartości          | 0,06 12,5 m (NOTYFIKACJA! Faktyczny zakres wartości jest zależny od nastawień w menu 5.09.)                                               |
| Ustawienie fabryczne     | 0,23 m                                                                                                    |
| Objaśnienie              | Tryb pracy "Opróżnianie": Wartość powinna być o 0,03 m <b>niż-<br/>sza</b> niż "Poziom pompa obciążenia podstawowego WŁ." (Menu<br>1.12). |
|                          | Tryb pracy "Napełnianie": Wartość powinna być o 0,03 m <b>wyż-<br/>sza</b> niż "Poziom pompa obciążenia podstawowego WŁ." (Menu<br>1.12). |
|                          | NOTYFIKACJA! Punkt menu jest widoczny tylko wtedy, gdy<br>w menu 5.07 ustawiono wartość "Level" lub "Bell".                               |

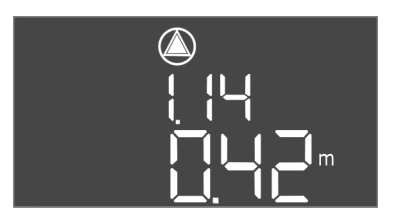

*Fig. 61:* Menu 1.14

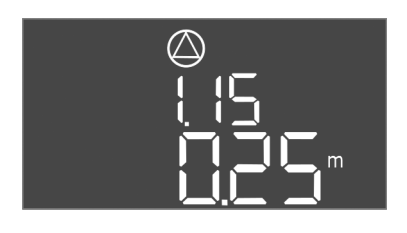

*Fig. 62:* Menu 1.15

*Fig. 63:* Menu 1.16

| Nr menu                          | 1.14                                                                                                    |  |
|----------------------------------|----------------------------------------------------------------------------------------------------|--|
| Wersja oprogramowania: Wszystkie |                                                                                                    |  |
| Opis                             | Poziom pompy obciążenia szczytowego 1 WŁ.                                                                                                    |  |
| Zakres wartości                  | 0,06 12,5 m (NOTYFIKACJA! Faktyczny zakres wartości jest zależny od nastawień w menu 5.09.)                                                                                                    |  |
| Ustawienie fabryczne             | 0,42 m                                                                                                    |  |
| Objaśnienie                      | Tryb pracy "Opróżnianie": Wartość powinna być o 0,03 m <b>wyż-</b><br><b>sza</b> niż "Poziom pompa obciążenia szczytowego 1 WŁ." (Menu<br>1.15). Poziom włączania powinien być <b>wyższy/równy</b> pozio-<br>mowi włączania pompy obciążenia podstawowego (Menu<br>1.12). |  |
|                                  | Tryb pracy "Napełnianie": Wartość powinna być o 0,03 m <b>niż-</b><br><b>sza</b> niż "Poziom pompa obciążenia szczytowego 1 WYŁ." (Menu<br>1.15). Poziom włączania powinien być <b>niższy/równy</b> poziomo-<br>wi włączania pompy obciążenia podstawowego (Menu 1.12).   |  |
|                                  | NOTYFIKACJA! Punkt menu jest widoczny tylko wtedy, gdy<br>w menu 5.07 ustawiono wartość "Level" lub "Bell".                                                                                                    |  |
| Nr menu                          | 1.15                                                                                                    |  |
| Wersja oprogramowania: \         | Nszystkie                                                                                                    |  |
| Opis                             | Poziom pompa obciążenia szczytowego 1 WŁ.                                                                                                    |  |
| Zakres wartości                  | 0,06 12,5 m (NOTYFIKACJA! Faktyczny zakres wartości jest zależny od nastawień w menu 5.09.)                                                                                                    |  |
| Ustawienie fabryczne             | 0,25 m                                                                                                    |  |
| Objaśnienie                      | Tryb pracy "Opróżnianie": Wartość powinna być o 0,03 m <b>niż-<br/>sza</b> niż "Poziom pompa obciążenia szczytowego 1 WŁ." (Menu<br>1.14). Poziom wyłączania powinien być <b>wyższy/równy</b> pozio-<br>mowi wyłączania pompy obciążenia podstawowego (Menu<br>1.13).     |  |
|                                  | Tryb pracy "Napełnianie": Wartość powinna być o 0,03 m <b>wyż-<br/>sza</b> niż "Poziom pompa obciążenia szczytowego 1 WŁ." (Menu<br>1.14). Poziom wyłączania powinien być <b>niższy/równy</b> pozio-<br>mowi wyłączania pompy obciążenia podstawowego (Menu<br>1.13).     |  |
|                                  | NOTYFIKACJA! Punkt menu jest widoczny tylko wtedy, gdy<br>w menu 5.07 ustawiono wartość "Level" lub "Bell".                                                                                                    |  |
| Nr menu                          | 1.16                                                                                                    |  |
| Wersja oprogramowania: V         | Vszystkie                                                                                                    |  |
| Opis                             | Poziom pompy obciążenia szczytowego 2 WŁ.                                                                                                    |  |
| Zakres wartości                  | 0,06 12,5 m (NOTYFIKACJA! Faktyczny zakres wartości jest zależny od nastawień w menu 5.09.)                                                                                                    |  |
| Ustawienie fabryczne             | 0,42 m                                                                                                    |  |
| Objaśnienie                      | Tryb pracy "Opróżnianie": Wartość powinna być o 0,03 m <b>wyż-<br/>sza</b> niż "Poziom pompa obciążenia szczytowego 2 WYŁ." (Menu<br>1.17). Poziom włączania powinien być <b>wyższy/równy</b> pozio-<br>mowi włączania pompy obciążenia szczytowego (Menu 1.14).          |  |
|                                  | Tryb pracy "Napełnianie": Wartość powinna być o 0,03 m <b>niż-<br/>sza</b> niż "Poziom pompa obciążenia szczytowego 2 WYŁ." (Menu<br>1.17). Poziom włączania powinien być <b>niższy /równy</b> pozio-<br>mowi włączania pompy obciążenia szczytowego (Menu 1.14).         |  |
|                                  | NOTYFIKACJA! Punkt menu jest widoczny tylko wtedy, gdy<br>w menu 5.07 ustawiono wartość "Level" lub "Bell".                                                                                                    |  |

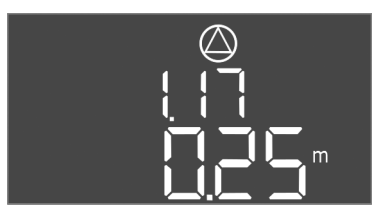

Fig. 64: Menu 1.17

| Nr menu                          | 1.17                                                                                                    |
|----------------------------------|----------------------------------------------------------------------------------------------------|
| Wersja oprogramowania: Wszystkie |                                                                                                    |
| Opis                             | Poziom pompy obciążenia szczytowego 2 WYŁ.                                                                                                    |
| Zakres wartości                  | 0,06 12,5 m (NOTYFIKACJA! Faktyczny zakres wartości jest zależny od nastawień w menu 5.09.)                                                                                                    |
| Ustawienie fabryczne             | 0,25 m                                                                                                    |
| Objaśnienie                      | Tryb pracy "Opróżnianie": Wartość powinna być o 0,03 m <b>niż-<br/>sza</b> niż "Poziom pompa obciążenia szczytowego 2 WŁ." (Menu<br>1.16). Poziom wyłączania powinien być <b>wyższy/równy</b> pozio-<br>mowi wyłączania pompy obciążenia szczytowego (Menu 1.15). |
|                                  | Tryb pracy "Napełnianie": Wartość powinna być o 0,03 m <b>wyż-<br/>sza</b> niż "Poziom pompa obciążenia szczytowego 2 WŁ." (Menu<br>1.16). Poziom wyłączania powinien być <b>niższy/równy</b> pozio-<br>mowi włączania pompy obciążenia szczytowego (Menu 1.15).  |
|                                  | NOTYFIKACJA! Punkt menu jest widoczny tylko wtedy, gdy<br>w menu 5.07 ustawiono wartość "Level" lub "Bell".                                                                                                    |

8.5.4 Menu 2: Podłączenie do magistrali polowej ModBus RTU Urządzenie sterujące wyposażone w interfejs RS485 do podłączenia przez magistralę Mod-Bus RTU. Za pośrednictwem interfejsu możliwe jest odczytywanie i częściowo również zmienianie różnych parametrów. Urządzenie sterujące pracuje jako urządzenie podrzędne magistrali Modbus. Przegląd poszczególnych parametrów oraz opis wykorzystywanych typów danych znajduje się w załączniku. W celu korzystania z interfejsu ModBus należy wprowadzić do następujących pozycji menu poniższe ustawienia:

ModBus – interfejs RTU WŁ./WYŁ.

2.01

on, off

off

Nr menu

Zakres wartości Ustawienie fabryczne

Opis

Fig. 65: Menu 2.01

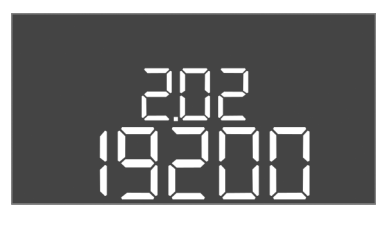

| Nr menu              | 2.02                      |
|----------------------|---------------------------|
| Opis                 | Prędkość transmisji       |
| Zakres wartości      | 9600; 19200; 38400; 76800 |
| Ustawienie fabryczne | 19200                     |

*Fig. 66:* Menu 2.02

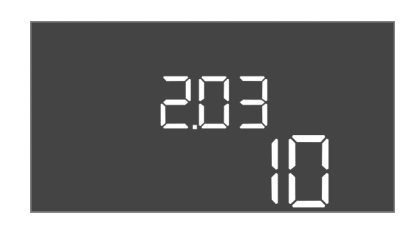

Fig. 67: Menu 2.03

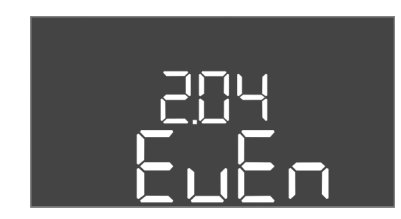

Fig. 68: Menu 2.04

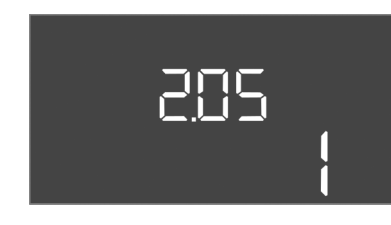

Fig. 69: Menu 2.05

#### 8.5.5 Menu 3: Udostępnienie pomp

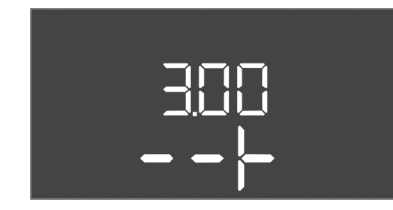

| Nr menu              | 2.03                   |
|----------------------|------------------------|
| Opis                 | Adres pompy rezerwowej |
| Zakres wartości      | 1254                   |
| Ustawienie fabryczne | 10                     |
|                      |                        |

| Nr menu              | 2.04            |
|----------------------|-----------------|
| Opis                 | Parzystość      |
| Zakres wartości      | none, even, odd |
| Ustawienie fabryczne | even            |

| Nr menu              | 2.05               |
|----------------------|--------------------|
| Opis                 | Liczba bitów stopu |
| Zakres wartości      | 1; 2               |
| Ustawienie fabryczne | 1                  |

W celu eksploatacji urządzenia należy ustalić rodzaj pracy dla każdej pompy i udostępnić pompy:

- Fabryczne dla każdej pompy ustalono rodzaj pracy "auto".
- Z udostępnieniem pomp w menu 3.01 uruchamia się tryb automatyczny.

#### NOTYFIKACJA! Niezbędne ustawienia dla pierwszej konfiguracji.

Podczas pierwszej konfiguracji należy przeprowadzić kontrolę kierunku obrotów pompy i dokładnie ustawić monitorowanie prądu silnika. W celu wykonania tych prac należy wprowadzić następujące ustawienia:

• Wyłączenie pomp: Ustawić menu 3.02 do 3.04. na "off".

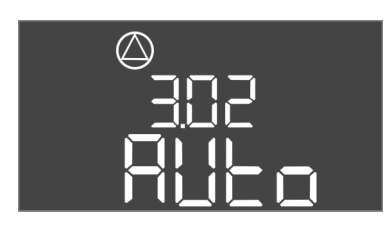

Fig. 70: Menu 3.02

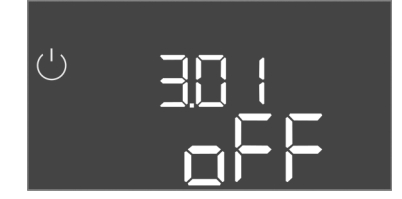

Fig. 71: Menu 3.01

| 856   | listawiania | zahozniocz | onia  | cilnika |
|-------|-------------|------------|-------|---------|
| 0.5.0 | Ostawianie  | zabezpiecz | cilla | SIIIIKa |

• Udostępnienie pomp: Ustawić menu 3.01 na "on".

| Nr menu                          | 3,02 3,04                                                                                                    |
|----------------------------------|----------------------------------------------------------------------------------------------------|
| Wersja oprogramowania: Wszystkie |                                                                                                    |
| Opis                             | Tryb pracy pompy 1 pompy 3                                                                                                    |
| Zakres wartości                  | off, Hand, Auto                                                                                                    |
| Ustawienie fabryczne             | Auto                                                                                                    |
| Objaśnienie                      | <ul> <li>off = Pompa wyłączona</li> <li>Hand = ręczny tryb pracy pompy, dopóki wciśnięty jest<br/>przycisk.</li> <li>Auto = automatyczny tryb pracy pompy, zależny od stero-<br/>wania poziomem</li> <li>NOTYFIKACJA! Podczas pierwszej konfiguracji należy zmie-<br/>nić na wartość "off"!</li> </ul> |
| Nr menu                          | 3.01                                                                                                    |
| Wersja oprogramowania: Wszystkie |                                                                                                    |

|                      | •                                                                                                    |
|----------------------|----------------------------------------------------------------------------------------------------|
| Opis                 | Udostępnienie pomp                                                                                                    |
| Zakres wartości      | on, off                                                                                                    |
| Ustawienie fabryczne | off                                                                                                    |
| Objaśnienie          | <ul> <li>off = Pompy są zablokowane, uruchomienie nie jest możli-<br/>we.</li> <li>NOTYFIKACJA! Tryb ręczny lub wymuszone załączanie są<br/>również niemożliwe!</li> </ul> |
|                      | <ul> <li>on = Włączanie i wyłączanie pomp w zależności od ustawio-<br/>nego rodzaju pracy</li> </ul>                                                                       |

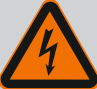

# NIEBEZPIECZEŃSTWO

#### Zagrożenie życia związane z prądem elektrycznym!

Podczas prac na otwartym urządzeniu sterującym istnieje zagrożenie życia! Elementy znajdują się pod napięciem!

- Prace elektryczne należy zlecić do wykonania przez wykwalifikowanego elektryka.
- Unikać kontaktu z uziemionymi częściami metalowymi (rury, ramy itp.).

#### Wskazanie aktualnej wartości monitorowania prądu silnika

- 1. Nacisnąć pokrętło i przytrzymać przez 3 s.
  - ⇒ Pojawia się menu 1.00.
- 2. Obracać pokrętłem, aż ukaże się menu 4.00.
- 3. Nacisnąć pokrętło.
  - ⇒ Pojawia się menu 4.01.
- 4. Obracać pokrętłem, aż ukaże się menu 4.25 do 4.27.
  - ⇒ Menu 4.25: Pokazuje ustawiony prąd silnika pompy 1.
  - ⇒ Menu 4.26: Pokazuje ustawiony prąd silnika pompy 2.
  - ⇒ Menu 4.27: Pokazuje ustawiony prąd silnika pompy 3.
  - Porównać ustawioną wartość z danymi na tabliczce znamionowej.
     Porównać ustawioną wartość z danymi na tabliczce znamionowej. Jeżeli ustawiona wartość nie jest zgodna z danymi technicznymi na tabliczce znamionowej, należy dostosować wartość.

#### Dostosować wartość monitorowania prądu silnika

- Kontrola aktualnych ustawień monitorowania prądu silnika.
- 1. Obracać pokrętłem, aż ukaże się menu 4.25 do 4.27.
  - ⇒ Menu 4.25: Pokazuje ustawiony prąd silnika pompy 1.

- ⇒ Menu 4.26: Pokazuje ustawiony prąd silnika pompy 2.
- ⇒ Menu 4.27: Pokazuje ustawiony prąd silnika pompy 3.
- Otworzyć urządzenie sterujące.
   NIEBEZPIECZEŃSTWO! Zagrożenie życia związane z prądem elektrycznym! Podczas prac na otwartym urządzeniu sterującym istnieje zagrożenie życia! Te prace powinien wykonać wykwalifikowany elektryk!
- 3. Za pomocą śrubokrętu skorygować prąd silnika na potencjometrze (patrzPrzegląd elementów instalacyjnych [▶ 14]). Odczytać zmiany bezpośrednio na wyświetlaczu.
- 4. Po skorygowaniu wszystkich prądów silnika zamknąć urządzenie sterujące.
  - Monitorowania prądu silnika jest ustawione. Należy przeprowadzić kontrolę kierunku obrotów.

#### NOTYFIKACJA

i

#### Pole wirujące – przyłącze sieci i pompy

Pole wirujące napięcia zasilania jest doprowadzane bezpośrednio do przyłącza pompy. Należy sprawdzić pole wirujące podłączonych pomp (obroty w prawą lub w lewą stronę)! Należy przestrzegać instrukcji montażu i obsługi pomp.

Sprawdzić kierunek obrotów pomp podczas uruchomienia próbnego. PRZESTROGA! Szkoda materialna! Uruchomienie próbne należy przeprowadzić wyłącznie w zalecanych warunkach eksploatacji.

- Urządzenie sterujące jest zamknięte.
- Konfiguracja menu 5 i menu 1 jest zakończona.
- W menu 3.02 do 3.04 wszystkie pompy są wyłączone: Wartość "off".
- W menu 3.01 wszystkie pompy są udostępnione: Wartość "on".
- 1. Otwieranie menu Easy Actions: Obrócić pokrętło o 180°.
- Wybrać ręczny tryb pracy pompy: Obrócić pokrętło, aby wyświetlić element menu: Pompa 1: P1 Hand
  - Pompa 2: P2 Hand
  - Pompa 3: P3 Hand
- Włączyć uruchomienie próbne: Nacisnąć pokrętło. Pompa pracuje, zwolnienie pokrętła spowoduje wyłączenie pompy.
- 4. Sprawdzić kierunek obrotów.
  - ⇒ Nieprawidłowy kierunek obrotów: Przełączyć dwie fazy przyłącza pompy.
  - Kierunek obrotów jest sprawdzony i w razie potrzeby skorygowany. Pierwsza konfiguracja jest zakończona.

#### Tryb automatyczny po pierwszej konfiguracji

- Urządzenie sterujące jest zamknięte.
- Konfiguracja jest zakończona.
- / Kierunek obrotów jest prawidłowy.
- Monitorowanie prądu silnika jest poprawnie ustawione.
- 1. Otwieranie menu Easy Actions: Obrócić pokrętło o 180°.
- Wybrać pompę do trybu automatycznego: Obrócić pokrętło, aby wyświetlić element menu:
  - Pompa 1: P1 Auto
  - Pompa 2: P2 Auto
  - Pompa 3: P3 Auto
- 3. Nacisnąć pokrętło.
  - ⇒ Dla wybranej pompy ustawiono tryb automatyczny. Alternatywnie możliwe jest wprowadzenie ustawień również w menu 3.02 do 3.04.
  - Włączony jest tryb automatyczny.

8.6 Uruchomić tryb automatyczny

8.5.7

Sprawdzić kierunek obrotów pod-

łączonych pomp

#### pl

#### Tryb automatyczny po wyłączeniu z ruchu

- Urządzenie sterujące jest zamknięte.
- Konfiguracja jest sprawdzona.
- Wprowadzanie parametrów jest udostępnione: Menu 7.01 znajduje się w pozycji on.
- 1. Nacisnąć pokrętło i przytrzymać przez 3 s.
  - ⇒ Pojawia się menu 1.00.
- 2. Obracać pokrętłem, aż ukaże się menu 3.00
- 3. Nacisnąć pokrętło.
  - ⇒ Pojawia się menu 3.01.
- 4. Nacisnąć pokrętło.
- 5. Zmienić wartość na "on".
- 6. Nacisnąć pokrętło.
  - ⇒ Wartość zapisana, pompa udostępniona.
  - Włączony jest tryb automatyczny.

#### 8.7 Podczas pracy

- Urządzenie sterujące jest zamknięte i zabezpieczone przed nieupoważnionym otwar-
- ciem.
- Urządzenie sterujące zabezpieczone przed zalaniem (stopień ochrony IP54).

Podczas pracy należy dopilnować zachowania następujących warunków:

- Brak bezpośredniego nasłonecznienia.
- Temperatura otoczenia: -30 °C ... +50 °C.

Ekran główny prezentuje następujące informacje:

- Status pompy:
  - Liczba podłączonych pomp
  - Pompa jest aktywna / nieaktywna
  - Pompa wł./wył.
- Praca z pompą rezerwową
- Tryb pracy: Napełnianie lub Opróżnianie
- Aktualny poziom wody lub stan przełączania wyłączników pływakowych
- Aktywna wartość zadana

Ponadto za pośrednictwem menu 4 dostępne są następujące informacje:

- 1. Nacisnąć pokrętło i przytrzymać przez 3 s.
  - ⇒ Pojawia się menu 1.00.
- 2. Obracać pokrętłem, aż ukaże się menu 4.
- 3. Nacisnąć pokrętło.
  - Pojawia się menu 4.xx.

|                                       | Aktualny poziom wody w m                                                                                                    |
|---------------------------------------|----------------------------------------------------------------------------------------------------|
| °405<br>0 ¦ ¦ ¦ ¦                     | Aktualny stan przełączania wyłączników pływakowych                                                                                                    |
| Ů <sub>®</sub> ų₿<br>Ū <sup>min</sup> | Czas pracy sterownika<br>Czas* podawany jest zależnie od wielkości w minutach (min), godzinach<br>(h) lub dniach (d).                                                                                                    |
| ©<br>☆Ҷ ¦∃<br>ロ <sup>min</sup>        | Okres pracy: Pompa 1<br>Czas podawany jest zależnie od wielkości w minutach (min), godzinach<br>(h) lub dniach (d). Zależnie od przedziału czasowego prezentacja wyka-<br>zuje różnice:                                                                                                    |
|                                       | <ul> <li>1 godzina: Prezentacja 0 59 minut, jednostka: min</li> <li>2 godziny do 24 godziny: Prezentacja w godzinach i minutach roz-<br/>dzielonych kropką, np. 10.59, Jednostka: h</li> <li>2 dni do 999 dni: Prezentacja w dniach i godzinach rozdzielonych<br/>kropką, np. 123.7, Jednostka: d</li> <li>Od 1000 dni: Prezentacja w dniach, Jednostka: d</li> </ul> |

| <sup>©</sup> ۲ ۲۲<br>۲ ۲   | Okres pracy: Pompa 2<br>Czas podawany jest zależnie od wielkości w minutach (min), godzinach<br>(h) lub dniach (d).                                                                                                    |
|----------------------------|----------------------------------------------------------------------------------------------------|
| <u>ش</u> بر الح<br>الم     | Okres pracy: Pompa 3<br>Czas podawany jest zależnie od wielkości w minutach (min), godzinach<br>(h) lub dniach (d).                                                                                                    |
| <sup>с</sup> ач п<br>З     | Cykle przełączania urządzenia sterującego                                                                                                    |
| ©<br><sup>®</sup> ५ 18<br> | Cykle przełączania: Pompa 1                                                                                                    |
| ۵<br>۲ اع<br>۱             | Cykle przełączania: Pompa 2                                                                                                    |
| ۵<br>۲20<br>۲              | Cykle przełączania: Pompa 3                                                                                                    |
| <br>                       | Numer seryjny<br>Wskaźnik wskazuje na zmianę 1 i 2 liczbę czterocyfrową.                                                                                                    |
| ₀ч23<br>€[-L               | Typ urządzenia sterującego                                                                                                    |
| 20 ID                      | Wersja oprogramowania                                                                                                    |
|                            | Ustawiona wartość monitorowania prądu silnika: Pompa 1<br>Max. Prąd znamionowy w A                                                                                                    |
| ۵426<br>10                 | Ustawiona wartość monitorowania prądu silnika: Pompa 2<br>Max. Prąd znamionowy w A                                                                                                    |
| ۵427<br>11                 | Ustawiona wartość monitorowania prądu silnika: Pompa 3<br>Max. Prąd znamionowy w A                                                                                                    |
| ®429<br>0013               | Aktualny prąd znamionowy pompy 1 [A]<br>; na wyświetlaczu naprzemiennie pojawia się L1, L2 i L3<br>Należy wcisnąć i przytrzymać pokrętło. Pompa uruchamia się po 2 s<br>pompowania, zwolnienie pokrętła spowoduje wyłączenie pompy. |
| ® 430<br>1101 3            | Aktualny prąd znamionowy pompy 2 [A]<br>; na wyświetlaczu naprzemiennie pojawia się L1, L2 i L3<br>Należy wcisnąć i przytrzymać pokrętło. Pompa uruchamia się po 2 s<br>pompowania, zwolnienie pokrętła spowoduje wyłączenie pompy. |
|                            | Aktualny prąd znamionowy pompy 3 [A]<br>; na wyświetlaczu naprzemiennie pojawia się L1, L2 i L3<br>Należy wcisnąć i przytrzymać pokrętło. Pompa uruchamia się po 2 s<br>pompowania, zwolnienie pokrętła spowoduje wyłączenie pompy. |

#### 9 Wyłączenie z ruchu

9.1 Kwalifikacje personelu

#### Prace elektryczne: wykwalifikowany elektryk

Osoba dysponująca odpowiednim wykształceniem specjalistycznym, wiedzą i doświadczeniem, potrafiąca rozpoznawać zagrożenia związane z energią elektryczną i ich unikać.

- Prace montażowe/demontażowe: wykwalifikowany elektryk Znajomość narzędzi i materiałów do mocowania dla różnych konstrukcji
- Należy przestrzegać miejscowych przepisów BHP i przepisów bezpieczeństwa stowarzyszeń zawodowych.
- 9.2 Obowiązki użytkownika

9.3 Wyłączenie z ruchu

 Upewnienie się co do kwestii wykształcenia personelu w kontekście wykonywanych prac.

- Zapoznanie personelu z funkcją urządzenia.
- Podczas prac w zamkniętych pomieszczeniach musi być obecna druga osoba do asekuracji.
- Zapewnić dostateczną wentylację zamkniętych pomieszczeń.
- W przypadku ryzyka gromadzenia się duszących gazów należy podjąć odpowiednie środki zaradcze!

W celu wyłączenia należy wyłączyć pompy oraz urządzenie sterujące wyłącznikiem głównym. Ustawienia są zapisane w urządzeniu sterującym w sposób zabezpieczony przed zerowym napięciem, dzięki czemu nie podlegają skasowaniu. Dzięki temu urządzenie sterujące jest cały czas gotowe do pracy. Podczas przestoju należy stosować się do następujących zaleceń:

- Temperatura otoczenia: -30 °C ... +50 °C
- Max. wilgotność powietrza: 90 %, bez skraplania
- ✓ Wprowadzanie parametrów jest udostępnione: Menu 7.01 znajduje się w pozycji on.
- 1. Nacisnąć pokrętło i przytrzymać przez 3 s.
  - ⇒ Pojawia się menu 1.00.
- 2. Obracać pokrętłem, aż ukaże się menu 3.00
- 3. Nacisnąć pokrętło.
  - ⇒ Pojawia się menu 3.01.
- 4. Nacisnąć pokrętło.
- 5. Zmienić wartość na "off".
- 6. Nacisnąć pokrętło.
  - ⇒ Wartość zapisana, pompa wyłączona.
- 7. Obrócić wyłącznik główny do pozycji "OFF".
- 8. Zabezpieczyć wyłącznik główny przed nieupoważnionym włączeniem (np. ogrodzić)
  - Urządzenie sterujące jest wyłączone.

9.4 Demontaż

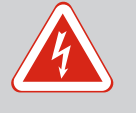

# NIEBEZPIECZEŃSTWO

#### Zagrożenie życia związane z prądem elektrycznym!

Niewłaściwe zachowanie podczas przeprowadzania prac elektrycznych prowadzi do śmierci z powodu porażenia prądem elektrycznym!

- Prace elektryczne powinny być wykonane przez wykwalifikowanego elektryka!
- Należy przestrzegać miejscowych przepisów!
- Przeprowadzono wyłączenie urządzenia z ruchu.
- Urządzenie jest odłączone od zasilania i zabezpieczone przed niezamierzonym włączeniem.
- Przyłącze sygnalizacji awaryjnej i eksploatacyjnej jest odłączone od zasilania i zabezpieczone przed niezamierzonym włączeniem.
- 1. Otwieranie urządzenia sterującego.
- 2. Odłączyć wszystkie kable zasilające i wyjąć przez zwolnione dławiki przewodu.
- 3. Zakończenia kabli zasilających należy zabezpieczyć z zachowaniem wodoszczelności.
- 4. Dławiki przewodu należy zabezpieczyć z zachowaniem wodoszczelności.
- 5. Podeprzeć sterownik (np. poprosić o pomoc drugą osobę).
- 6. Zwolnić śruby mocujące sterownik i zdemontować sterownik z budynku.
  - > Zdemontować sterownik. Należy przestrzegać zasad dotyczących przechowywania!

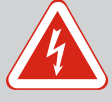

# NIEBEZPIECZEŃSTWO

#### Zagrożenie życia związane z prądem elektrycznym!

Niewłaściwe zachowanie podczas przeprowadzania prac elektrycznych prowadzi do śmierci z powodu porażenia prądem elektrycznym!

- Prace elektryczne powinny być wykonane przez wykwalifikowanego elektryka!
- Należy przestrzegać miejscowych przepisów!

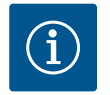

# NOTYFIKACJA

#### Zakazuje się wykonywania prac niedozwolonych i przeróbek!

Wolno przeprowadzać jedynie wymienione prace konserwacyjne i naprawcze. Wszelkie inne prace oraz zmiany konstrukcyjne może przeprowadzać jedynie producent.

10.1 Częstotliwość konserwacji

Prace konserwacyjne

10.2

#### **Regularne prace**

Czyszczenie urządzenia sterującego.

#### Raz w roku

Kontrola elementów elektromechanicznych w celu wykluczenia zużycia.

#### Po 10 latach

Remont generalny

#### Czyszczenie urządzenia sterującego

- Wyłączanie urządzenia sterującego.
- Oczyścić sterownik wilgotną, bawełniana szmatką.
   Nie stosować agresywnych lub ściernych środków czyszczących ani żadnych cieczy!

#### Sprawdzić elementy elektromechaniczne w celu wykluczenia zużycia

Elektryk powinien sprawdzić elementy elektromechaniczne w celu wykluczenia zużycia. W razie stwierdzenia zużycia wymagana jest wymiana określonych elementów (przez wykwalifikowanego elektryka lub serwis techniczny).

#### **Remont generalny**

Podczas remontu generalnego nastąpi kontrola wszystkich elementów, okablowania i korpusu w celu wykluczenia zużycia. Elementy uszkodzone lub zużyte podlegają wymianie.

#### 10.3 Wyświetlanie interwału serwisowego

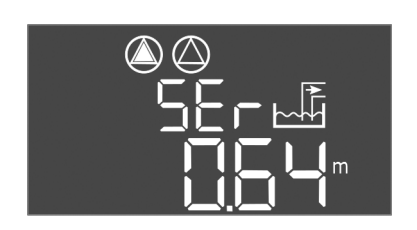

Fig. 72: Wyświetlanie interwału serwisowego

Urządzenie sterujące posiada zintegrowany wskaźnik interwałów serwisowych. Po upływie ustawionego interwału na ekranie głównym pulsuje "SER". Kolejny interwał rozpoczyna się automatycznie po zresetowaniu bieżącego interwału. Funkcja jest fabryczne wyłączona.

#### 10.3.1 Interwał konserwacji – Włączenie wyświetlacza interwałów serwisowych

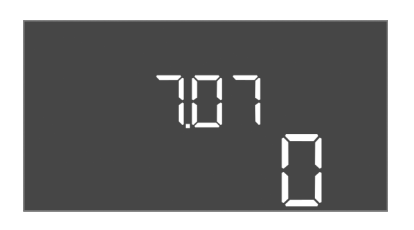

*Fig. 73:* Włączenie wyświetlacza interwałów serwisowych

#### 10.3.2 Interwał konserwacji – resetowanie interwałów serwisowych

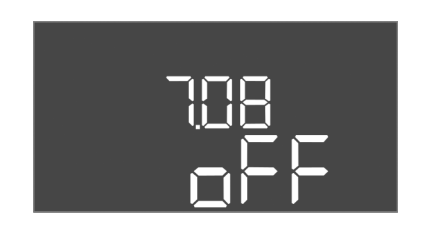

Fig. 74: Resetowanie wyświetlacza interwałów serwisowych

✓ Wprowadzanie parametrów jest udostępnione: Menu 7.01 znajduje się w pozycji on.

- 1. Nacisnąć pokrętło i przytrzymać przez 3 s.
  - ⇒ Pojawia się menu 1.00.
- 2. Obracać pokrętłem, aż ukaże się menu 7
- 3. Nacisnąć pokrętło.
  - ⇒ Pojawia się menu 7.01.
- 4. Obracać pokrętłem, aż ukaże się menu 7.07.
- 5. Nacisnąć pokrętło.
- 6. Ustawić pożądany interwał:
  - 0 = wskaźnik interwału wyłączony/
    - –0,25 = co kwartał
    - 0,5 = co pół roku
  - 1 = co rok
  - 2 = co dwa lata
- 7. Nacisnąć pokrętło.
  - ⇒ Nastąpi zapisanie wartości.
  - ▶ Wyświetlacz interwałów jest zapisany.
- Wskazanie "SER" pulsuje na wyświetlaczu.
- ✓ Wprowadzanie parametrów jest udostępnione: Menu 7.01 znajduje się w pozycji on.
- 1. Nacisnąć pokrętło i przytrzymać przez 3 s.
  - ⇒ Pojawia się menu 1.00.
- 2. Obracać pokrętłem, aż ukaże się menu 7
- 3. Nacisnąć pokrętło.
- ⇒ Pojawia się menu 7.01.
- 4. Obracać pokrętłem, aż ukaże się menu 7.08.
- 5. Nacisnąć pokrętło.
- 6. Zmienić wartość na "on".
- 7. Nacisnąć pokrętło.
  - $\Rightarrow$  Wskazanie zostało zresetowane.
  - Aktualny interwał serwisowy został zresetowany, rozpoczyna się nowy interwał serwisowy.

# 11 Usterki, przyczyny usterek i ich usuwanie

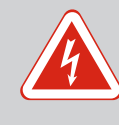

# NIEBEZPIECZEŃSTWO

#### Zagrożenie życia związane z prądem elektrycznym!

Niewłaściwe zachowanie podczas przeprowadzania prac elektrycznych prowadzi do śmierci z powodu porażenia prądem elektrycznym!

- Prace elektryczne powinny być wykonane przez wykwalifikowanego elektryka!
- Należy przestrzegać miejscowych przepisów!

#### 11.1 Obowiązki użytkownika

- Należy przestrzegać miejscowych przepisów BHP i przepisów bezpieczeństwa stowarzyszeń zawodowych.
- Upewnienie się co do kwestii wykształcenia personelu w kontekście wykonywanych prac.
- Zapoznanie personelu z funkcją urządzenia.
- Podczas prac w zamkniętych pomieszczeniach musi być obecna druga osoba do asekuracji.

- Zapewnić dostateczną wentylację zamkniętych pomieszczeń.
- W przypadku ryzyka gromadzenia się duszących gazów należy podjąć odpowiednie środki zaradcze!

Potencjalne błędy są wyświetlane za pomocą diody do wyświetlania zakłóceń oraz na wy-Sygnalizacja awarii świetlaczu w postaci kodów alfanumerycznych. Stosownie do wyświetlanych błędów należy sprawdzić system i zlecić wymianę elementów uszkodzonych. Urządzenie wskazuje na wystąpienie usterki w różny sposób:

- Usterka sterownika / urządzenia sterującego:
  - Zapala się dioda informująca o zakłóceniach.
  - Kod błędu pojawia się na zmianę z ekranem głównym, zostanie on również zapisany w pamięci błędów.
  - Zbiorcza sygnalizacja awarii zostaje aktywowana.
  - Jeśli aktywowany został wewnętrzny brzęczek, generowana jest akustyczna sygnalizacja alarmowa.
- Usterka pompy
  - Symbol statusu określonej pompy pulsuje na wyświetlaczu.

Wyłączenie alarmu przez naciśniecie pokrętła. Potwierdzenie usterki za pośrednictwem menu głównego lub menuEasy Actions.

#### Menu główne

- 1 Wszystkie usterki są usunięte.
- 1. Nacisnąć pokrętło i przytrzymać przez 3 s. ⇒ Pojawia się menu 1.00.
- Obracać pokrętłem, aż ukaże się menu 6. 2.
- 3. Nacisnąć pokrętło.
  - $\Rightarrow$  Pojawia się menu 6.01.
- 4. Nacisnąć pokrętło.
- 5. Zmienić wartość na "reset": Obrócić pokrętło.
- 6. Nacisnąć pokrętło.
  - Sygnalizacja awarii została zresetowana.

#### **Menu Easy Actions**

- Wszystkie usterki są usunięte. 1
- Uruchomienie menu Easy Actions: Obrócić pokrętło o 180°. 1.
- 2. Wybrać punkt menu "Err reset".
- 3. Nacisnąć pokrętło.
  - Sygnalizacja awarii została zresetowana.

#### Potwierdzenie usterki zakończyło się niepowodzeniem

Jeżeli istnieją jeszcze dalsze błędy, są one wskazywane w sposób następujący:

- Kontrolka zakłóceń świeci się.
- Na wyświetlaczu pojawia się kod ostatniego błędu.

Możliwe jest wywołanie wszystkich dalszych błędów za pośrednictwem pamięci błędów.

Gdy wszystkie usterki są usunięte należy je potwierdzić jeszcze raz.

Urządzenie sterujące jest wyposażone w pamięć, w której zapisanych jest ostatnich dziesięć błędów. Pamięć błędów pracuje według zasady First in/First out. Wyświetlanie błędów w kolejności malejącej w punktach menu 6.02 do 6.11:

- 6.02: ostatni / najnowszy błąd
- 6.11: najstarszy błąd

Funkcje mogą działać inaczej w zależności od wersji oprogramowania. Dlatego dla każdego kodu błędu podawana jest również wersja oprogramowania.

Szczegóły dotyczące używanej wersji oprogramowania znajdują się na tabliczce znamionowej lub można je wyświetlić za pomocą menu 4.24.

11.2

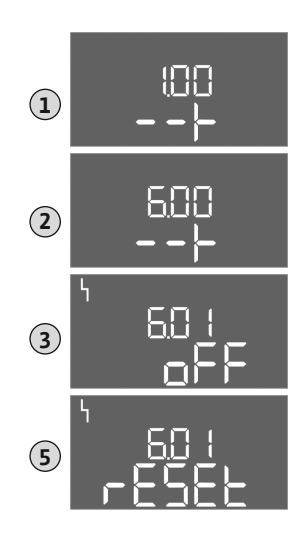

Fig. 75: Potwierdzanie usterek

11.4 Pamięć błędów

#### 11.5 Kody błędów

#### 11.3 Potwierdzenie usterki

| Kod*   | Usterka                                                                         | Wersja opro-<br>gramowania | Przyczyna                                                                                                    | Usuwanie                                                                                                    |
|--------|---------------------------------------------------------------------------------|----------------------------|----------------------------------------------------------------------------------------------------|----------------------------------------------------------------------------------------------------|
| E006   | Błąd pola wirującego                                                            | Wszystkie                  | <ul> <li>Nieprawidłowe pole wirujące</li> <li>Praca przy podłączeniu do prądu zmiennego 1-fazowego</li> </ul>                                                                                                    | <ul> <li>Należy wytworzyć prawoskrętne pole<br/>wirujące na napięciu zasilania.</li> <li>Deaktywacja monitorowania pola wiro-<br/>wego (menu 5.68)!</li> </ul>                                                                                                    |
| E014.x | Monitorowanie wycie-<br>ków                                                     | Wszystkie                  | Nastąpiła aktywacja elektrody przeciw-<br>wilgociowej podłączonej pompy.                                                                                                    | Patrz instrukcja obsługi podłączonej pompy                                                                                                    |
| E040   | Usterka czujnika pozio-<br>mu                                                   | Wszystkie                  | Brak połączenia z czujnikiem                                                                                                    | Skontrolować kabel zasilający i czujnik oraz<br>wymienić uszkodzony element.                                                                                                    |
| E062   | Aktywne zabezpieczenie<br>przed suchobiegiem**<br>Aktywny min. stan wo-<br>dy** | Wszystkie                  | <ul> <li>Tryb pracy "Opróżnianie":<br/>Osiągnięty poziom pracy na sucho</li> <li>Rodzaj pracy "Napełnianie":<br/>Nie osiągnięto minimalnego poziomu<br/>wody</li> </ul>                                                                                                    | <ul> <li>Sprawdzić dopływ i parametry urządze-<br/>nia.</li> <li>Skontrolować działanie wyłącznika pły-<br/>wakowego oraz wymienić uszkodzony<br/>element.</li> </ul>                                                                                                    |
| E066   | Aktywny alarm wysokie-<br>go poziomu                                            | Wszystkie                  | Osiągnięto poziom zalania                                                                                                    | <ul> <li>Sprawdzić dopływ i parametry urządze-<br/>nia.</li> <li>Skontrolować działanie wyłącznika pły-<br/>wakowego oraz wymienić uszkodzony<br/>element.</li> </ul>                                                                                                    |
| E068   | Extern OFF aktywne                                                              | Wszystkie                  | Styk "Extern OFF" aktywny, aktywny<br>styk został zdefiniowany jako alarm                                                                                                    | Sprawdzić przyłącze styku "Extern OFF"<br>zgodnie z aktualnym schematem połączeń.                                                                                                    |
| E080.x | Usterka pompy**                                                                 | Do 2.01.x                  | <ul> <li>Praca przy podłączeniu do prądu<br/>zmiennego 1-fazowego</li> <li>Brak sygnału zwrotnego z odpo-<br/>wiedniego stycznika.</li> <li>Zadziałał czujnik bimetalowy.</li> <li>Kontrola prądu silnika została akty-<br/>wowana.</li> </ul>                                                                 | <ul> <li>Deaktywacja kontroli prądu silnika (me-<br/>nu 5.69)!</li> <li>Sprawdzić poprawność działania pompy.</li> <li>Sprawdzić skuteczność chłodzenia silni-<br/>ka.</li> <li>Sprawdzić ustawiony prąd znamionowy i<br/>w razie potrzeby skorygować.</li> <li>Skontaktować się z serwisem technicz-<br/>nym.</li> </ul>                                                                                                    |
| E080.x | Usterka pompy**                                                                 | Od 2.02.x                  | <ul> <li>Brak podłączonej pompy.</li> <li>Kontrola prądu silnika nie jest usta-<br/>wiona (potencjometr wskazuje war-<br/>tość 0)</li> <li>Brak sygnału zwrotnego z odpo-<br/>wiedniego stycznika.</li> <li>Zadziałał czujnik bimetalowy.</li> <li>Kontrola prądu silnika została akty-<br/>wowana.</li> </ul> | <ul> <li>Należy podłączyć pompę lub deaktywo-<br/>wać monitorowanie prądu minimalnego<br/>(menu 5.69)!</li> <li>Kontrolę prądu silnika należy ustawić na<br/>prąd znamionowy pompy.</li> <li>Sprawdzić poprawność działania pompy.</li> <li>Sprawdzić skuteczność chłodzenia silni-<br/>ka.</li> <li>Sprawdzić ustawiony prąd znamionowy i<br/>w razie potrzeby skorygować.</li> <li>Skontaktować się z serwisem technicz-<br/>nym.</li> </ul> |
| E085.x | Kontrola czasu pracy<br>pompy***                                                | Do 1.xx.x                  | Przekroczono maksymalny okres pracy<br>pompy                                                                                                    | <ul> <li>Sprawdzić parametry robocze (dopływ,<br/>punkty przełączania).</li> <li>Sprawdzić poprawność działania innych<br/>pomp.</li> </ul>                                                                                                    |
| E090   | Błąd spójności                                                                  | Wszystkie                  | Nieprawidłowa kolejność wyłączników<br>pływakowych                                                                                                    | Sprawdzić instalację i podłączenie wyłącz–<br>ników pływakowych.                                                                                                    |
| E140.x | Przekroczenie liczby<br>startów pompy***                                        | Wszystkie                  | Przekroczenie max. liczby startów pom–<br>py                                                                                                    | <ul> <li>Sprawdzić parametry robocze (dopływ,<br/>punkty przełączania).</li> <li>Sprawdzić poprawność działania innych<br/>pomp.</li> </ul>                                                                                                    |
| E141.x | Kontrola czasu pracy<br>pompy***                                                | Od 2.xx.x                  | Przekroczono maksymalny okres pracy<br>pompy                                                                                                    | <ul> <li>Sprawdzić parametry robocze (dopływ, punkty przełączania).</li> <li>Sprawdzić poprawność działania innych pomp.</li> </ul>                                                                                                    |

Legenda:

\*".x" = informacja o określonej pompie, której dotyczy wyświetlony błąd!

- \*\* Konieczne ręczne pokwitowanie błędu!
- \*\*\* Zasadniczo konieczne**ręczne** kwitowanie błędów.
- 11.6 Kolejne czynności związane z usuwaniem usterek

Jeżeli zamieszczone tutaj punkty nie są pomocne w usunięciu usterki, należy skontaktować się z serwisem technicznym. Korzystanie z pozostałych świadczeń może powodować powstanie kosztów! Dokładne informacje można uzyskać w serwisie technicznym.

- 12 Utylizacja
- 12.1 Akumulator

Akumulatorów nie wolno wyrzucać z odpadami komunalnymi, a przed utylizacją należy je wymontować z urządzenia. Użytkownicy końcowi są zobowiązani mocą ustawy do zwrotu wszystkich zużytych akumulatorów. W związku z tym zużyte akumulatory można oddać nieodpłatnie w publicznych punktach zbiórki wyznaczonych przez gminy lub sklepach branżowych.

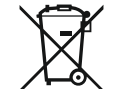

# NOTYFIKACJA

#### Zakaz utylizacji z odpadami komunalnymi!

Akumulatory, których dotyczy zakaz, są oznaczone niniejszym symbolem. Pod rysunkiem przedstawiono oznaczenia zawartych metali ciężkich:

- Hg (rtęć)
- Pb (ołów)
- Cd (kadm)
- 12.2 Informacje dotyczące gromadzenia zużytego sprzętu elektrycznego i elektronicznego

Przepisowa utylizacja i prawidłowy recycling tego produktu umożliwiają uniknięcie szkody dla środowiska i zagrożenia dla zdrowia ludzi.

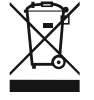

# NOTYFIKACJA

#### Zakaz utylizacji z odpadami komunalnymi!

W obrębie Unii Europejskiej na produktach, opakowaniach lub dołączonych dokumentach może być umieszczony niniejszy symbol. Oznacza to, że danego sprzętu elektrycznego i elektronicznego nie wolno utylizować z odpadami komunalnymi.

W celu przepisowego przetworzenia, recyclingu i utylizacji danego zużytego sprzętu postępować zgodnie z poniższymi zaleceniami:

- Takie sprzęty oddawać wyłącznie w wyznaczonym i certyfikowanym punkcie zbiórki.
- Przestrzegać miejscowych przepisów!

W gminie, w punkcie utylizacji odpadów lub u sprzedawcy, u którego zakupiono sprzęt, należy uzyskać informacje na temat przepisowej utylizacji. Szczegółowe informacje o recyklingu dostępne są tutaj: www.wilo-recycling.com.

#### Zmiany techniczne zastrzeżone!

#### 13 Załącznik

13.1 Strefy zagrożenia wybuchem: Podłączanie nadajników sygnału i pomp

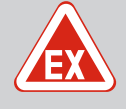

# NIEBEZPIECZEŃSTWO

#### Niebezpieczeństwo wybuchu w przypadku instalacji sterownika wewnątrz strefy zagrożenia wybuchem!

Urządzenie sterujące nie posiada certyfikatu Ex i należy stosować je zawsze poza strefami Ex! Podłączenie musi być wykonane przez wykwalifikowanego elektryka.

13.1.1 Strefa wybuchowa

Podłączanie nadajników sygnału i pomp możliwe jest wyłącznie w zakresie strefy Ex 1 i 2. Obowiązuje zakaz użytkowania wewnątrz strefy Ex 0!

- Pompy odpowiadają rodzajowi ochrony przeciwwybuchowej "osłona ognioszczelna".
- Pompę należy podłączyć bezpośrednio do urządzenia sterującego. Stosowanie dodatkowych elektronicznych sterowników rozruchowych jest zabronione!
- Urządzenia kontrolne poza osłoną ognioszczelną należy podłączać wyłącznie za pośrednictwem przekaźnika separującego (EX-i, iskrobezpieczny obwód prądowy).

#### 13.1.3 Nadajnik sygnału

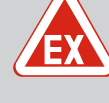

## NIEBEZPIECZEŃSTWO

#### Niebezpieczeństwo wybuchu wskutek nieprawidłowego nadajnika sygnału!

Elektrody nie należy nigdy instalować w atmosferze zagrożonej wybuchem (strefa Ex)! Istnieje niebezpieczeństwo wybuchu! W strefach zagrożonych wybuchem (strefa Ex) zawsze należy zastosować wyłącznik pływakowy lub czujnik poziomu.

Nadajniki sygnału w obszarach wybuchowych należy podłączać za pośrednictwem iskrobezpiecznego obwodu prądowego:

- Należy podłączyć wyłącznik pływakowy za pomocą przekaźnika separującego Ex!
- Czujniki poziomu należy podłączyć przez barierę Zenera!

#### 13.1.4 Podłączenie termicznej kontroli silnika

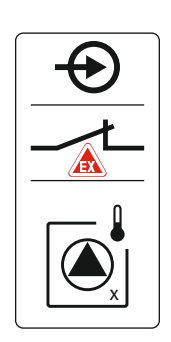

Czujnik bimetalowy należy podłączyć na listwie zaciskowej aktywnego trybu Ex (patrz Przegląd elementów instalacyjnych [▶ 14], pozycja 4b). Numer zacisku widoczny jest na przeglądzie przyłącza na pokrywie. Symbol "x" wskazuje na określoną pompę.

#### Zobacz też

▶ Przegląd elementów instalacyjnych [▶ 14]

Fig. 76: Porządek zacisków – Przegląd przyłączy

#### 13.1.5 Podłączenie zabezpieczenia przed suchobiegiem

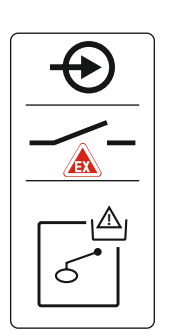

# NIEBEZPIECZEŃSTWO! Niebezpieczeństwo wybuchu spowodowane przez nieprawidłową wersję! Monitorowanie poziomu suchobiegu wyłącznie za pomocą osobnego wyłącznika pływakowego!

Wyłącznik pływakowy należy podłączyć na listwie zaciskowej aktywnego trybu Ex (patrz Przegląd elementów instalacyjnych [▶ 14], pozycja 4b). Numer zacisku widoczny jest na przeglądzie przyłącza na pokrywie.

#### Zobacz też

Przegląd elementów instalacyjnych [> 14]

Fig. 77: Porządek zacisków – Przegląd przyłączy

#### 13.1.6 Konfiguracja sterownika: Należy włączyć tryb Ex

#### Dostosowane funkcje

Tryb Ex dostosowuje następujące funkcje:

- Opóźnienia
  - Wszystkie opóźnienia są ignorowane, nastąpi natychmiastowe wyłączenie pomp!
- Poziom pracy na sucho (za pośrednictwem czujnika poziomu lub dzwonu zanurzeniowego)

Poniższe czynności są możliwe dopiero wtedy, gdy poziom napełnienia "Wszystkie pompy WYŁ." zostanie przekroczony:

Ponowne włączanie pomp

- Resetowanie komunikatów o awarii
- Alarm zabezpieczenie przed suchobiegiem (za pośrednictwem wyłącznika pływakowego)

Ręczny reset alarmu (blokada przed ponownym włączeniem)!

 Alarm termicznej kontroli silnika Ręczny reset alarmu (blokada przed ponownym włączeniem)!

#### Aktywowanie trybu Ex

1. Nacisnąć pokrętło i przytrzymać przez 3 s.

 $\Rightarrow$  Pojawia się menu 1.00.

- 2. Obracać pokrętłem, aż ukaże się menu 5.
- Nacisnąć pokrętło.
  - ⇒ Pojawia się menu 5.01.
- 4. Obracać pokrętłem, aż ukaże się menu 5.64.
- 5. Nacisnąć pokrętło.
- 6. Zmienić wartość na "on": Obrócić pokrętło.
- 7. Nacisnąć pokrętło.
  - Tryb Ex jest włączony.

13.2 Impedancje systemu

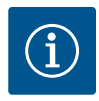

#### **NOTYFIKACJA**

#### Max. częstotliwość załączania na godzinę

Max. częstotliwość załączania na pompę na godzinę ustala podłączony silnik. Należy uwzględnić dane techniczne podłączonego silnika! Częstotliwość załączania silnika nie może być wyższa od wartości maksymalnej.

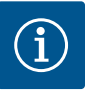

#### NOTYFIKACJA

- W zależności od impedancji systemu i max. liczby łączeń podłączonych odbiorników na godzinę mogą wystąpić wahania i/lub spadki napięcia.
- W przypadku stosowania ekranowanych przewodów jedną stronę ekranu należy założyć na szynę uziemiającą w urządzeniu sterującym!
- Wykonanie podłączenia należy zlecić wykwalifikowanemu Elektrykowi!
- Należy przestrzegać instrukcji montażu i obsługi podłączonych pomp i nadajników sygnałów.

| 3~400 V, 2-bieg., rozruch bezpośredni |                               |            |  |  |  |  |  |  |
|---------------------------------------|-------------------------------|------------|--|--|--|--|--|--|
| Moc w kW                              | Impedancje systemu w<br>omach | Łączenia/h |  |  |  |  |  |  |
| 2,2                                   | 0,257                         | 12         |  |  |  |  |  |  |
| 2,2                                   | 0,212                         | 18         |  |  |  |  |  |  |
| 2,2                                   | 0,186                         | 24         |  |  |  |  |  |  |
| 2,2                                   | 0,167                         | 30         |  |  |  |  |  |  |
| 3,0                                   | 0,204                         | 6          |  |  |  |  |  |  |
| 3,0                                   | 0,148                         | 12         |  |  |  |  |  |  |
| 3,0                                   | 0,122                         | 18         |  |  |  |  |  |  |
| 3,0                                   | 0,107                         | 24         |  |  |  |  |  |  |
| 4,0                                   | 0,130                         | 6          |  |  |  |  |  |  |
| 4,0                                   | 0,094                         | 12         |  |  |  |  |  |  |
| 4,0                                   | 0,077                         | 18         |  |  |  |  |  |  |

# pl

#### 13.3 Przegląd symboli

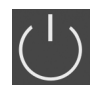

# Tryb czuwania:

Symbol świeci: Urządzenie sterujące jest włączone i gotowe do pracy. Symbol pulsuje: Opóźnienie pompy 1 aktywne

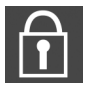

Wprowadzenie parametrów nie jest możliwe: 1. Blokada wprowadzania danych

 Wywołane menu służy wyłącznie do wyświetlania wartości.

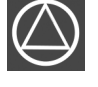

Pompy gotowe do pracy/nieaktywne: Symbol świeci: Pompa jest dostępna i gotowa do pracy.

Symbol pulsuje: Pompa jest nieaktywna.

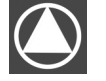

Pompy pracują/wykryto usterkę: Symbol świeci: Pompa pracuje. Symbol pulsuje: Usterka pompy

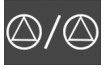

Jedna z pomp została ustalona jako pompa rezerwowa.

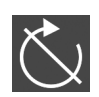

Wejście "Extern OFF" jest aktywne: Wszystkie pompy wyłączone

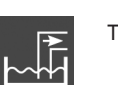

Tryb pracy: "Opróżnianie"

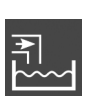

Tryb pracy: "Napełnianie"

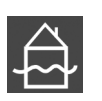

Przekroczony wysoki poziom wody

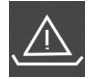

Tryb pracy "Opróżnianie": Nieosiągnięty poziom suchobiegu

Rodzaj pracy "Napełnianie": Nieosiągnięty poziom niedoboru wody

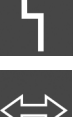

Występuje co najmniej jeden aktualny (niezatwierdzony) komunikat o awarii. Urządzenie komunikuje się z systemem magistrali

polowej.

| 13.4 Przegląd | schematu | zacisków |
|---------------|----------|----------|
|---------------|----------|----------|

#### Schemat zacisków EC-L1... i EC-L2...

| 1 2       | 3 4 5 6 7 8 9 10 11 12 13 14 1                                                      | 5 16 17    | 18         19         20         21         22         23         24         25         26         27         28         29         30                                                                                                    |  |  |  |  |
|-----------|-------------------------------------------------------------------------------------|------------|----------------------------------------------------------------------------------------------------|--|--|--|--|
| - O       |                                                                                     | <b>⊖</b> • |                                                                                                    |  |  |  |  |
|           |                                                                                     |            |                                                                                                    |  |  |  |  |
|           |                                                                                     | 4          | $ \begin{array}{c c} & & & \\ \hline & & \\ \hline \\ \hline$ |  |  |  |  |
| 31 32 3   | 3 34 35 36 37 38 39 40 41 42 43 44 4                                                | 5 46 47    | 48         49         50         51         52         53         54         55         56         57         58         59         60                                                                                                    |  |  |  |  |
| Ð         |                                                                                     | $\odot$    |                                                                                                    |  |  |  |  |
|           |                                                                                     | -20 mA     |                                                                                                    |  |  |  |  |
| on<br>د ا |                                                                                     |            |                                                                                                    |  |  |  |  |
| Zacisk    | Funkcja                                                                             | Zacisk     | Funkcja                                                                                                    |  |  |  |  |
| 2/3       | Wyjście: Indywidualna sygnalizacja pracy pompy 1                                    | 31/32      | Wejście: Wyłącznik pływakowy lub elektroda "Pompa 2<br>włączona"                                                                                                    |  |  |  |  |
| 4/5       | Wyjście: Indywidualna sygnalizacja awarii pompy 1                                   | 33/34      | Wejście: Wyłącznik pływakowy lub elektroda "Zalanie"                                                                                                    |  |  |  |  |
| 8/9       | Wyjście: Indywidualna sygnalizacja awarii pompy 2                                   | 37/38      | Wejście: Termiczna kontrola uzwojenia pompy 1                                                                                                    |  |  |  |  |
| 10/11     | Wyjście: Indywidualna sygnalizacja pracy pompy 2                                    | 39/40      | Wejście: Termiczna kontrola uzwojenia pompy 2                                                                                                    |  |  |  |  |
| 13/14/15  | Wyjście: Zbiorcza sygnalizacja pracy                                                | 41/42      | Wyjście: Wyjście analogowe do wyświetlania rzeczywi-<br>stej wartości poziomu                                                                                                    |  |  |  |  |
| 16/17/18  | Wyjście: Zbiorcza sygnalizacja awarii                                               | 45/46      | Wejście: Czujnik poziomu 4–20 mA                                                                                                    |  |  |  |  |
| 19/20     | Wyjście: Wyjście zasilania                                                          | 49/50      | Wejście: Monitorowanie wycieków pompy 1                                                                                                    |  |  |  |  |
| 21/22     | Wejście: Extern OFF                                                                 | 51/52      | Wejście: Monitorowanie wycieków pompy 2                                                                                                    |  |  |  |  |
| 25/26     | Wejście: Wyłącznik pływakowy lub elektroda "zabez-<br>pieczenie przed suchobiegiem" | 55/56      | Wejście: Wyłącznik pływakowy "zabezpieczenie przed suchobiegiem" (tryb Ex)                                                                                                    |  |  |  |  |
| 27/28     | Wejście: Wyłącznik pływakowy lub elektroda "Wszyst-<br>kie pompy wyłączone"         | 57/58      | Wejście: Termiczna kontrola uzwojenia pompy 1 (tryb<br>Ex)                                                                                                    |  |  |  |  |
| 29/30     | Wejście: Wyłącznik pływakowy lub elektroda "Pompa 1<br>włączona"                    | 59/60      | Wejście: Termiczna kontrola uzwojenia pompy 2 (tryb<br>Ex)                                                                                                    |  |  |  |  |

| 1   | 2               | 3 4     | 56           | 7 8     | 9  | 10 | 11 12                                                              | 13 1 | L4 | 15 16     | 17 18            | 3 19          | 20 | 21         | 22 | 23 | 24 | 25 | 26           | 27 | 28 | 29 | 30 |
|-----|-----------------|---------|--------------|---------|----|----|--------------------------------------------------------------------|------|----|-----------|------------------|---------------|----|------------|----|----|----|----|--------------|----|----|----|----|
| - C | ≯               | œ       | <b>O</b>     | ⊕       |    |    | •                                                                  | - O  |    | φ         | G                | ►             |    | $\bigcirc$ |    | Ŧ  | €  |    | $\mathbf{E}$ | -  |    | Æ  | )  |
| ÷   | • <b>v</b><br>⊖ | <u></u> | /-           |         |    |    |                                                                    |      | -  | ł         | Γ r              |               | Г  | - /        |    |    | Ł  |    | Ł            | /  | Ł  | ~  | Ł  |
| Ý   | - <b>L</b>      |         |              |         |    |    |                                                                    |      | 2  |           | Č                | ,             |    | կ          |    |    |    |    |              |    |    | Č  | k  |
| 31  | 32              | 33 34   | 35 36        | 37 38   | 39 | 40 | 41 42                                                              | 43 4 | +4 | 45 46     | 47 48            | 3 49          | 50 | 51         | 52 | 53 | 54 | 55 | 56           | 57 | 58 | 59 | 60 |
| €   | 0               | Ð       | Ð            | Ð       | €  | Θ  | Ð                                                                  |      |    |           | ⊖►               |               |    |            |    |    |    |    |              |    |    |    |    |
|     | /_              | <u></u> | /-           |         | /  | 1  | 4-20 mA<br>(+) (In)                                                |      |    |           | 0-10V<br>(+) (-) | ,             |    |            |    |    |    |    |              |    |    |    |    |
| б   | -@<br>          | off     | on<br>on     | on<br>2 | б  |    | (H)<br>(H)<br>(H)<br>(H)<br>(H)<br>(H)<br>(H)<br>(H)<br>(H)<br>(H) |      |    |           |                  |               |    |            |    |    |    |    |              |    |    |    |    |
| 61  | 62              | 63 64   | 65 66        | 67 68   | 69 | 70 | 71 72                                                              | 73 7 | 74 | 75 76     | 77 78            | 3 79          | 80 | 81         | 82 | 83 | 84 | 85 | 86           | 87 | 88 | 89 | 90 |
|     |                 | Ð       | $\mathbf{E}$ | Ð       |    |    |                                                                    |      |    | €         | $\mathbf{\Phi}$  | ⊾  <b>-</b> € | €▲ | €          | )  |    |    |    |              |    |    |    |    |
|     |                 |         |              |         |    |    |                                                                    |      |    | $\langle$ |                  | .             | Ł  | -          | Ļ  |    |    |    |              |    |    |    |    |
|     |                 |         |              |         |    |    |                                                                    |      |    | 6         |                  |               |    |            | 3  |    |    |    |              |    |    |    |    |

| Zacisk   | Funkcja                                                          | Zacisk | Funkcja                                                                       |
|----------|------------------------------------------------------------------|--------|-------------------------------------------------------------------------------|
| 1/2      | Wyjście: Wyjście zasilania                                       | 33/34  | Wejście: Wyłącznik pływakowy "Wszystkie pompy<br>WYŁ."                        |
| 3/4      | Wyjście: Indywidualna sygnalizacja pracy pompy 1                 | 35/36  | Wejście: Wyłącznik pływakowy "Pompa 1 WŁ."                                    |
| 5/6      | Wyjście: Indywidualna sygnalizacja pracy pompy 2                 | 37/38  | Wejście: Wyłącznik pływakowy "Pompa 2 WŁ."                                    |
| 7/8      | Wyjście: Indywidualna sygnalizacja pracy pompy 3                 | 39/40  | Wejście: Wyłącznik pływakowy "Wysoki poziom wody"                             |
| 11/12    | Wyjście: Indywidualna sygnalizacja awarii pompy 1                | 41/42  | Wejście: Czujnik poziomu 4–20 mA                                              |
| 13/14    | Wyjście: Indywidualna sygnalizacja awarii pompy 2                | 47/48  | Wyjście: Wyjście analogowe do wyświetlania rzeczywi-<br>stej wartości poziomu |
| 15/16    | Wyjście: Indywidualna sygnalizacja awarii pompy 3                | 63/64  | Wejście: Monitorowanie wycieków pompy 1                                       |
| 17/18/19 | Wyjście: Zbiorcza sygnalizacja pracy                             | 65/66  | Wejście: Monitorowanie wycieków pompy 2                                       |
| 20/21/22 | Wyjście: Zbiorcza sygnalizacja awarii                            | 67/68  | Wejście: Monitorowanie wycieków pompy 3                                       |
| 23/24    | Wejście: Termiczna kontrola uzwojenia pompy 1                    | 75/76  | Wejście: Wyłącznik pływakowy "zabezpieczenie przed suchobiegiem" (tryb Ex)    |
| 25/26    | Wejście: Termiczna kontrola uzwojenia pompy 2                    | 77/78  | Wejście: Termiczna kontrola uzwojenia pompy 1 (tryb<br>Ex)                    |
| 27/28    | Wejście: Termiczna kontrola uzwojenia pompy 3                    | 79/80  | Wejście: Termiczna kontrola uzwojenia pompy 2 (tryb<br>Ex)                    |
| 29/30    | Wejście: Extern OFF                                              | 81/82  | Wejście: Termiczna kontrola uzwojenia pompy 3 (tryb<br>Ex)                    |
| 31/32    | Wejście: Wyłącznik pływakowy "zabezpieczenie przed suchobiegiem" |        |                                                                               |

# 13.5 ModBus: Typy danych

| Typ danych | Opis                                                                                                    |
|------------|----------------------------------------------------------------------------------------------------|
| INT16      | Liczba całkowita z zakresu od –32768 do 32767.<br>Zakres liczb faktycznie wykorzystywany dla konkretnego punktu danych<br>może się różnić.                                  |
| UINT16     | Liczba całkowita bez znaku z zakresu od 0 do 65535.<br>Zakres liczb faktycznie wykorzystywany dla konkretnego punktu danych<br>może się różnić.                             |
| ENUM       | Jest to wyliczenie. Możliwe jest ustawienie tylko jednej z wartości podanych w parametrach.                                                                                 |
| BOOL       | Wartość boolowska to parametr o dokładnie dwóch stanach (0 – fałsz/false i<br>1 – prawda/true). Zasadniczo wszystkie wartości większe od zera traktowa-<br>ne są jako true. |

| Typ danych | Opis                                                                                                    |
|------------|----------------------------------------------------------------------------------------------------|
| BITMAP*    | Zbiór 16 wartości boolowskich (bitów). Wartości te są indeksowane od 0 do<br>15. Liczba odczytywana lub zapisywana w rejestrze jest sumą wszystkich bi-<br>tów o wartości 1 x 2 i podniesionej do potęgi równej jej indeksowi.<br>• Bit 0: $2^0 = 1$<br>• Bit 1: $2^1 = 2$<br>• Bit 2: $2^2 = 4$<br>• Bit 3: $2^3 = 8$<br>• Bit 4: $2^4 = 16$<br>• Bit 5: $2^5 = 32$<br>• Bit 6: $2^6 = 64$<br>• Bit 7: $2^7 = 128$<br>• Bit 8: $2^8 = 256$<br>• Bit 9: $2^9 = 512$<br>• Bit 10: $2^{10} = 1024$<br>• Bit 11: $2^{11} = 2048$<br>• Bit 12: $2^{12} = 4096$<br>• Bit 12: $2^{12} = 4096$<br>• Bit 13: $2^{13} = 8192$<br>• Bit 14: $2^{14} = 16384$<br>• Bit 15: $2^{15} = 32768$ |
| BITMAP32   | Zbiór 32 wartości boolowskich (bitów). Szczegóły dot. obliczeń podane są powyżej przy mapie bitowej.                                                                                                    |

\* Przykład służący ilustracji:

Bit 3, 6, 8, 15 wynoszą 1, a wszystkie pozostałe – 0. Suma wynosi wówczas 2<sup>3</sup>+2<sup>6</sup>+2<sup>8</sup>+2<sup>15</sup> = 8+64+256+32768 = 33096. Możliwe jest również odwrotne działanie. W takim przypadku, wychodząc od bitu o najwyższym indeksie, sprawdza się, czy odczytana liczba jest większa lub równa potędze liczby dwa. Jeśli tak jest, ustawiany jest bit 1 i od liczby odejmowana jest potęga liczby dwa. Następnie sprawdzanie powtarza się z bitem o kolejnym mniejszym indeksie i obliczoną w poprzednim działaniu resztą, do momentu, aż dojdzie się do bitu 0 lub reszta wyniesie zero. Przykład ilustrujący: Odczytana liczba wynosi 1416. Bit 15 to 0, ponieważ 1416<32768. Bity 14 do 11 to również 0. Bit 10 to 1, ponieważ 1416>1024. Reszta wynosi 1416-1024=392. Bit 9 to 0, ponieważ 392<512. Bit 8 to 1, ponieważ 392>256. Reszta wynosi 392-256=136. Bit 7 to 1, ponieważ 136>128. Reszta wynosi 136-128=8. Bity 6 do 4 to 0. Bit 3 to 1, ponieważ 8=8. Reszta wynosi 0. Tym samym pozostałe bity 2 wynoszą wszystkie 0.

| Holding register<br>(Protocol) | Nazwa                              | Data type | Scale & unit | Elements                                                                                                    | Access* | Dodano |
|--------------------------------|------------------------------------|-----------|--------------|----------------------------------------------------------------------------------------------------|---------|--------|
| 40001<br>(0)                   | Version communica-<br>tion profile | UINT16    | 0,001        |                                                                                                    | R       | 31.000 |
| 40002<br>(1)                   | Wink service                       | BOOL      |              |                                                                                                    | RW      | 31.000 |
| 40003<br>(2)                   | Switch box type                    | ENUM      |              | 0. SC<br>1. SCFC<br>2. SCe<br>3. CC<br>4. CCFC<br>5. CCe<br>6. SCe NWB<br>7. CCe NWB<br>8. EC<br>9. ECe<br>10. ECe NWB | R       | 31.000 |
| 40014<br>(13)                  | Bus command timer                  | ENUM      |              | 0. –<br>1. Off<br>2. Set<br>3. Active<br>4. Reset<br>5. Manual                                                         | RW      | 31.000 |

#### 13.6 ModBus: Przegląd parametrów

| Holding register<br>(Protocol) | Nazwa            | Data type | Scale & unit                                                             | Elements                                                                                                    | Access* | Dodano |
|--------------------------------|------------------|-----------|--------------------------------------------------------------------------|----------------------------------------------------------------------------------------------------|---------|--------|
| 40015<br>(14)                  | Drives on/off    | BOOL      |                                                                          |                                                                                                    | RW      | 31.000 |
| 40025<br>(24)                  | Control mode     | ENUM      |                                                                          | 0. p-c<br>1. dp-c<br>2. dp-v<br>3. dT-c<br>4. dT-v<br>5. n(TV)<br>6. n(TR)<br>7. n(TP)<br>8. n(TA)<br>9. n-c<br>10. fill<br>11. empty/drain<br>12. FTS<br>13. cleans/day<br>14. cleans/<br>month | R       | 31.000 |
| 40026<br>(25)                  | Current value    | INT16     | 0.1 bar<br>0.1 m<br>0.1 K<br>0.1 °C<br>1 cm<br>1 min<br>0.1 h<br>0.1 psi |                                                                                                    | R       | 31.000 |
| 40041<br>(40)                  | Pump 1 mode      | ENUM      |                                                                          | 0. Off<br>1. Hand<br>2. Auto                                                                                                    | RW      | 31.000 |
| 40042<br>(41)                  | Pump 2 mode      | ENUM      |                                                                          | 0. Off<br>1. Hand<br>2. Auto                                                                                                    | RW      | 31.000 |
| 40043<br>(42)                  | Pump 3 mode      | ENUM      |                                                                          | 0. Off<br>1. Hand<br>2. Auto                                                                                                    | RW      | 31.000 |
| 40062<br>(61)                  | Switch box state | ΒΙΤΜΑΡ    |                                                                          | 0: SBM<br>1: SSM                                                                                                    | R       | 31.000 |

| Holding register<br>(Protocol) | Nazwa                         | Data type | Scale & unit | Elements                                                                                                    | Access* | Dodano |
|--------------------------------|-------------------------------|-----------|--------------|----------------------------------------------------------------------------------------------------|---------|--------|
| 40139 - 40140<br>(138-139)     | Error state                   | BITMAP32  |              | 0: Sensor error<br>1: P max<br>2: P min<br>3: FC<br>4: TLS<br>5: Pump 1 Alarm<br>6: Pump 2 Alarm<br>7: Pump 3 Alarm<br>8: Pump 4 Alarm<br>9: Pump 5 Alarm<br>10: Pump 6<br>Alarm<br>11: -<br>12: -<br>13: Frost<br>14: Battery Low<br>15: High water<br>16: Priority off<br>17: Redundancy<br>18: Plausibility<br>19: Slave com-<br>munication<br>20: Net supply<br>21: Leakage | R       | 31.000 |
| 40141<br>(140)                 | Acknowledge                   | BOOL      |              |                                                                                                    | W       | 31.000 |
| 40142<br>(141)                 | Alarm history index           | UINT16    |              |                                                                                                    | RW      | 31.000 |
| 40143<br>(142)                 | Alarm history error code      | UINT16    | 0.1          |                                                                                                    | R       | 31.000 |
| 40198<br>(197)                 | State float swiches           | BITMAP    |              | 0: DR<br>1: Ps off<br>2: P1 on<br>3: P2 on<br>4: HW                                                                                                    | R       | 31.102 |
| 40204<br>(203)                 | Set points water le-<br>vel 1 | UNIT16    | 1 cm         |                                                                                                    | RW      | 31.102 |
| 40205<br>(204)                 | Set points water le-<br>vel 2 | UNIT16    | 1 cm         |                                                                                                    | RW      | 31.102 |
| 40206<br>(205)                 | Set points water le-<br>vel 3 | UNIT16    | 1 cm         |                                                                                                    | RW      | 31.102 |
| 40212<br>(211)                 | Set points water le-<br>vel 1 | UNIT16    | 1 cm         |                                                                                                    | RW      | 31.102 |
| 40213<br>(212)                 | Set points water le-<br>vel 2 | UNIT16    | 1 cm         |                                                                                                    | RW      | 31.102 |
| 40214<br>(213)                 | Set points water le-<br>vel 3 | UNIT16    | 1 cm         |                                                                                                    | RW      | 31.102 |
| 40220<br>(219)                 | Dry run level                 | UNIT16    | 1 cm         |                                                                                                    | RW      | 31.102 |
| 40222<br>(221)                 | High water level              | UNIT16    | 1 cm         |                                                                                                    | RW      | 31.102 |

Legenda

\* R = tylko dostęp odczytu, RW = dostęp odczytu i zapisu

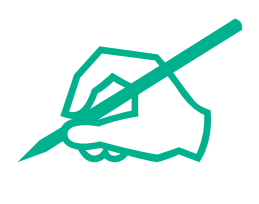

# wilo

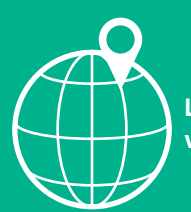

Local contact at www.wilo.com/contact

Wilo 32 Wilopark 1 44263 Dortmund Germany T +49 (0)231 4102-0 T +49 (0)231 4102-7363 wilo@wilo.com www.wilo.com